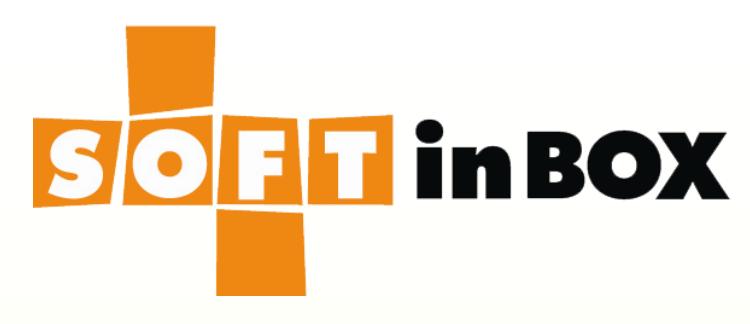

# 最貼近客戶需求的 伺服器負載平衡與容錯設備 ServerDiff

本文件版本 v5.0.2 適用軟體版本 v5.0.x

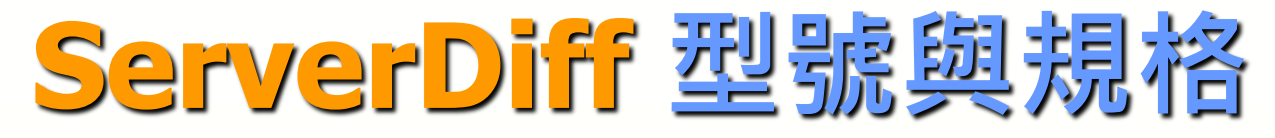

| Model       |      | SGU180   | 0        | SGU4200 |          | )        |
|-------------|------|----------|----------|---------|----------|----------|
| License     | Lite | Standard | Advanced | Lite    | Standard | Advanced |
| 機身尺寸        |      | 1U       |          |         | 1U       |          |
| 10G fiber   | 0    | 0        | 0        | 2       | 2        | 2        |
| Giga fiber  | 0    | 0        | 0        | 4       | 4        | 4        |
| Giga copper | 8    | 8        | 8        | 8       | 8        | 8        |
| 同時連線數       | 0.5M | 1M       | 2M       | 2M      | 4M       | 8M       |
| 頻寬實測值(bps)  | 400M | 800M     | 1.5G     | 1.2G    | 2.4G     | 4.8G     |
| 群組數         | 2    | 10       | 50       | 10      | 100      | 200      |
| 每群組伺服器數     | 4    | 10       | 50       | 10      | 100      | 200      |
| 伺服器總數       | 4    | 50       | 200      | 50      | 500      | 1000     |
|             |      |          |          |         | SI       |          |

| Model                   | SGU1800  |          | SGU4200  |           |          |          |
|-------------------------|----------|----------|----------|-----------|----------|----------|
| License                 | Lite     | Standard | Advanced | Lite      | Standard | Advanced |
| LAN bypass              | Yes      |          | Yes      |           |          |          |
| 雙機備援                    | Yes      |          | Yes      |           |          |          |
| AP LB in bridge<br>mode | Yes      | Yes      | Yes      | Yes       | Yes      | Yes      |
| AP LB in router<br>mode | No       | Yes      | Yes      | No        | Yes      | Yes      |
| Advanced LB<br>modes    | No       | No       | Yes      | No No Yes |          | Yes      |
| GSLB                    | Optional |          |          | Optional  |          |          |

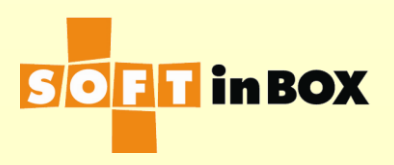

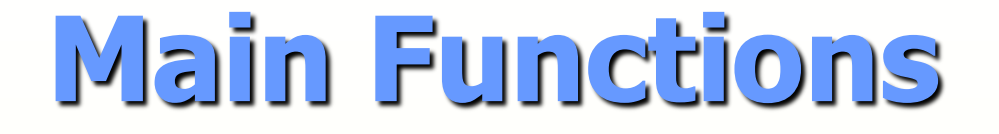

# Load Balancing and Fault Tolerance.DNS proxy

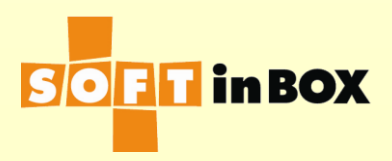

# **Application Examples**

- I. Server Load Balancing
- 2. Outbound WAN Load Balancing
- 3. Inbound WAN Load Balancing
- 4. Global Server Load Balancing

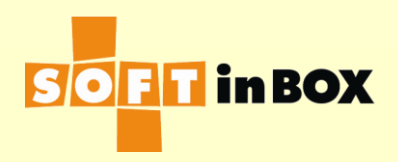

### 1. LB on Servers (Server LB)

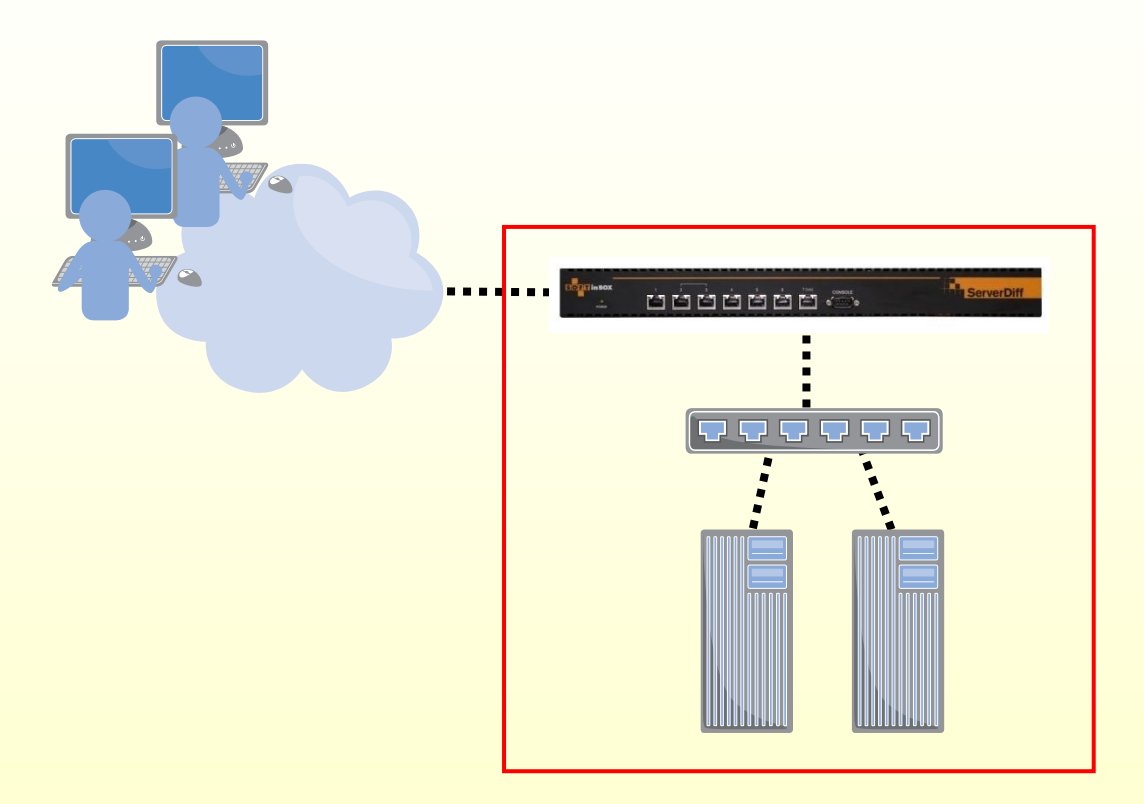

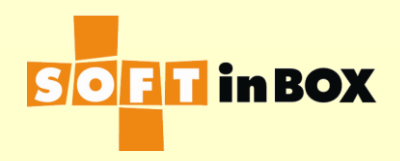

### 2. LB on WAN Routers (Outbound WAN LB)

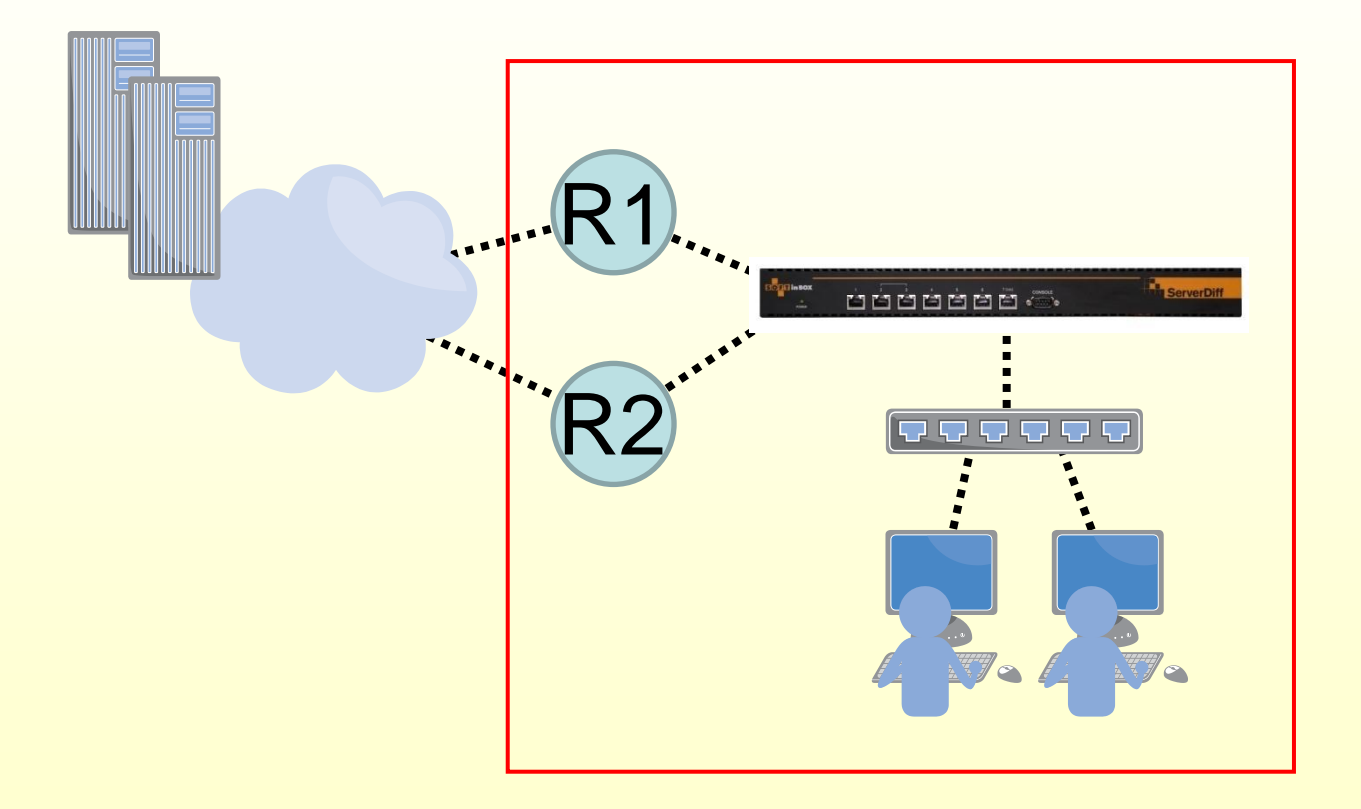

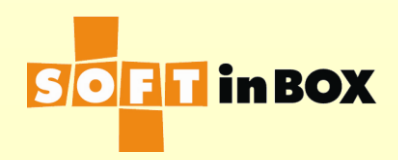

### 3. DNS Proxy on WANs (Inbound WAN LB)

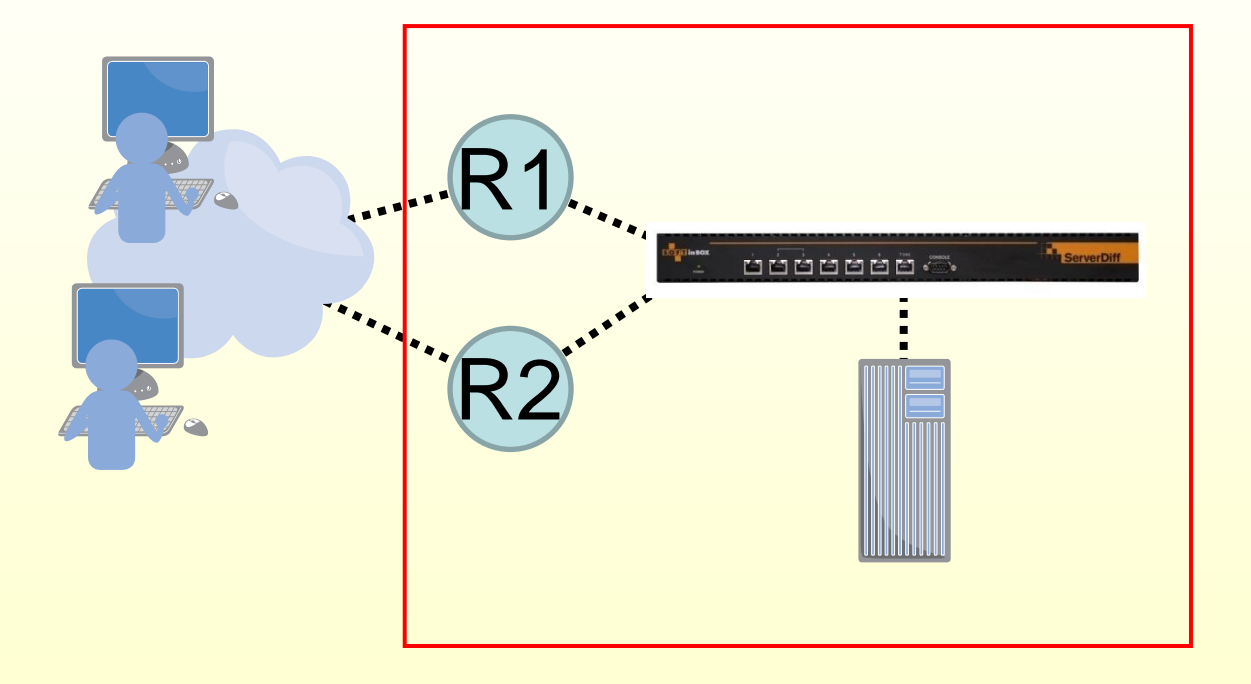

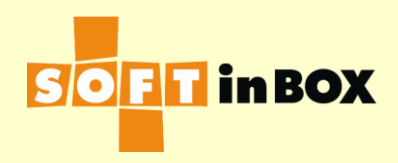

# 4. DNS Proxy on Sites (GSLB)

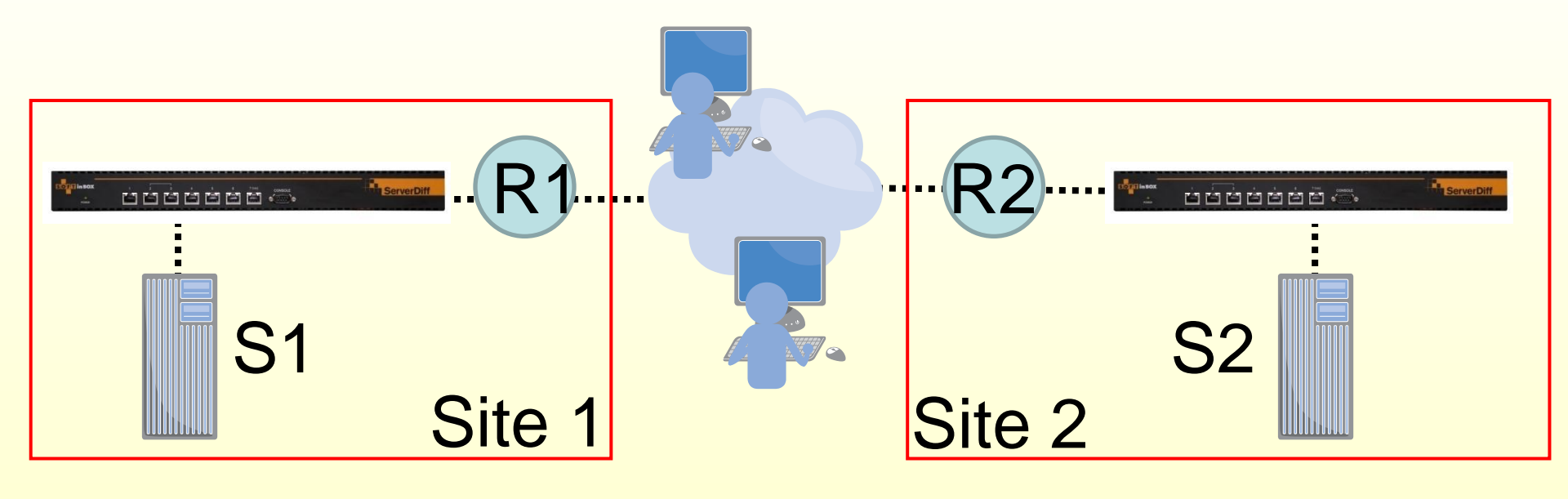

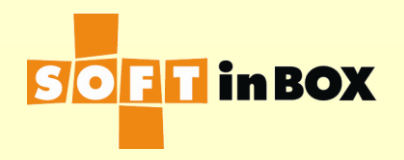

# 5 = 1 + 3 (Inbound WAN LB + SLB)

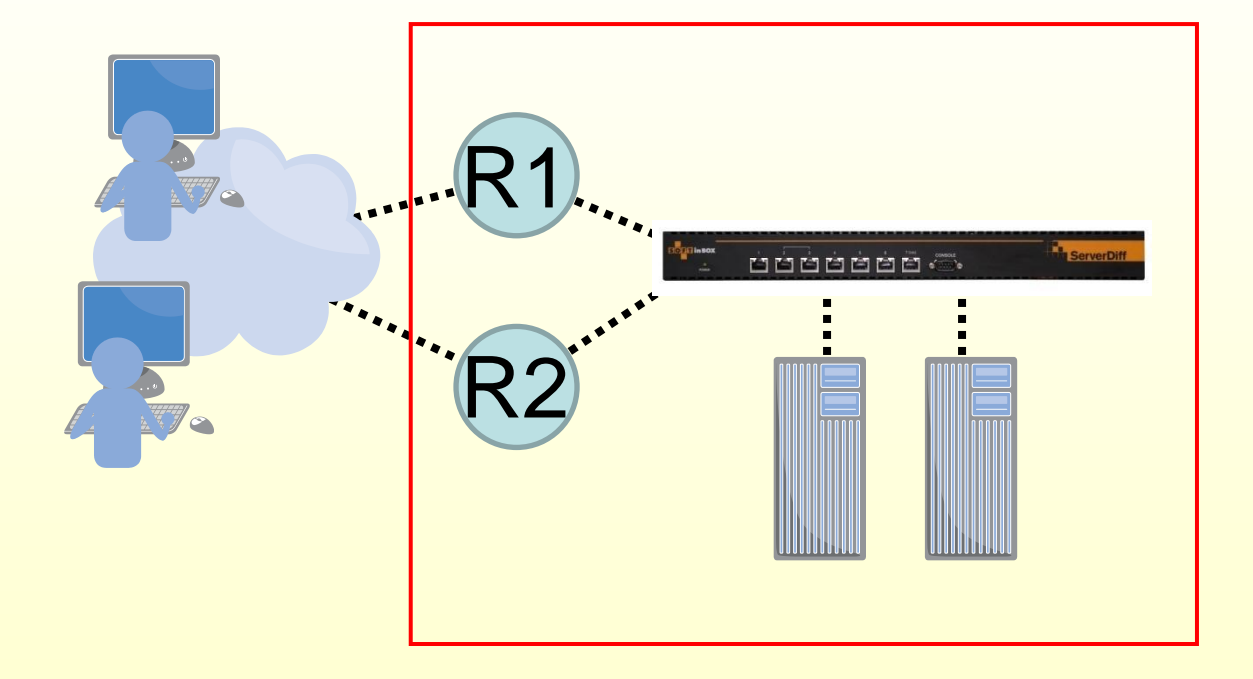

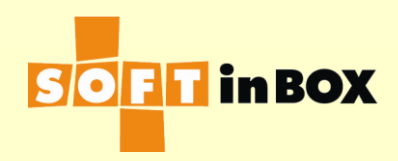

# 6 = 1 + 4 (GSLB + SLB)

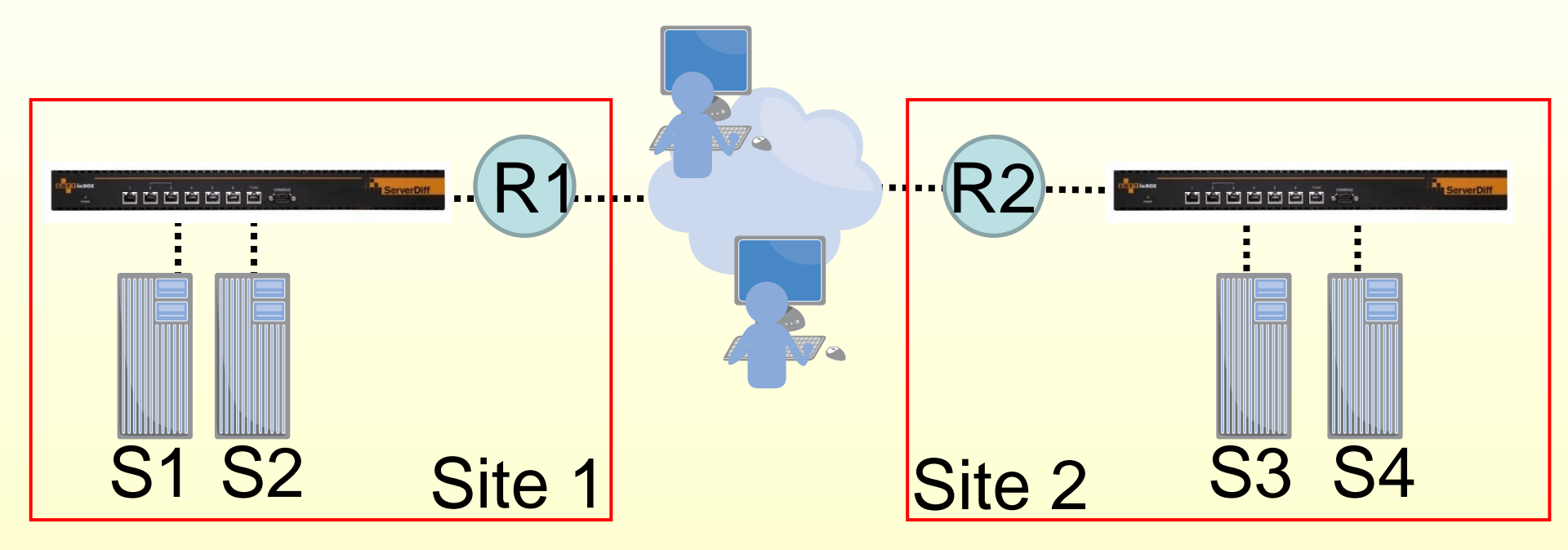

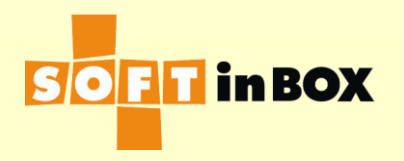

# 7 = 1 + 3 + 4 (GSLB + In. WAN LB + SLB)

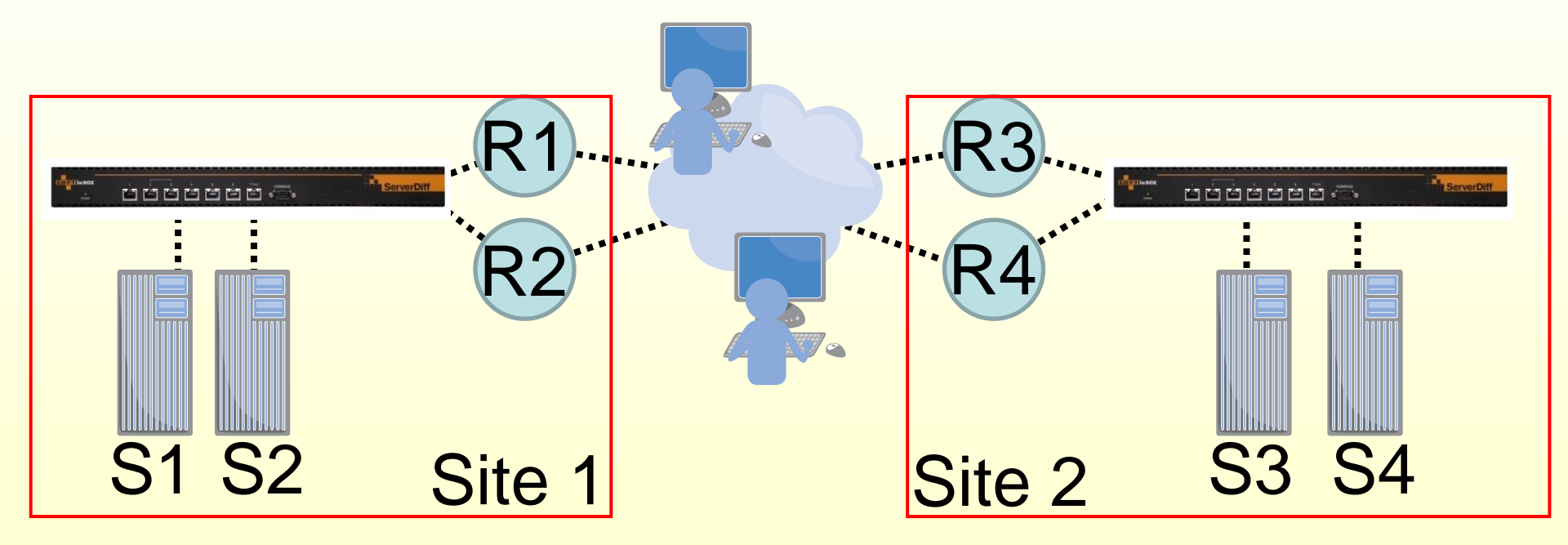

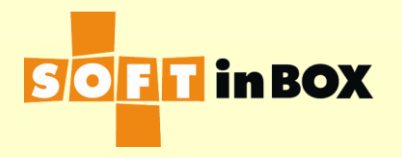

連上使用者介面 UI (User Interface)

#### Web UI

- https://192.168.1.99/
- http://192.168.1.99/
- CLI
  - telnet 192.168.1.99
  - ssh 192.168.1.99
  - RS232 console (115200, 8, N, 1, N)

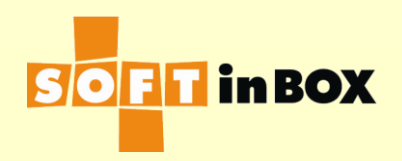

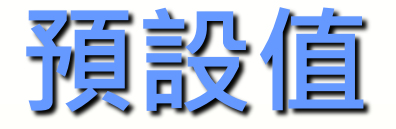

- Management IP : 192.168.1.99/24
- RS232 console is always on
- https and ssh are on
- http and telnet are off
- Username: admin
- Password: admin

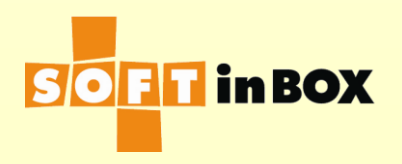

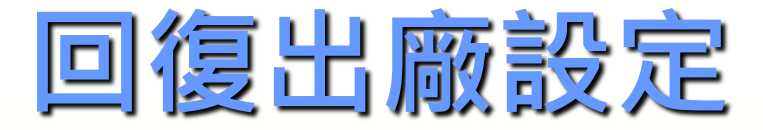

#### ■開機時長按F.D.按鈕 ■Status燈號快閃時放開按鈕

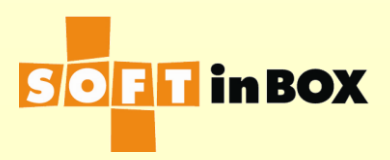

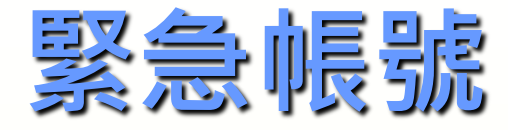

- Username: emergency
- Password: emergency
- RS232 console port,開機後30秒
- ■常用的CLI 命令:
  - get all 列出現在的設定
  - save config from default to system 還原出廠設定

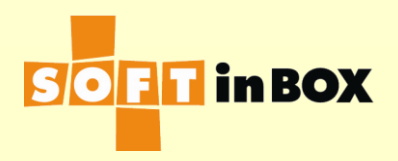

# WEB UI Login

| Lisername ladmin                                |  |
|-------------------------------------------------|--|
| Password ****                                   |  |
| Login                                           |  |
| © 2006-2007 Softinbox Inc. All rights reserved. |  |

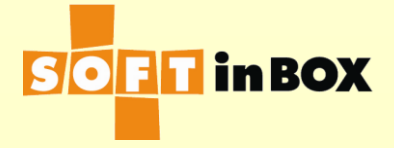

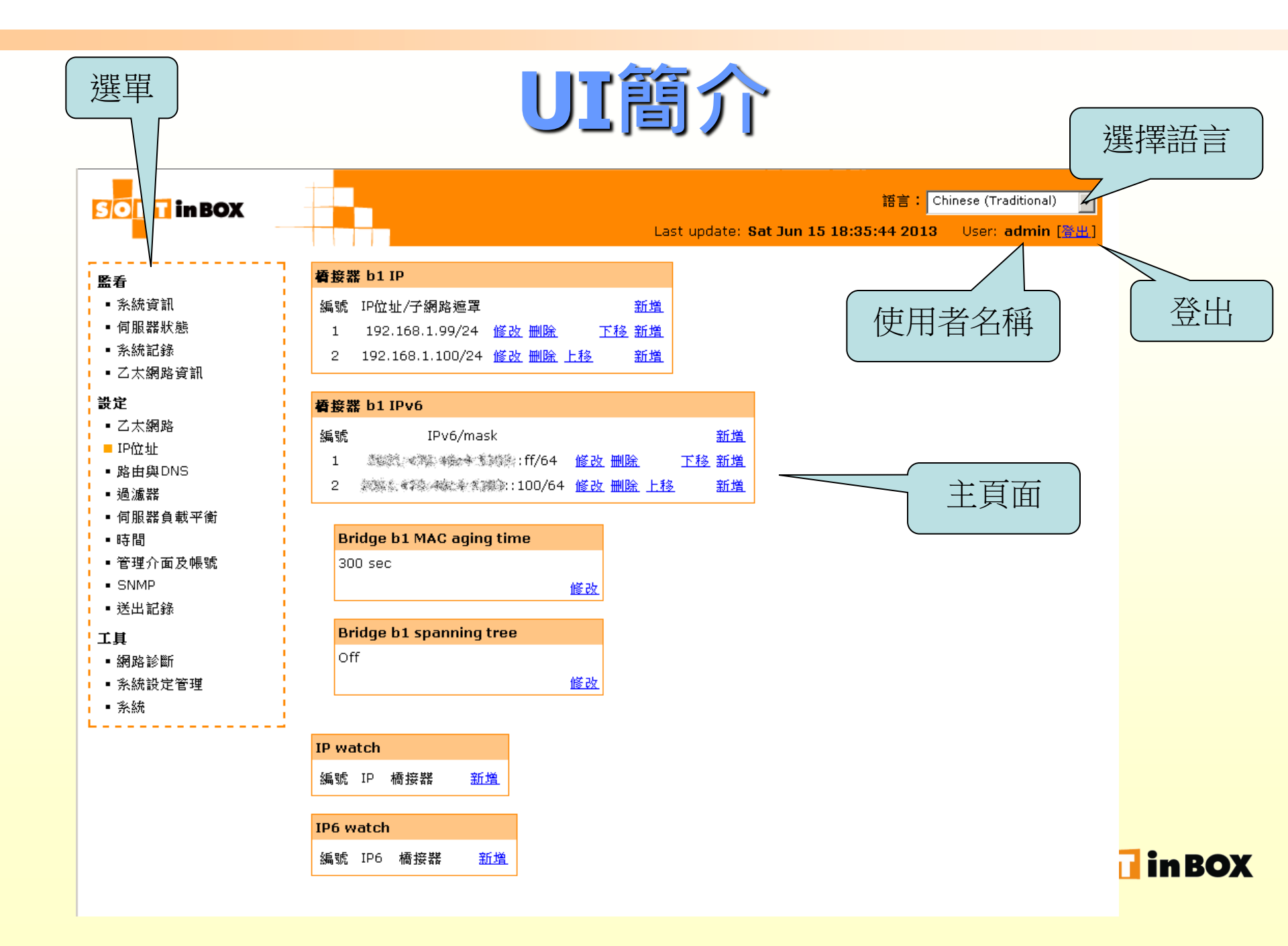

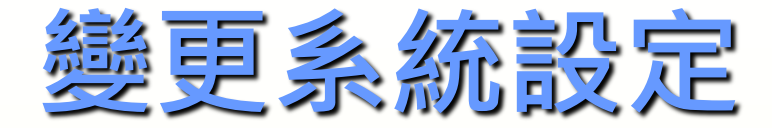

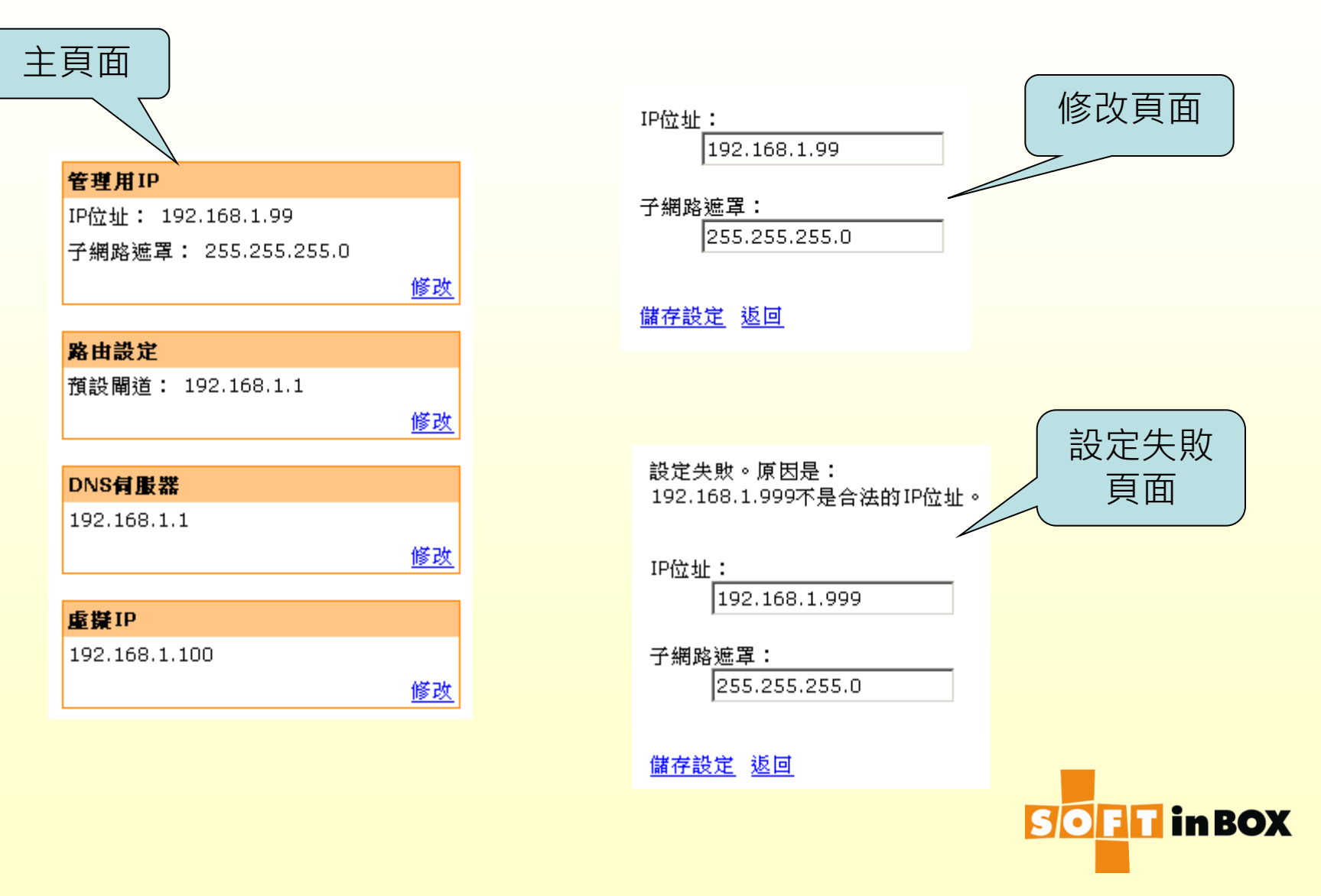

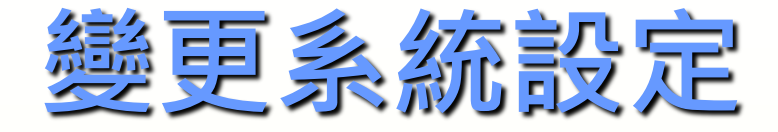

#### ■ 有顏色的頁面用來顯示目前的設定 ■按「修改」 變更設定 ■「修改頁面」為素色 ■ 變更結束後請按「儲存設定」 有錯誤時,會出現「設定失敗頁面」,並 告知原因

若設定正確會回到正常有顏色的頁面,表 示設定已生效並儲存

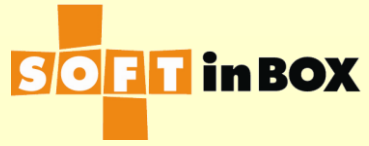

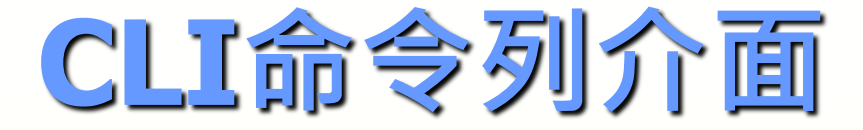

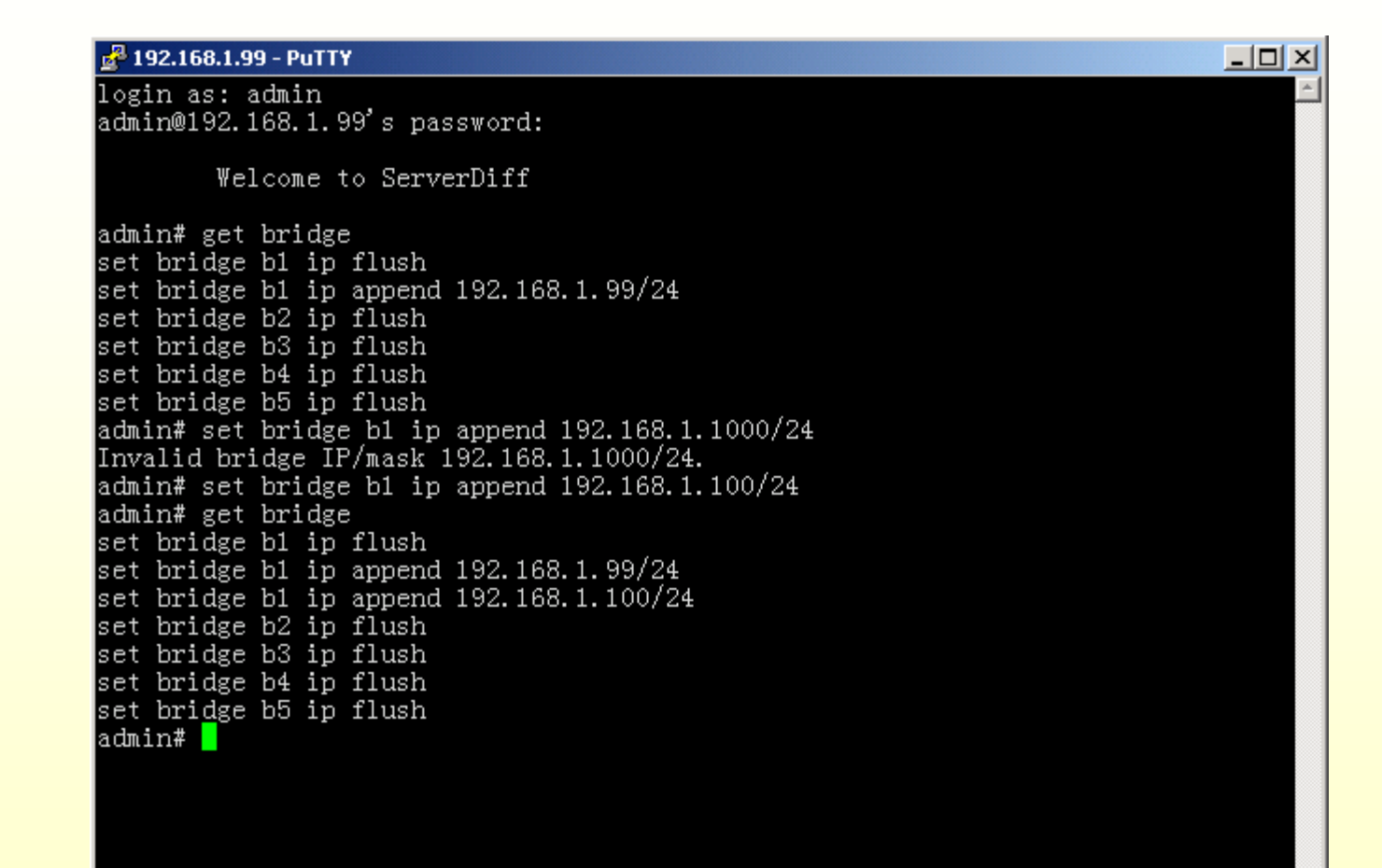

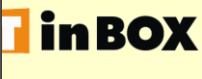

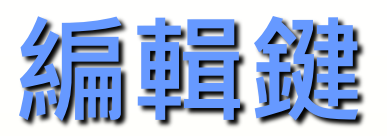

| 按鍵名稱                   | 功能                                                            |
|------------------------|---------------------------------------------------------------|
| Control-A              | 跳到命令的最前。                                                      |
| Control-B or LEFT      | 往前(左)一個字元。                                                    |
| Control-C              | 取消命令。                                                         |
| Control-D or DELETE    | 刪除游標上的字元。                                                     |
| Control-E              | 跳到命令的最後。                                                      |
| Control-F or RIGHT     | 往後(右)一個字元。                                                    |
| Control-H or Backspace | 刪除游標左邊的字元。                                                    |
| Control-P or UP        | 命令列介面有命令歷史區,最後執行的幾個命令會存在此區。瀏覽歷<br>史區時,Control-P或UP可用來選取前一個命令。 |
| Control-N or DOWN      | 瀏覽歷史區時,Control-N或DOWN可用來選取下一個命令。                              |
| Control-R              | 清除頁面。                                                         |
| TAB                    | 顯示幫助。                                                         |
| Enter                  | 執行命令。<br>SOFT in B                                            |

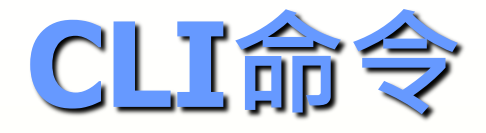

set bridge b1 ip flush

- set brdige b1 ip append 192.168.1.99/24
- set route default 192.168.1.1
- 出現error message -->設定無效
- ■未顯示任何訊息-->設定生效
- get bridge
- get all
- tool ping www.yahoo.com

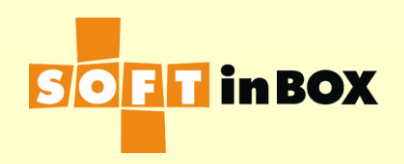

#### IPv4與IPv6位址

- **192.168.1.32**
- **192.168.1.0/24**
- **192.168.1.99/24**
- **192.168.1.99/255.255.255.0**

- 2001:db8:1111:2222::ff
  (==2001:db8:1111:2222:0:0:0:ff)
- 2001:db8:1111:2222::ff/64
- 2001:db8:1111:2222::/64

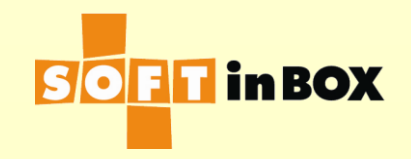

### 裝置 ServerDiff 之前的架構

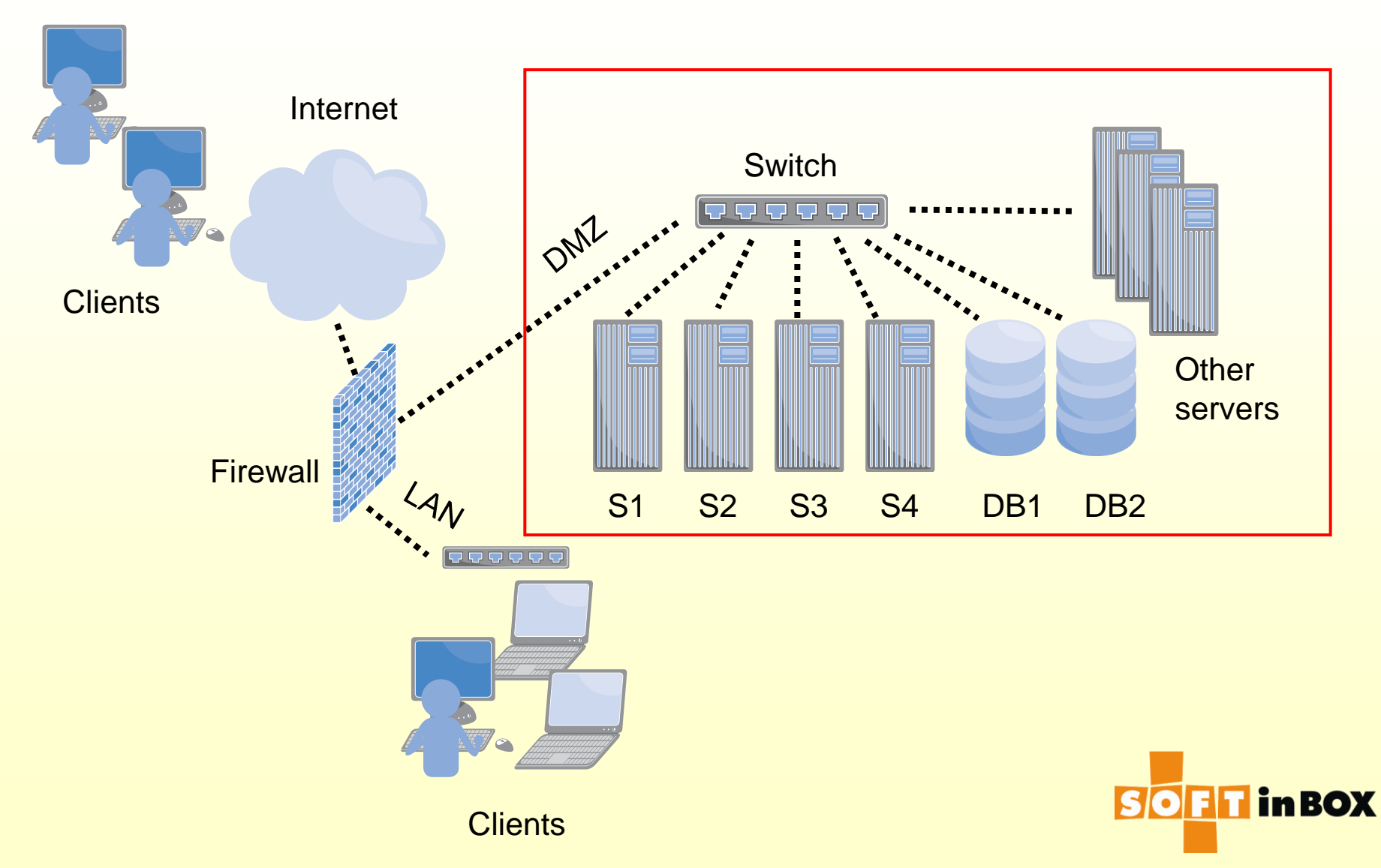

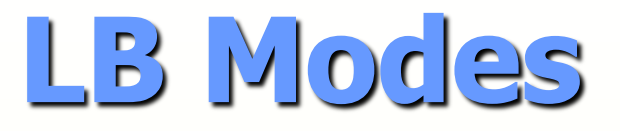

|    |                                | Lite | Standard | Advanced |
|----|--------------------------------|------|----------|----------|
| 1  | AP LB: Transparent Bridge Mode | Υ    | Y        | Υ        |
| 2  | AP LB: VIP Bridge Mode         | Υ    | Y        | Υ        |
| 3  | AP LB: One-Arm Mode            | Υ    | Y        | Υ        |
| 4  | AP LB: Transparent Router Mode |      | Υ        | Υ        |
| 5  | AP LB: VIP Router Mode         |      | Y        | Υ        |
| 6  | AP LB: FW Mode                 |      | Y        | Υ        |
| 7  | AP LB: Triangle Routing Mode   |      |          | Υ        |
| 8  | Transparent Proxy LB           |      |          | Υ        |
| 9  | Router LB                      |      |          | Υ        |
| 10 | Bridge LB                      |      |          | Υ        |
| 11 | FW LB                          |      |          | Υ        |
| 12 | Mirror Port LB                 |      |          | Y        |

SOFT in BOX

#### —: AP LB, Transparent Bridge Mode, 透明橋接模式

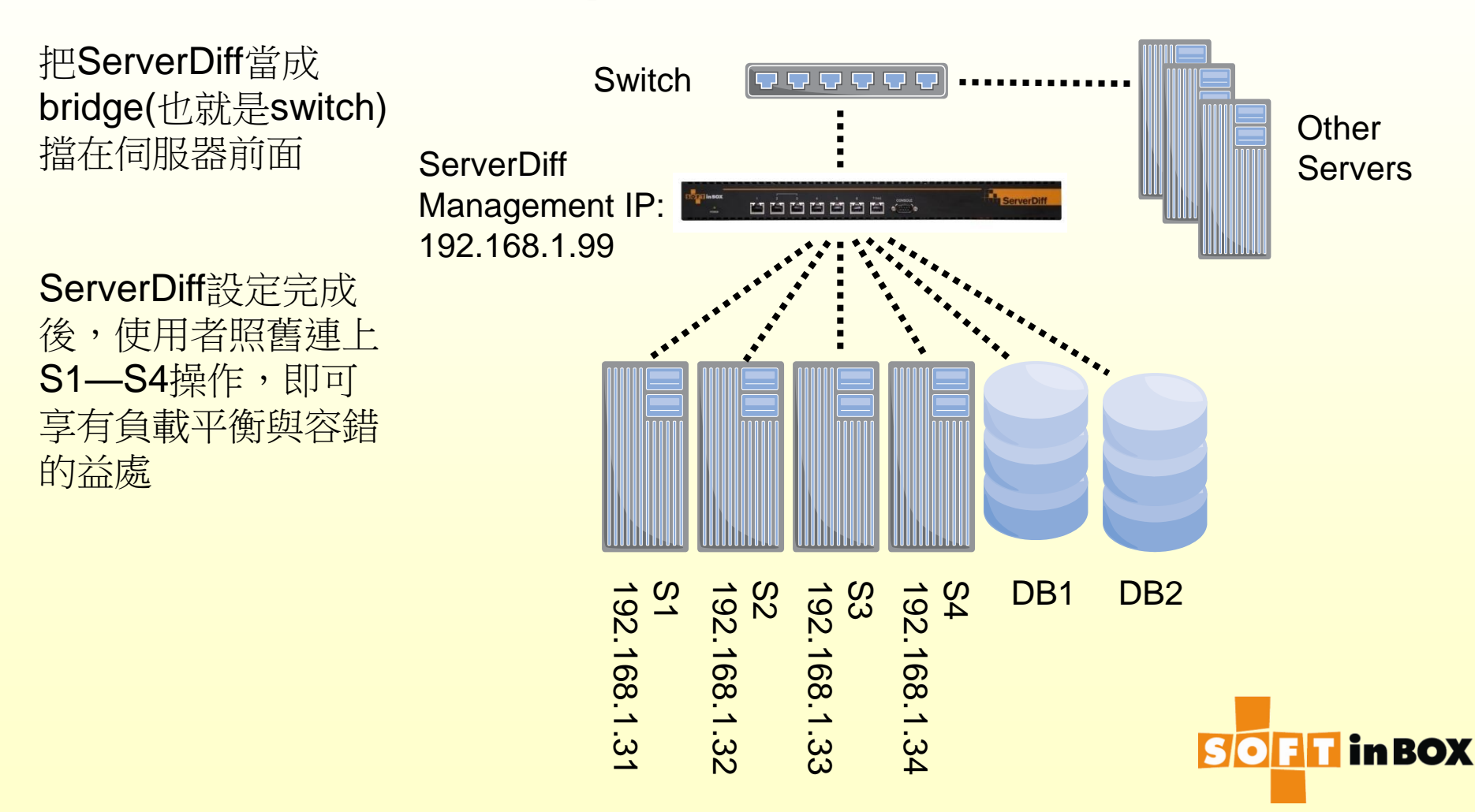

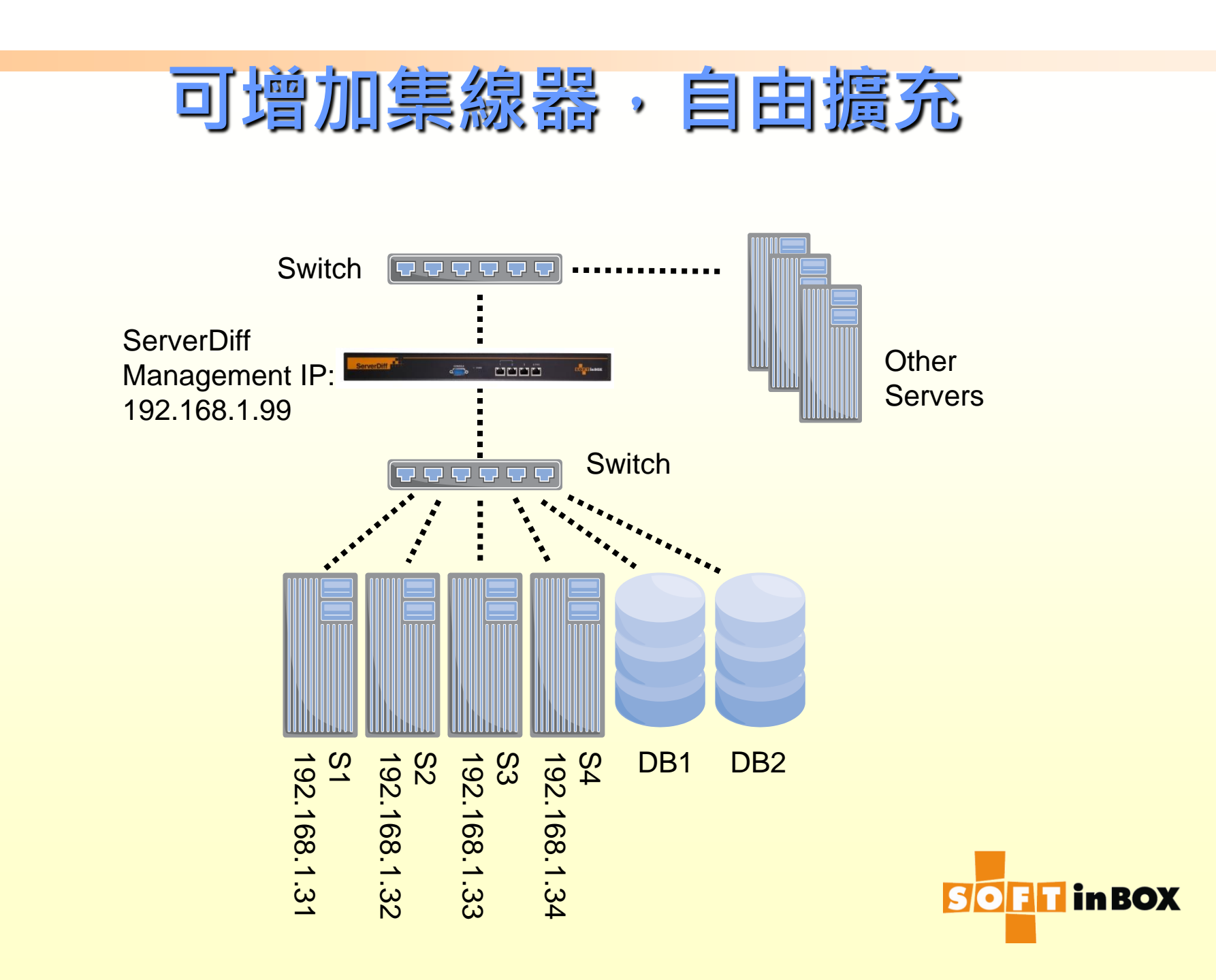

#### 透明橋接模式的特性

使用者照舊連去S1-S4,使用習慣不需改變, 即可享有伺服器負載平衡與容錯的益處
Server可看到使用者的原始IP
在ServerDiff底下有可能需要多加一個 switch或是多切一個VLAN

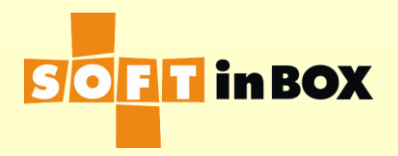

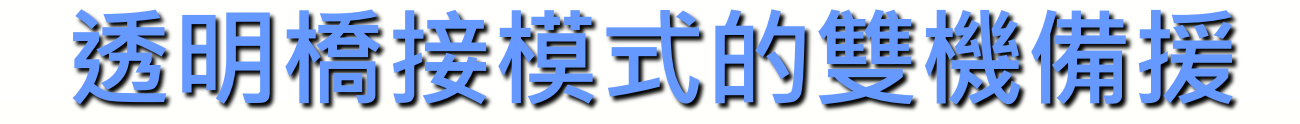

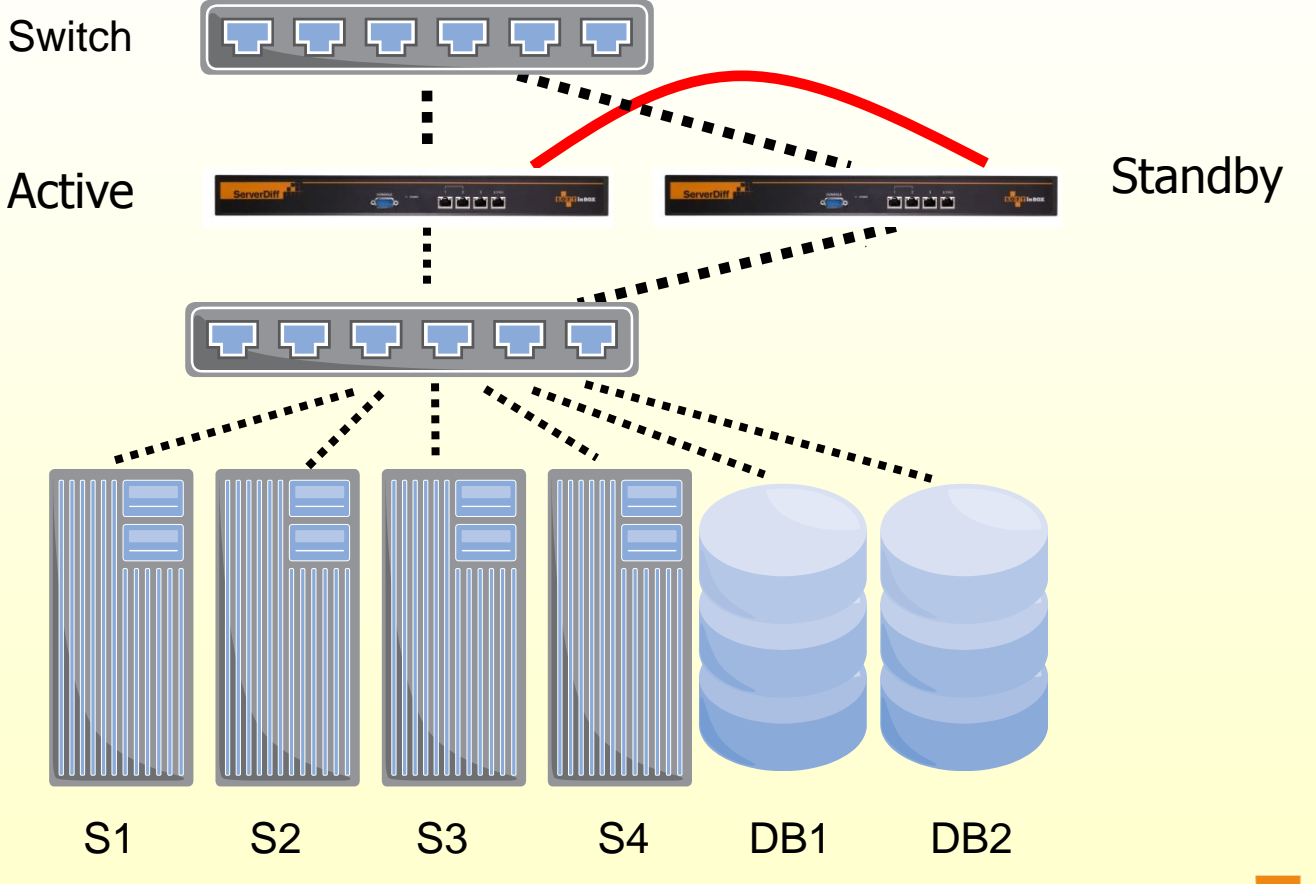

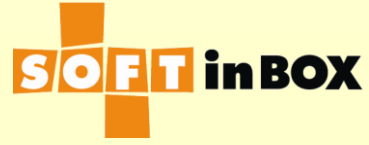

#### 透明橋接模式的設定

| Ethernet | speed, duplex and autonegotiatio  | n           |
|----------|-----------------------------------|-------------|
| Ethernet | Speed, duplex and autonegotiation |             |
| e1       | (HA)                              |             |
| e2       | (HA)                              |             |
| e3       | all-auto                          | <u>Edit</u> |
| e4       | all-auto                          | <u>Edit</u> |
| e5       | all-auto                          | <u>Edit</u> |
| e6       | all-auto                          | <u>Edit</u> |
| e7       | all-auto                          | <u>Edit</u> |
| e8       | all-auto                          | <u>Edit</u> |

#### Ethernet bonding

| Ethernet | Bonding mode | Bonding master |             |
|----------|--------------|----------------|-------------|
| e1       | (HA)         |                |             |
| e2       | (HA)         |                |             |
| е3       | balance-rr   |                | <u>Edit</u> |
| e4       | balance-rr   |                | <u>Edit</u> |
| e5       | balance-rr   |                | <u>Edit</u> |
| e6       | balance-rr   |                | <u>Edit</u> |
| e7       | balance-rr   |                | <u>Edit</u> |
| e8       | balance-rr   |                | <u>Edit</u> |

| e3 VLAN | setting          |           |               |              |
|---------|------------------|-----------|---------------|--------------|
| VLAN ID | Attach to bridge | Path cost | Port priority |              |
| none    | b1               | 100       | 32            | <u>Edit</u>  |
|         |                  |           | <u>Insert</u> | <u>Flush</u> |

| e4 VLAN | setting          |           |               |              |
|---------|------------------|-----------|---------------|--------------|
| VLAN ID | Attach to bridge | Path cost | Port priority |              |
| none    | b1               | 100       | 32            | <u>Edit</u>  |
|         |                  |           | <u>Insert</u> | <u>Flush</u> |

| e5 VLAN setting |                  |           |               |              |  |
|-----------------|------------------|-----------|---------------|--------------|--|
| VLAN ID         | Attach to bridge | Path cost | Port priority |              |  |
| none            | b1               | 100       | 32            | <u>Edit</u>  |  |
|                 |                  |           | Insert        | <u>Flush</u> |  |

| e6 VLAN | setting          |           |               |              |
|---------|------------------|-----------|---------------|--------------|
| VLAN ID | Attach to bridge | Path cost | Port priority |              |
| none    | b1               | 100       | 32            | <u>Edit</u>  |
|         |                  |           | Insert        | <u>Flush</u> |

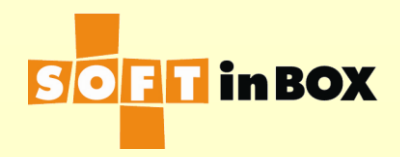

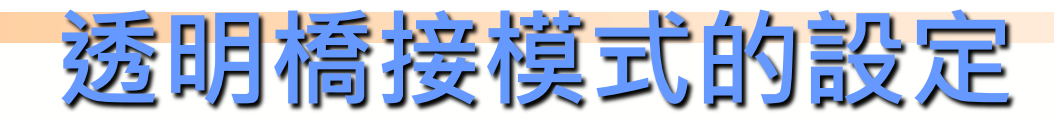

| Bridge | e b1 IP         |                    |               |     |
|--------|-----------------|--------------------|---------------|-----|
| Index  | IP/mask         |                    | <u>Insert</u> |     |
| 1      | 192.168.1.99/24 | <u>Edit Delete</u> | <u>Insert</u> |     |
|        |                 |                    |               |     |
| Bridge | e b1 IPv6       |                    |               |     |
| Index  | IPv6/mask       |                    | Ins           | ert |

1 2001:db8:1:2::ff/64 Edit Delete Insert

| IP watch |              |        |                       |                    |  |  |  |
|----------|--------------|--------|-----------------------|--------------------|--|--|--|
| Index    | IP           | Bridge |                       | <u>Insert</u>      |  |  |  |
| 1        | 192.168.1.31 | b1     | <u>Edit Delete</u>    | <u>Down Insert</u> |  |  |  |
| 2        | 192.168.1.32 | b1     | <u>Edit Delete Up</u> | <u>Down Insert</u> |  |  |  |
| 3        | 192.168.1.33 | b1     | <u>Edit Delete Up</u> | <u>Down Insert</u> |  |  |  |
| 4        | 192.168.1.34 | b1     | Edit Delete Up        | <u>Insert</u>      |  |  |  |

#### IP6 watch

| Index | IP6              | Bridge |                    | Insert      |
|-------|------------------|--------|--------------------|-------------|
| 1     | 2001:db8:1:2::31 | b1     | <u>Edit Delete</u> | Down Insert |
| 2     | 2001:db8:1:2::32 | b1     | Edit Delete Up     | Down Insert |
| 3     | 2001:db8:1:2::33 | b1     | Edit Delete Up     | Down Insert |
| 4     | 2001:db8:1:2::34 | b1     | Edit Delete Up     | Insert      |

#### Static routes

Index Destination subnet Gateway Insert

#### **Default route**

192.168.1.1

<u>Edit</u>

Edit

Edit

Index Destination subnet Gateway Insert

#### IPv6 default route

2001:db8:1:2::1

IPv6 static routes

8.8.8.8

**DNS servers** 

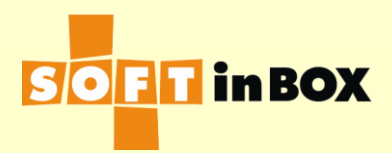

#### 透明橋接模式的設定

#### Parameters

Enabled or disabled: Enabled Group name: Transparent\_Bridge Virtual IP: 192.168.1.31 Virtual IP6: 2001:db8:1:2::31 Ports: TCP80,TCP443 Load balancing algorithm: WRR Health check method: HTTP Health check port: TCP80 HTTP URL to check: / HTTP text to match: 200 OK HTTP host to check: HTTP additional header 1: HTTP additional header 2: HTTP additional header 3: Health check interval (in sec): 10 Health check counts: 1:1:0:1:1:0 Granularity: S SD timeout (in sec): 60 SD connection limit: 1000000 Log: on SNAT IP: SNAT IP6: All severs down action: DROP One server down action: CONTINUE

Edit

| Server list |              |                  |        |                  |            |   |
|-------------|--------------|------------------|--------|------------------|------------|---|
| Index       | Server IP    | Server IP6       | Weight | Connection limit | SD limit   |   |
| 1           | 192.168.1.31 | 2001:db8:1:2::31 | 1      | 1000000000       | 1000000000 | E |
| 2           | 192.168.1.32 | 2001:db8:1:2::32 | 1      | 1000000000       | 1000000000 | E |
| З           | 192.168.1.33 | 2001:db8:1:2::33 | 1      | 1000000000       | 1000000000 | E |
| 4           | 192.168.1.34 | 2001:db8:1:2::34 | 1      | 1000000000       | 1000000000 | E |
|             |              |                  |        |                  |            |   |

| Inbound filters |       |        |              |                           |                    |     |                      |  |
|-----------------|-------|--------|--------------|---------------------------|--------------------|-----|----------------------|--|
| Index           | Label | Bridge | Source IP    | Destination IP            | Misc.              | Log | Action               |  |
| 1               |       |        |              | 192.168.1.31-192.168.1.34 | TCP<br>dstport=80  | on  | L4SW <u>Ec</u><br>G1 |  |
| 2               |       |        |              | 192.168.1.31-192.168.1.34 | TCP<br>dstport=443 | on  | L4SW <u>Ec</u><br>G1 |  |
| 3               |       |        | 10.10.10.123 |                           |                    | on  | ACCEPT EC            |  |

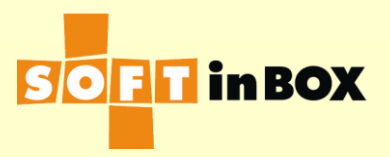

#### HA網路孔數目

- 可以設定0個,1個,或2個網路孔,當成HA 網路孔
- ■請在命令列下使用(RS232, SSH, telnet)
- tool halink 0
- tool halink 1 e1 all-auto
- tool halink 2 e1 all-auto e2 all-auto
- 需重開機才會生效
- 二台機器需分別設定

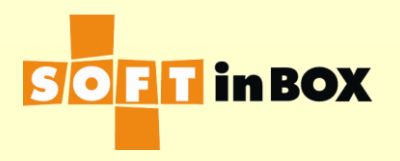

### 雙機備援(HA)

- 兩台ServerDiff需同型號,同軟體版, halink設定也要一樣
  把設定儲存下來(以防萬一)
  先把HA線接好,才可以把備援機開機
  主機故障,備援機會自動接手,變成新的 主機
- 主機設定有改變,會自動傳給備援機 ■ 備援機不需額外IP

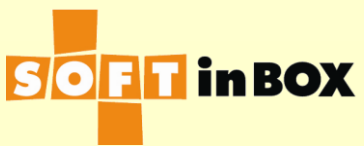

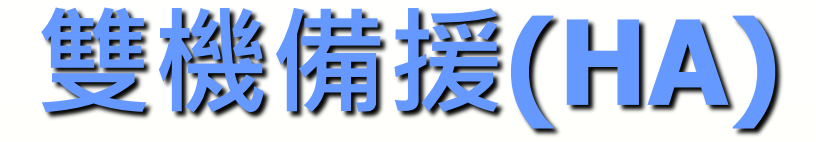

■ 驗證:

- (1)找一台PC持續ping management IP.
  (2)主機斷電。
  (3)過一陣子備援機會自動接手,接手時間 長短可以由之前的ping掉了幾個pong驗證。
  (4)如果網路線L2都順利連接&伺服器健康
  - 測試順利,那VIP也都可以順利使用。

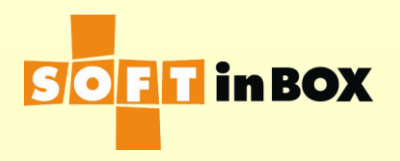
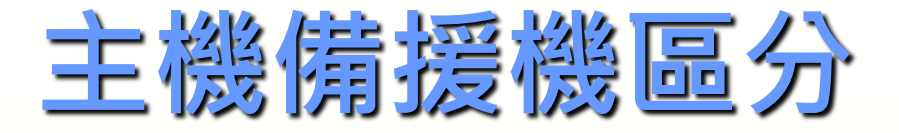

# Status 燈閃爍快慢不同 主機閃2次 / 秒 備援機閃1次 / 秒

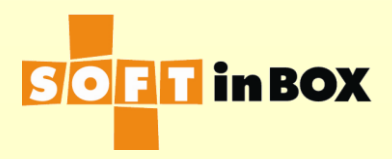

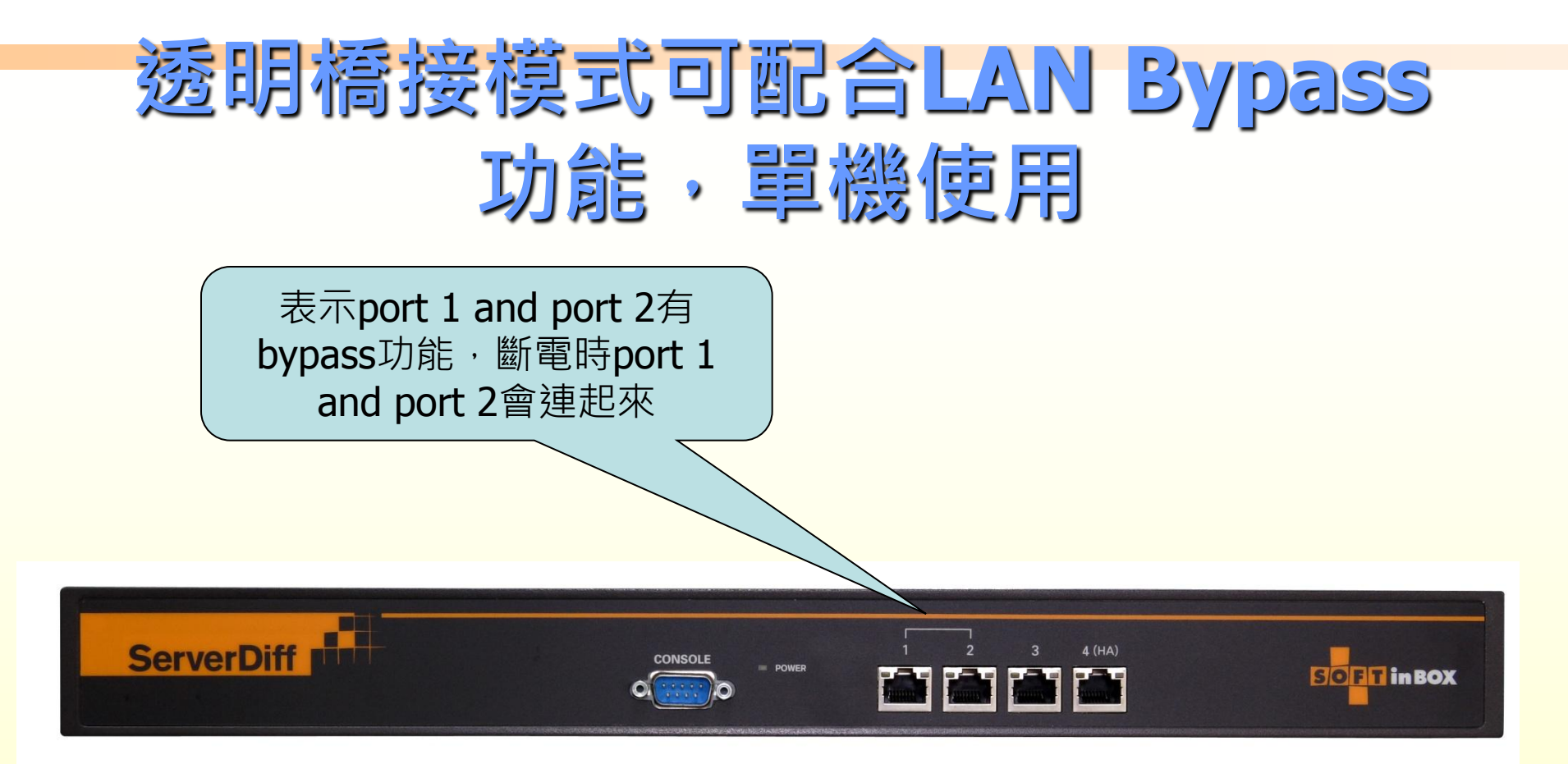

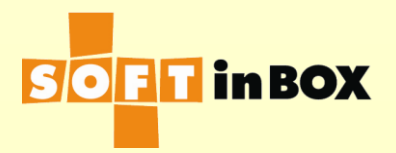

# 就像是上下二台switches直接接

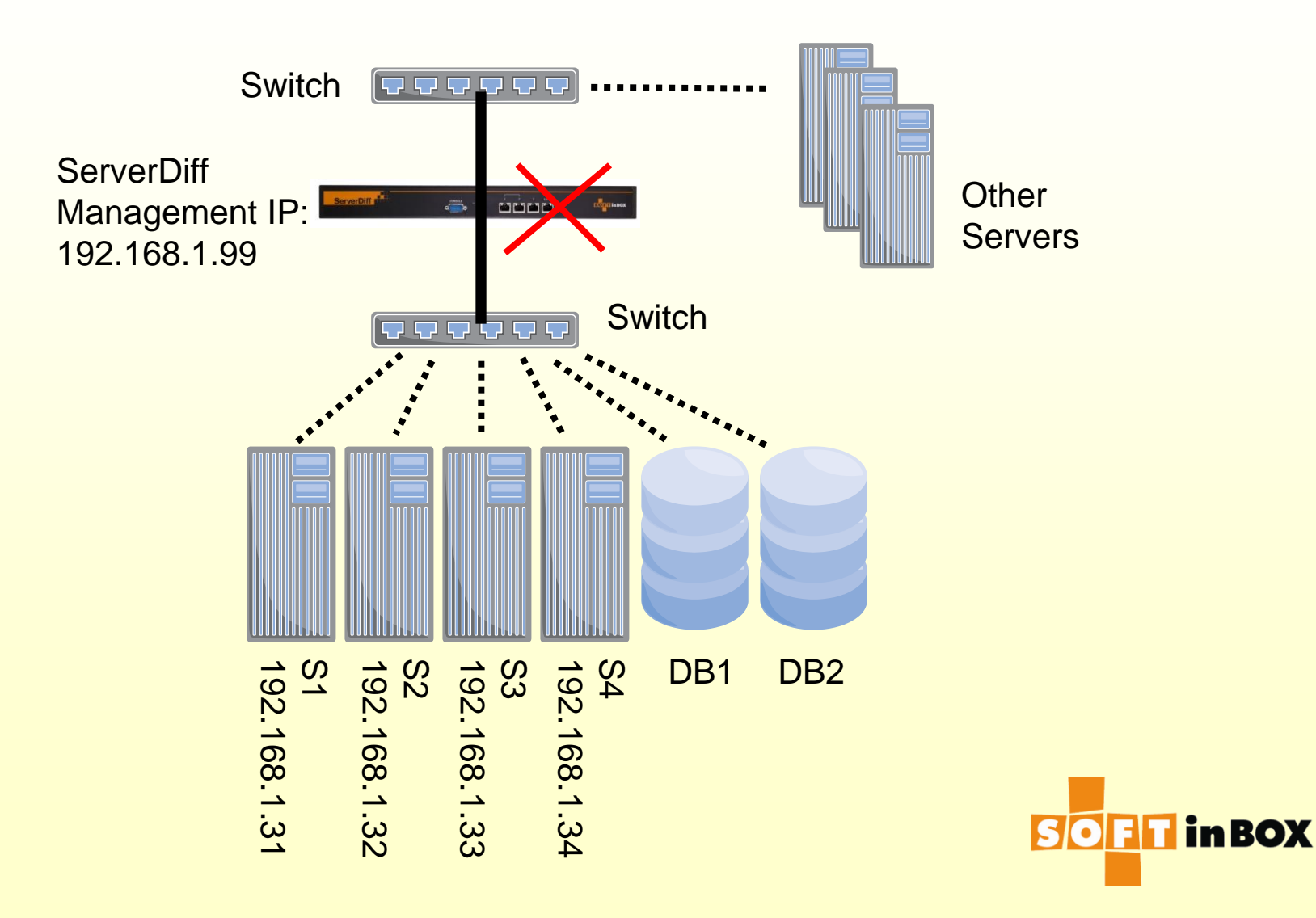

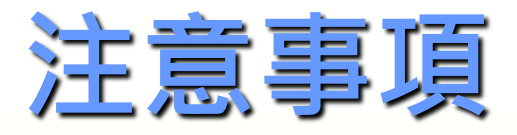

- 只能配合透明橋接模式使用。
- 驗證: ServerDiff斷電。過一會應該看到上下二顆switch亮燈接起來。
- ServerDiff上下的二條網路線有可能需要普通線 / cross-over線的四種配對的其中一種,請自行嘗試。

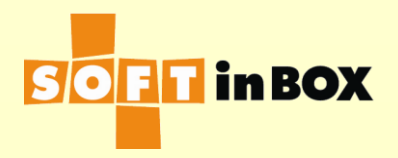

# LAN Bypass 設定

- ■請在命令列下使用(RS232, SSH, telnet)
- ■on啟用,off停用
- ■有二組
- 二組都啟用: tool bypass on on
- 都停用:tool bypass off off
- ■須重開機才會生效

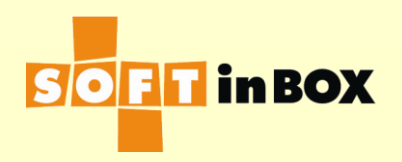

# HA & LAN Bypass

### 注意:LAN Bypass和HA不相容,絕對不可 同時使用。

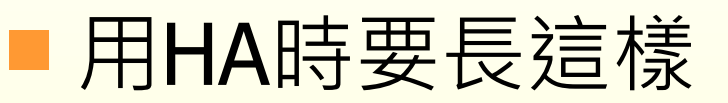

#### System information

Hostname: (

Model name: ServerDiff SGU4200

Serial number:

License: Lite

HW version: 4 0.0

HW setup: halink=2,e1,all-auto,e2,all-auto;bypass=off,off;

SW version: (

Uptime: 34 min

Max load (%): 0 2 5 x x

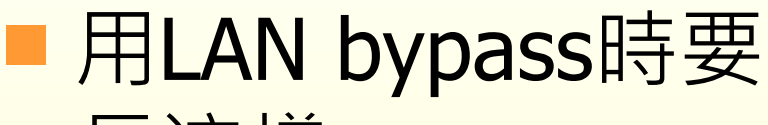

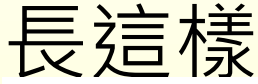

### System information

Hostname: \_\_\_\_\_ Model name: ServerDiff SGU4200 Serial number: License: Lite HW version: 4.0.0 HW setup: halink=0;bypass=on,on, SW version: Uptime: 2 min Max load (%): 0 x x x x

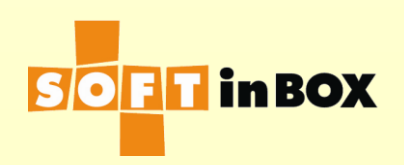

# 二: AP LB, VIP Bridge Mode, VIP橋接模式

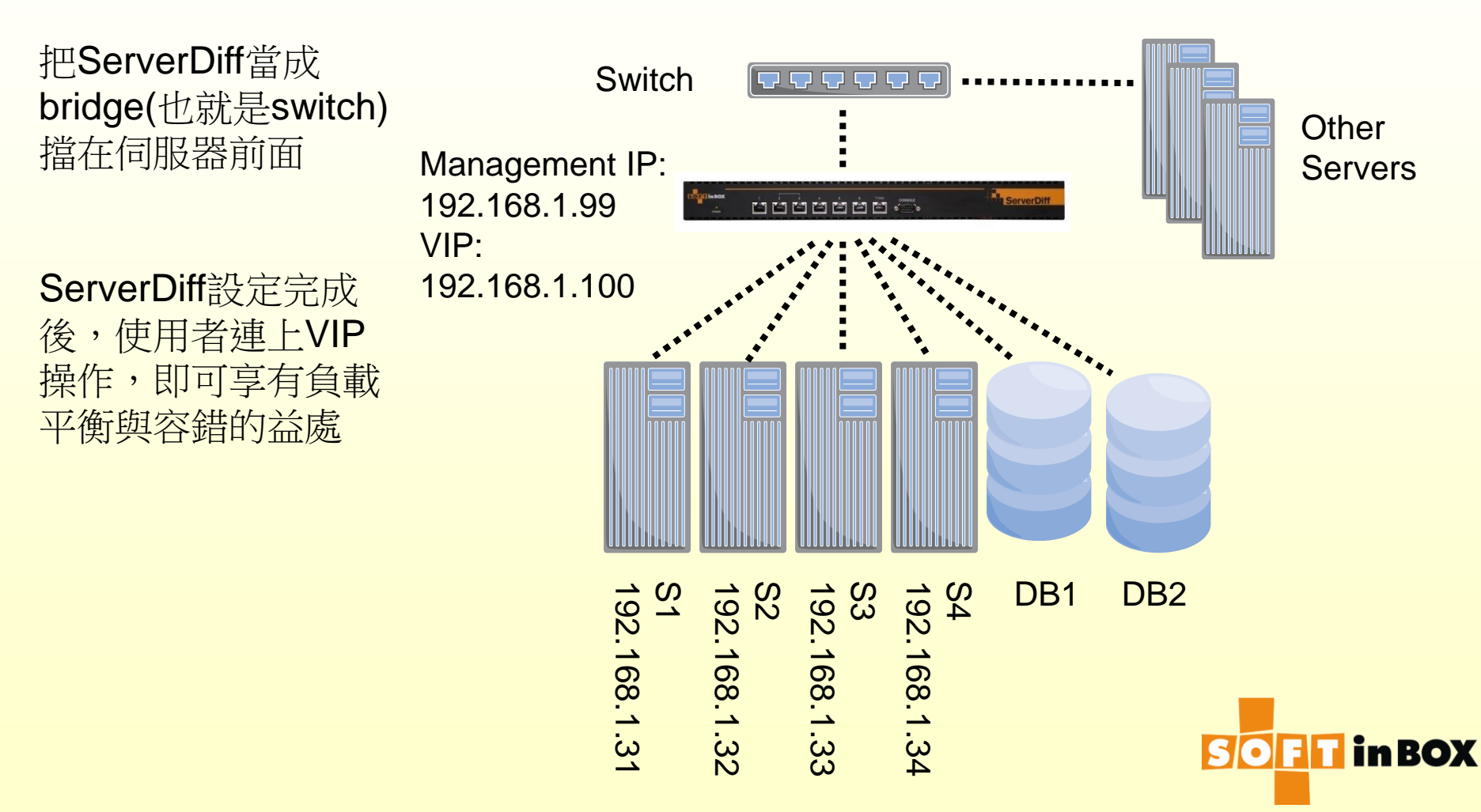

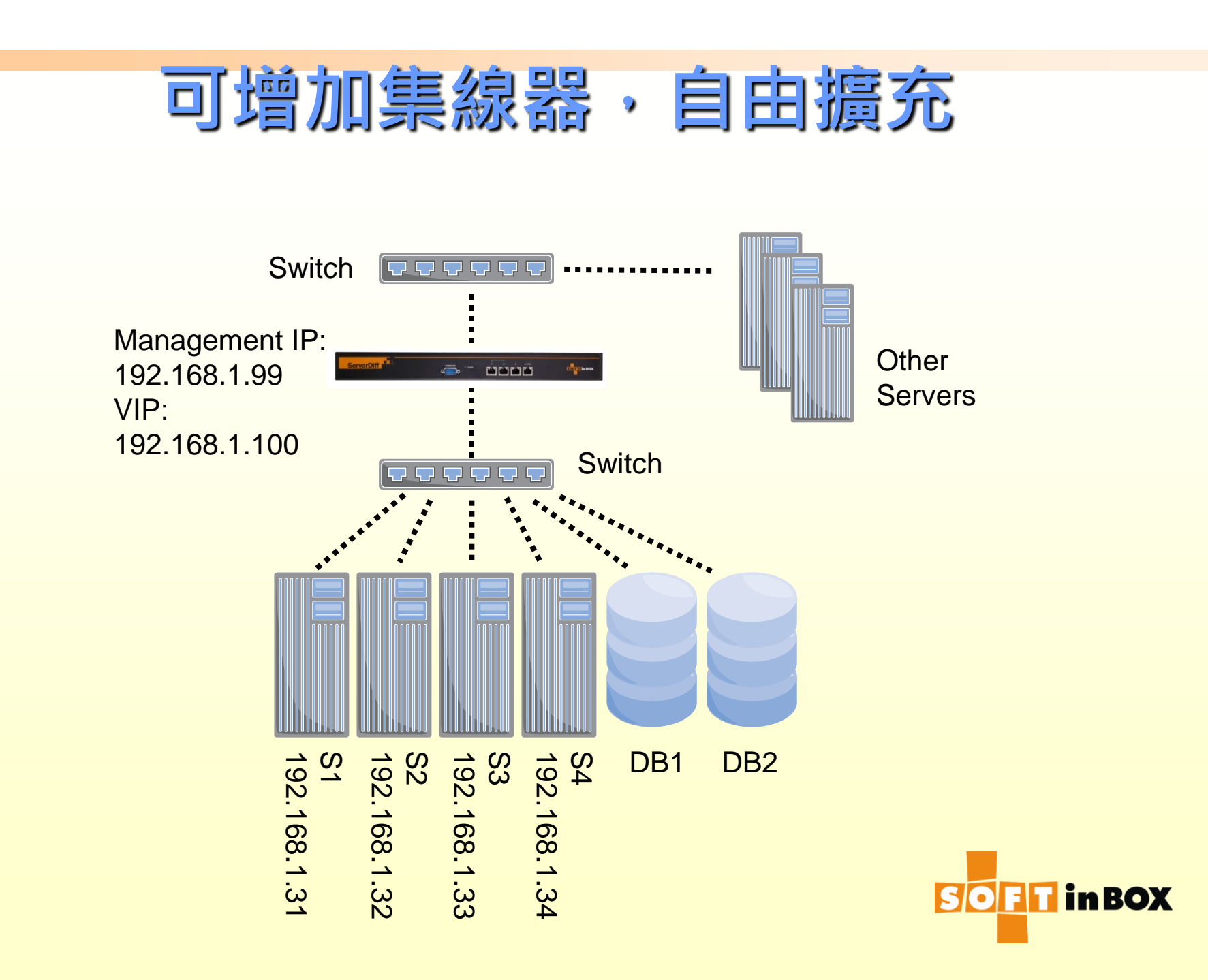

# VIP橋接模式的特性

- 使用者連至VIP,即可享有伺服器負載平衡 與容錯的益處
- Server可看到使用者的原始IP
- 在ServerDiff底下有可能需要增加一個 switch或是多切一個VLAN
- 直接連上S1—S4是沒有負載平衡的,方便 管理者管理

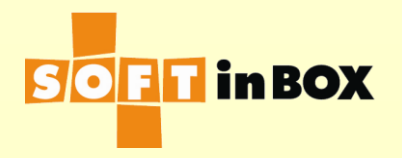

### VIP橋接模式的雙機備援

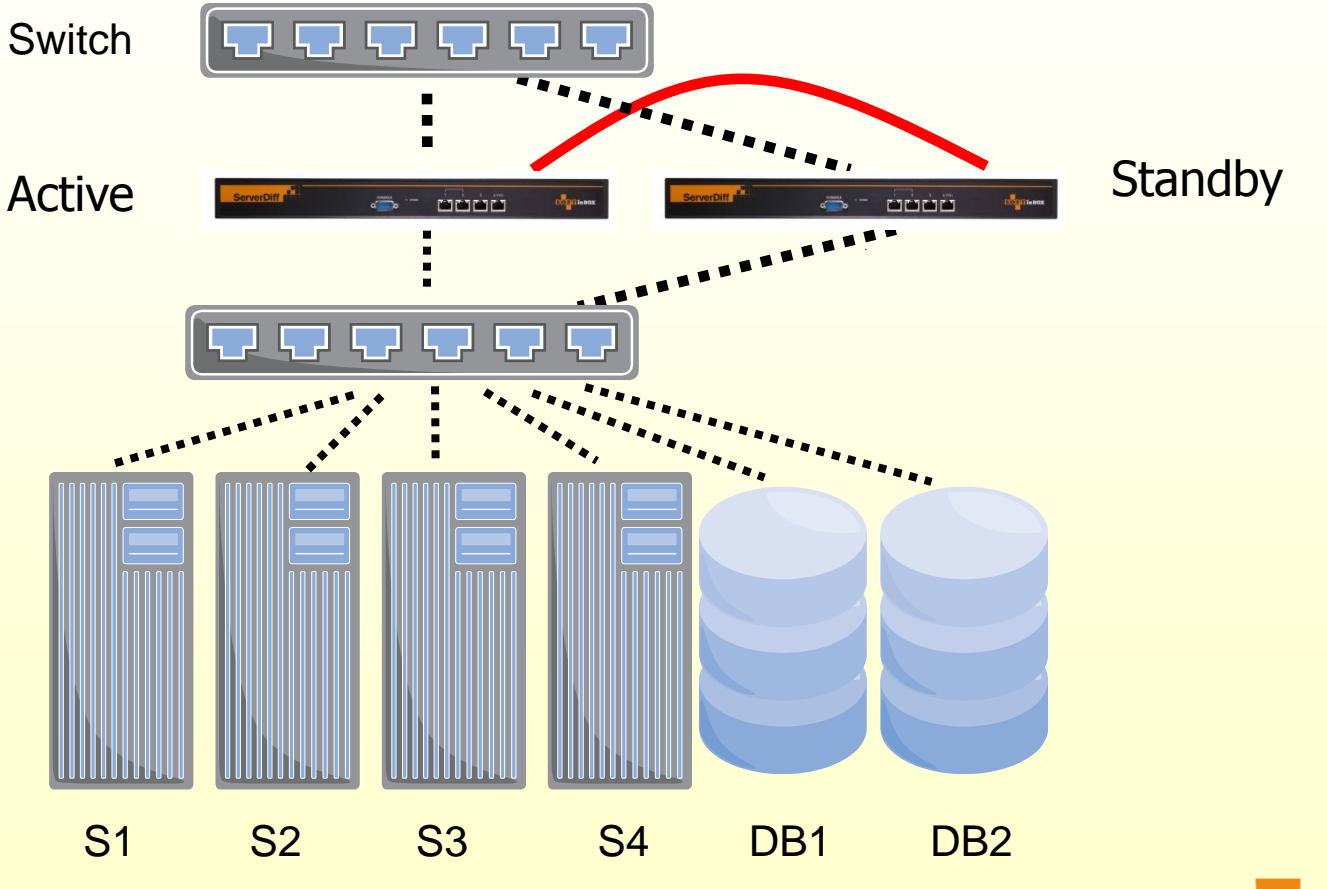

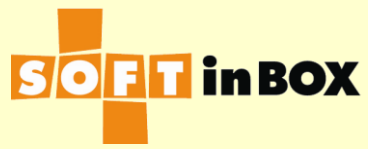

# VIP橋接模式的設定

| Ethernet | speed, duplex and autonegotiatio  | n           |
|----------|-----------------------------------|-------------|
| Ethernet | Speed, duplex and autonegotiation |             |
| e1       | (HA)                              |             |
| e2       | (HA)                              |             |
| е3       | all-auto                          | <u>Edit</u> |
| e4       | all-auto                          | <u>Edit</u> |
| e5       | all-auto                          | <u>Edit</u> |
| e6       | all-auto                          | <u>Edit</u> |
| e7       | all-auto                          | <u>Edit</u> |
| e8       | all-auto                          | <u>Edit</u> |

### Ethernet bonding

| Ethernet | Bonding mode | Bonding master |             |
|----------|--------------|----------------|-------------|
| e1       | (HA)         |                |             |
| e2       | (HA)         |                |             |
| e3       | balance-rr   |                | <u>Edit</u> |
| e4       | balance-rr   |                | <u>Edit</u> |
| e5       | balance-rr   |                | <u>Edit</u> |
| e6       | balance-rr   |                | <u>Edit</u> |
| e7       | balance-rr   |                | <u>Edit</u> |
| e8       | balance-rr   |                | <u>Edit</u> |

### e3 VLAN setting

| VLAN ID | Attach to bridge | Path cost | Port priority |              |
|---------|------------------|-----------|---------------|--------------|
| none    | b1               | 100       | 32            | <u>Edit</u>  |
|         |                  |           | Insert        | <u>Flush</u> |

| e4 VLAN setting |                  |           |               |              |
|-----------------|------------------|-----------|---------------|--------------|
| VLAN ID         | Attach to bridge | Path cost | Port priority |              |
| none            | b1               | 100       | 32            | <u>Edit</u>  |
|                 |                  |           | Insert        | <u>Flush</u> |

| e5 VLAN | setting          |           |               |              |
|---------|------------------|-----------|---------------|--------------|
| VLAN ID | Attach to bridge | Path cost | Port priority |              |
| none    | b1               | 100       | 32            | <u>Edit</u>  |
|         |                  |           | <u>Insert</u> | <u>Flush</u> |

| e6 VLAN | setting          |           |               |              |
|---------|------------------|-----------|---------------|--------------|
| VLAN ID | Attach to bridge | Path cost | Port priority |              |
| none    | b1               | 100       | 32            | <u>Edit</u>  |
|         |                  |           | Insert        | <u>Flush</u> |

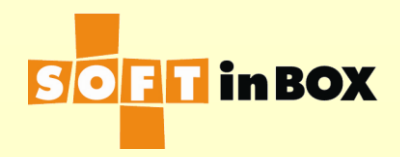

### VIP橋接模式的設定

| Bridge | e b1 IP          |                    |                    |
|--------|------------------|--------------------|--------------------|
| Index  | IP/mask          |                    | <u>Insert</u>      |
| 1      | 192.168.1.99/24  | <u>Edit Delete</u> | <u>Down Insert</u> |
| 2      | 192.168.1.100/24 | Edit Delete Up     | <u>Insert</u>      |

#### Static routes

Index Destination subnet Gateway Insert

### **Default route**

192.168.1.1

#### **IPv6 static routes**

Index Destination subnet Gateway Insert

| IPv6 default route |             |
|--------------------|-------------|
| ::1                |             |
|                    | <u>Edit</u> |
|                    |             |
| DNS servers        |             |

8.8.8.8

Edit

Edit

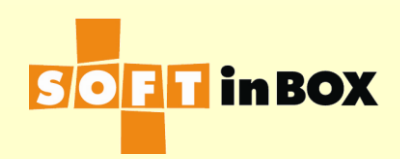

### VIP橋接模式的設定

#### Parameters

Enabled or disabled: Enabled

Group name: VIP\_Bridge

Virtual IP: 192.168.1.100

Virtual IP6:

Ports: TCP80,TCP443

Load balancing algorithm: WRR

Health check method: HTTP

Health check port: TCP80

HTTP URL to check: /

HTTP text to match: 200 OK HTTP host to check:

HTTP additional header 1:

HTTP additional header 2:

HTTP additional header 3:

Health check interval (in sec): 10 Health check counts: 1:1:0:1:1:0

Granularity: S

SD timeout (in sec): 60

SD connection limit: 1000000

Log: on

SNAT IP:

SNAT IP6:

All severs down action: DROP One server down action: CONTINUE

#### Server list

Edit

| Index | Server IP    | Server IP6 | Weight | Connection limit | SD limit   |   |
|-------|--------------|------------|--------|------------------|------------|---|
| 1     | 192.168.1.31 |            | 1      | 1000000000       | 1000000000 | E |
| 2     | 192.168.1.32 |            | 1      | 1000000000       | 1000000000 | E |
| 3     | 192.168.1.33 |            | 1      | 1000000000       | 1000000000 | E |
| 4     | 192.168.1.34 |            | 1      | 1000000000       | 1000000000 | E |

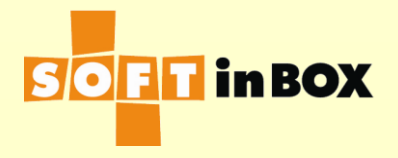

### 三: AP LB, VIP One-Armed Mode, VIP單腳模式 Other

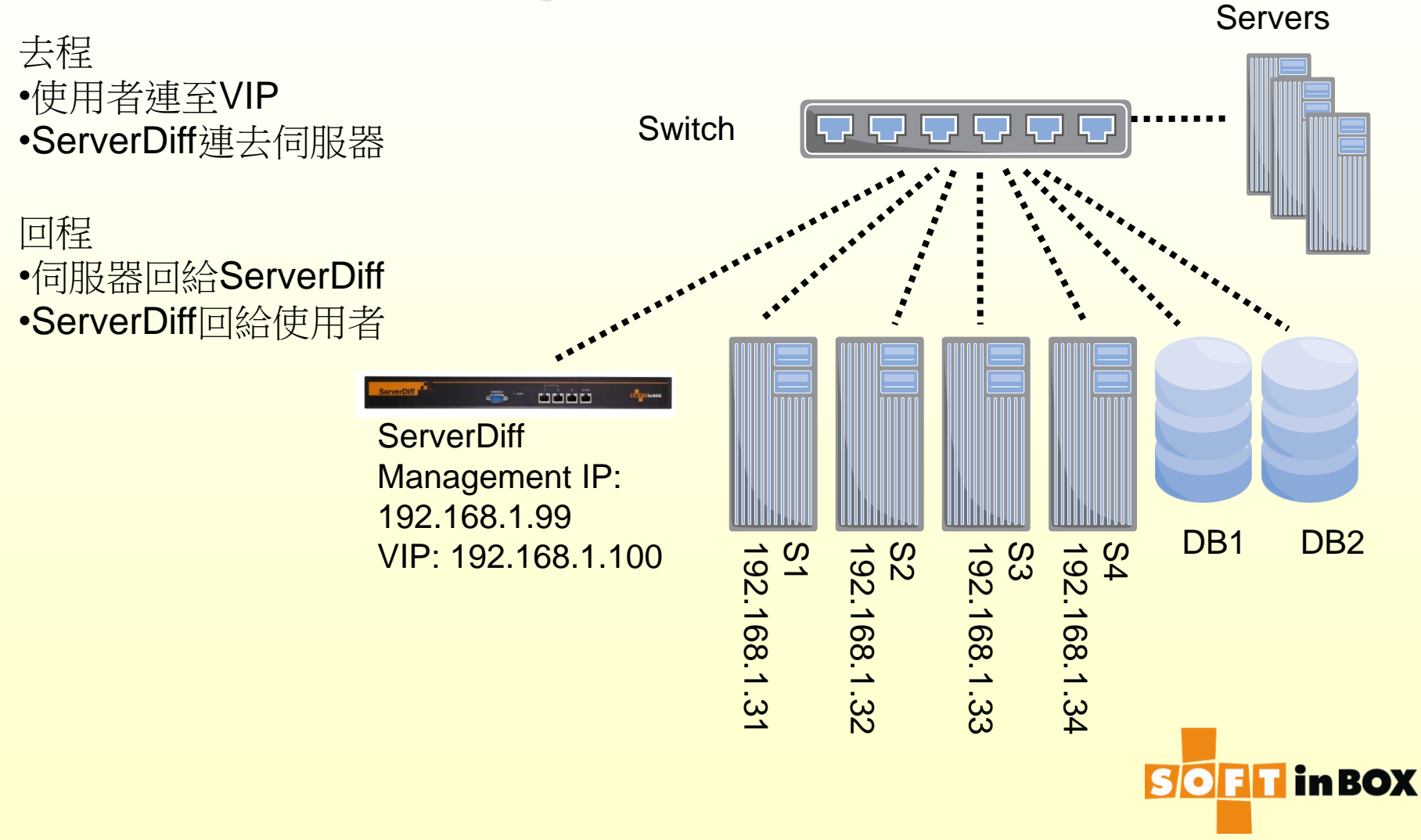

# VIP單腳模式的特性

- 接線簡單,將ServerDiff當成一台主機, 和Server一樣連在Switch下即可
   使用者要改連至VIP 192.168.1.100
- Server看到的連線都是來自ServerDiff

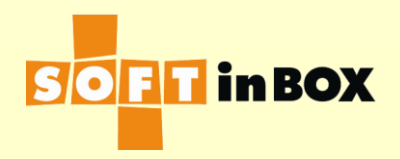

# VIP單腳模式的雙機備援

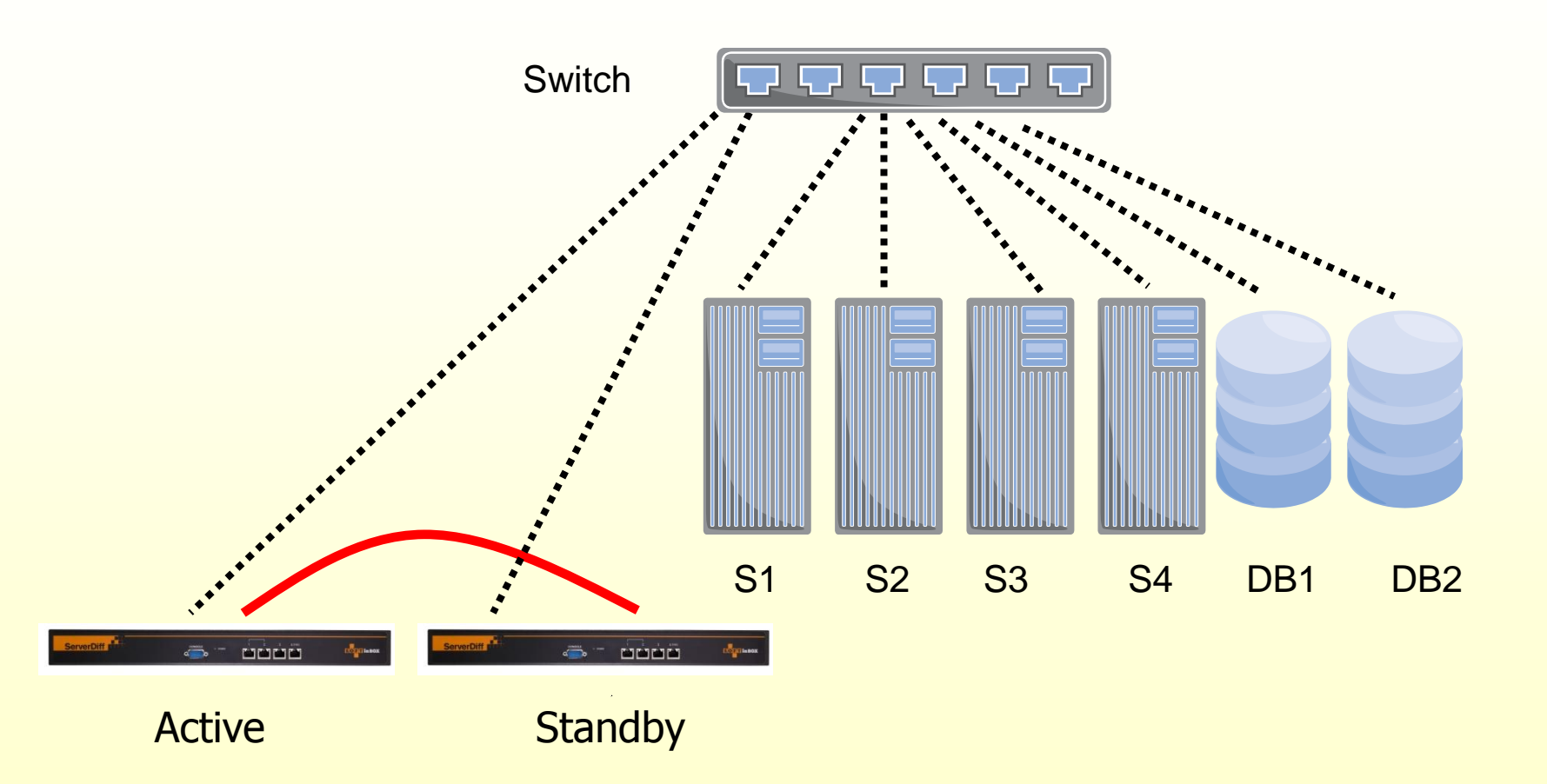

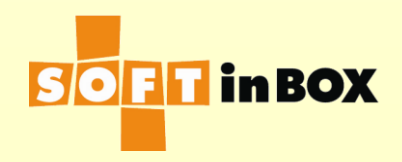

# VIP單腳模式的設定

| Ethernet | speed, duplex and autonegotiatio  | n           |
|----------|-----------------------------------|-------------|
| Ethernet | Speed, duplex and autonegotiation |             |
| e1       | (HA)                              |             |
| e2       | (HA)                              |             |
| e3       | all-auto                          | <u>Edit</u> |
| e4       | all-auto                          | <u>Edit</u> |
| e5       | all-auto                          | <u>Edit</u> |
| e6       | all-auto                          | <u>Edit</u> |
| e7       | all-auto                          | <u>Edit</u> |
| e8       | all-auto                          | <u>Edit</u> |

### Ethernet bonding

| Ethernet | Bonding mode | Bonding master |             |
|----------|--------------|----------------|-------------|
| e1       | (HA)         |                |             |
| e2       | (HA)         |                |             |
| е3       | balance-rr   |                | <u>Edit</u> |
| е4       | balance-rr   |                | <u>Edit</u> |
| e5       | balance-rr   |                | <u>Edit</u> |
| e6       | balance-rr   |                | <u>Edit</u> |
| е7       | balance-rr   |                | <u>Edit</u> |
| e8       | balance-rr   |                | <u>Edit</u> |

### e3 VLAN setting

| VLAN ID | Attach to bridge | Path cost | Port priority |              |
|---------|------------------|-----------|---------------|--------------|
| none    | b1               | 100       | 32            | <u>Edit</u>  |
|         |                  |           | Insert        | <u>Flush</u> |

| e4 VLAN setting |                  |           |               |              |
|-----------------|------------------|-----------|---------------|--------------|
| VLAN ID         | Attach to bridge | Path cost | Port priority |              |
| none            | b1               | 100       | 32            | <u>Edit</u>  |
|                 |                  |           | Insert        | <u>Flush</u> |

| e5 VLAN setting |                  |           |               |              |
|-----------------|------------------|-----------|---------------|--------------|
| VLAN ID         | Attach to bridge | Path cost | Port priority |              |
| none            | b1               | 100       | 32            | <u>Edit</u>  |
|                 |                  |           | Insert        | <u>Flush</u> |

| e6 VLAN | setting          |           |               |              |
|---------|------------------|-----------|---------------|--------------|
| VLAN ID | Attach to bridge | Path cost | Port priority |              |
| none    | b1               | 100       | 32            | <u>Edit</u>  |
|         |                  |           | Insert        | <u>Flush</u> |

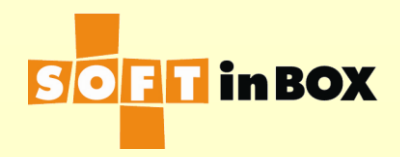

# VIP單腳模式的設定

| Bridge b1 IP |                  |                       |                    |  |  |
|--------------|------------------|-----------------------|--------------------|--|--|
| Index        | IP/mask          |                       | <u>Insert</u>      |  |  |
| 1            | 192.168.1.99/24  | <u>Edit Delete</u>    | <u>Down</u> Insert |  |  |
| 2            | 192.168.1.100/24 | <u>Edit Delete Up</u> | Insert             |  |  |

| Static  | routes             |             |               |
|---------|--------------------|-------------|---------------|
| Index   | Destination subnet | Gateway     | <u>Insert</u> |
|         |                    |             |               |
| Defau   | lt route           |             |               |
| 192.16  | 58.1.1             |             |               |
|         |                    | <u>Edit</u> |               |
|         |                    |             |               |
| IPv6 s  | static routes      |             |               |
| Index   | Destination subnet | Gateway     | <u>Insert</u> |
|         |                    |             |               |
| IPv6 o  | lefault route      |             |               |
| ::1     |                    |             |               |
|         |                    | <u>Edit</u> |               |
|         |                    |             |               |
| DNS s   | ervers             |             |               |
| 8.8.8.8 | 3                  |             |               |
|         |                    | <u>Edit</u> |               |
|         |                    |             | -             |

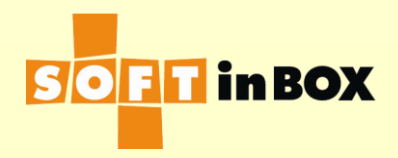

# VIP單腳模式的設定

#### Parameters

Enabled or disabled: Enabled

Group name: One\_Arm

Virtual IP: 192.168.1.100

Virtual IP6:

Ports: TCP80,TCP443

Load balancing algorithm: WRR

Health check method: HTTP

Health check port: TCP80

HTTP URL to check: /

HTTP text to match: 200 OK

HTTP host to check:

HTTP additional header 1:

HTTP additional header 2:

HTTP additional header 3:

Health check interval (in sec): 10

Health check counts: 1:1:0:1:1:0

Granularity: S

SD timeout (in sec): 60

SD connection limit: 1000000

Log: on

SNAT IP: 192.168.1.100

SNAT IP6:

All severs down action: DROP

One server down action: CONTINUE

### Server list

| Index | Server IP    | Server IP6 | Weight | Connection limit | SD limit   |   |
|-------|--------------|------------|--------|------------------|------------|---|
| 1     | 192.168.1.31 |            | 1      | 1000000000       | 1000000000 | E |
| 2     | 192.168.1.32 |            | 1      | 1000000000       | 1000000000 | E |
| 3     | 192.168.1.33 |            | 1      | 1000000000       | 1000000000 | E |
| 4     | 192.168.1.34 |            | 1      | 1000000000       | 1000000000 | E |

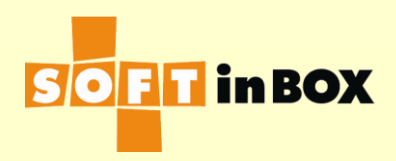

# 四: AP LB, Transparent Routing Mode, 透明路由模式

把ServerDiff當成路 由器。以上網段是 192.168.1.0/24,以 下網段是 192.168.2.0/24

ServerDiff設定完成後,使用者照舊連上S1—S4操作,即可享有負載平衡與容錯的好處

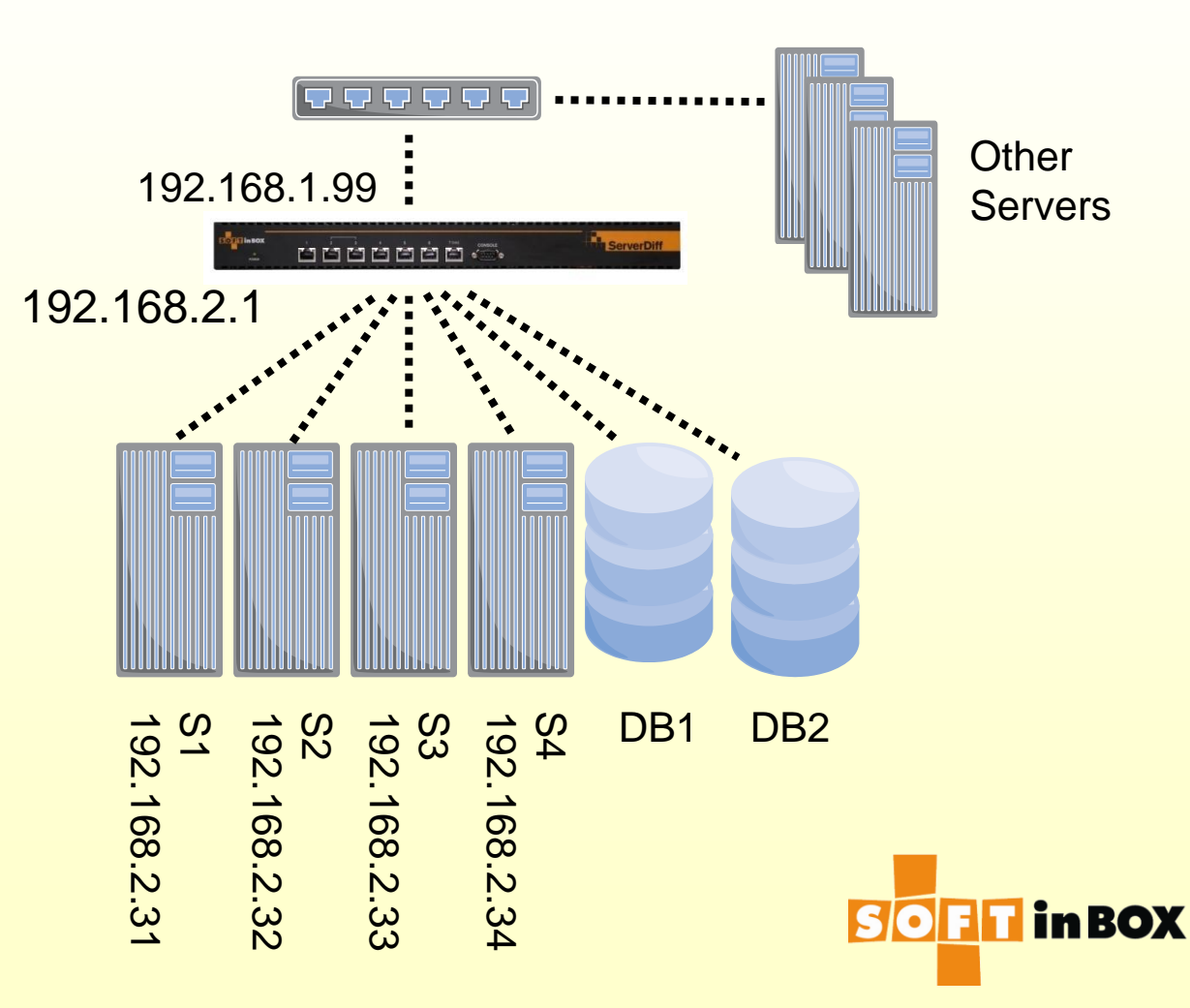

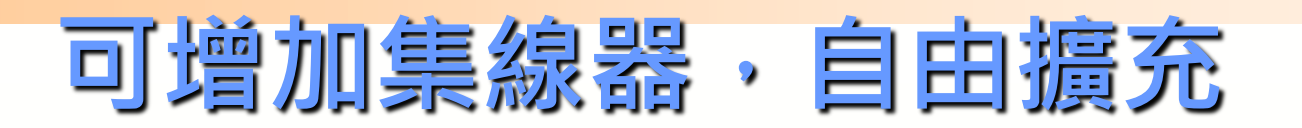

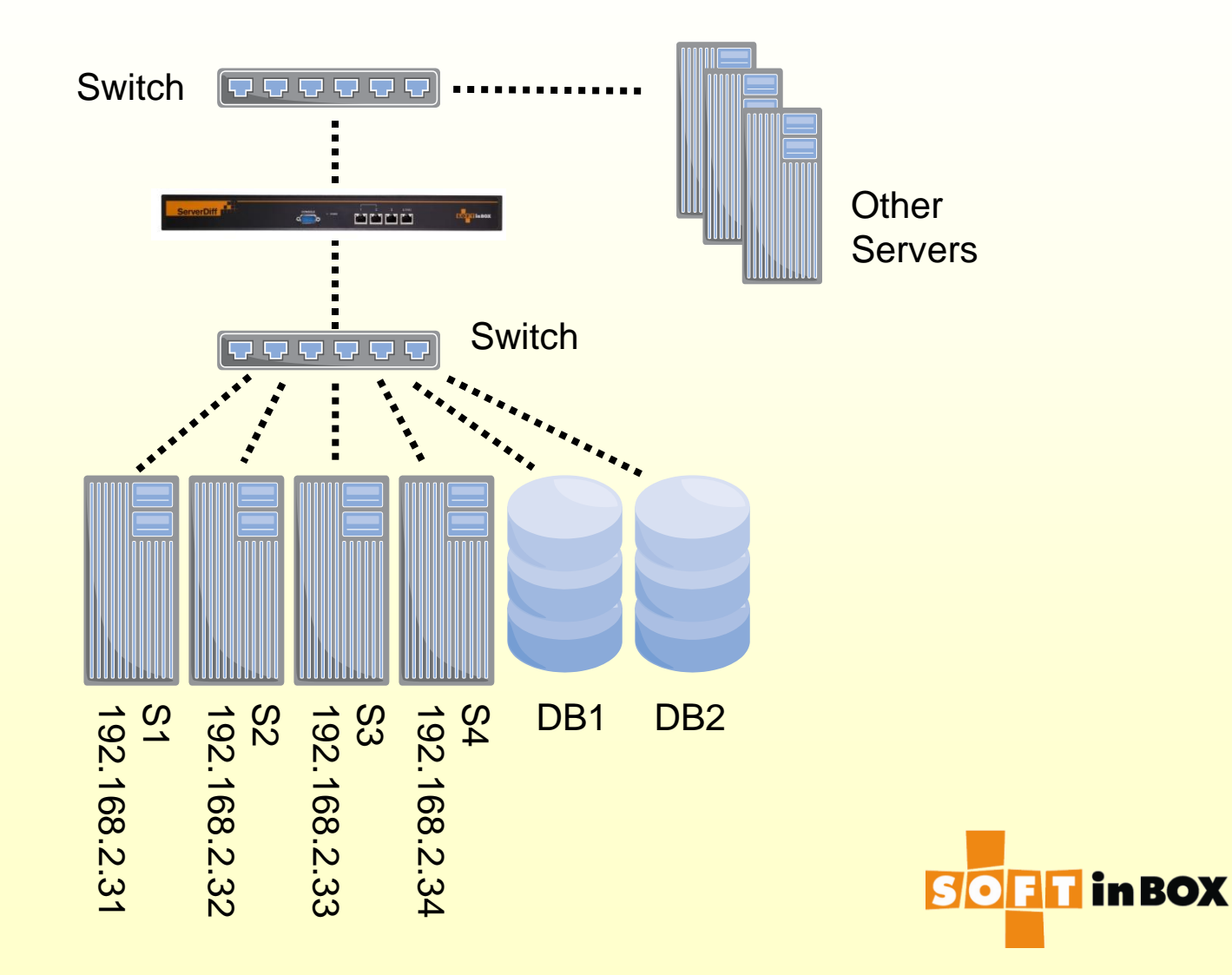

# 透明路由模式的特性

使用者照舊連去S1-S4,即可享有伺服器負載平衡與容錯帶來的好處
Server可看到使用者的原始IP
在ServerDiff底下有可能需要多加一個switch或是多切一個VLAN

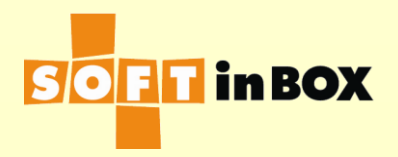

### 透明路由模式的雙機備援

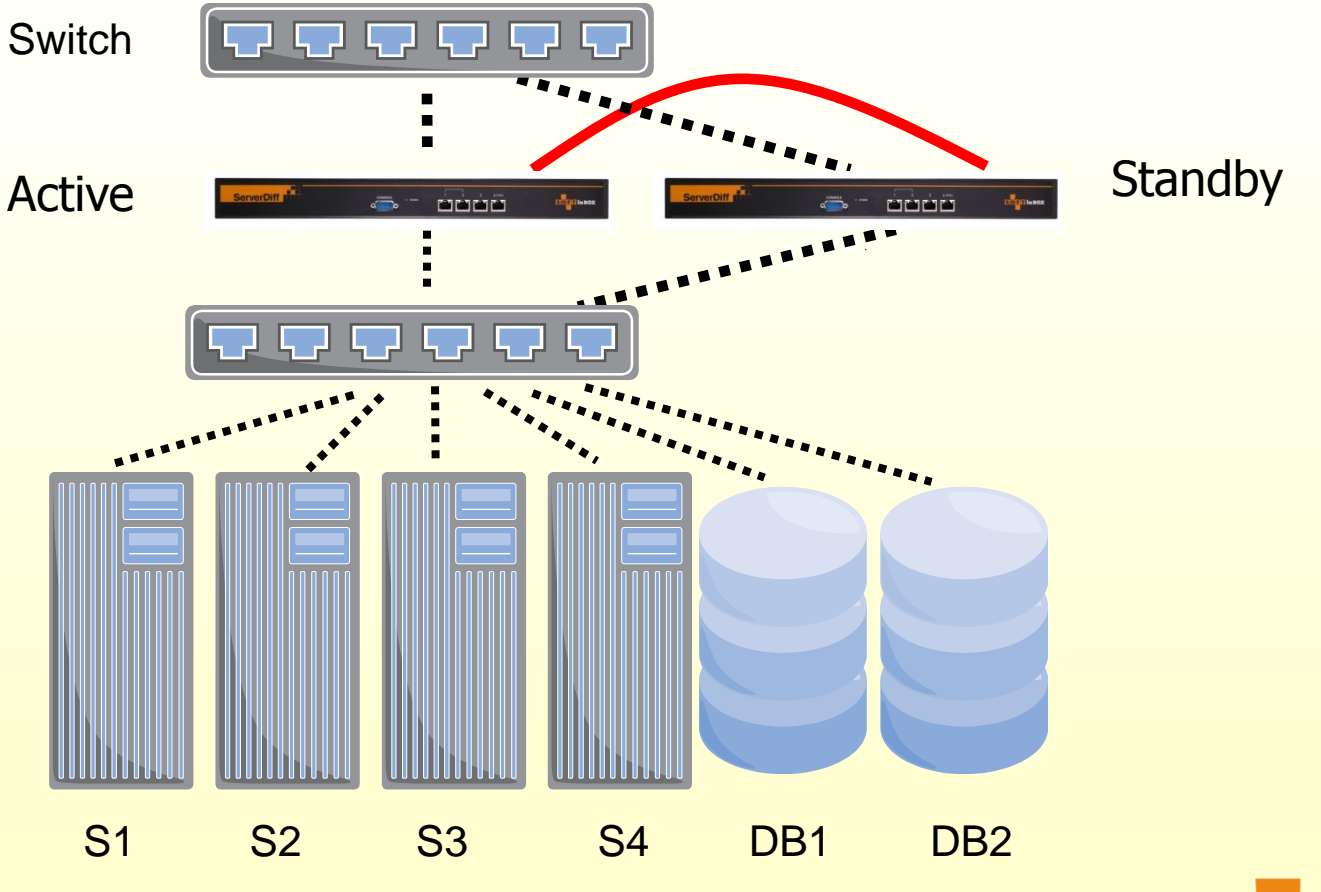

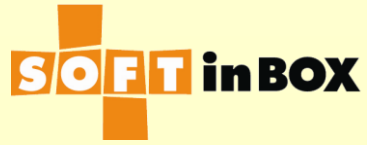

| Ethernet | speed, duplex and autonegotiatio  | n           |
|----------|-----------------------------------|-------------|
| Ethernet | Speed, duplex and autonegotiation |             |
| e1       | (HA)                              |             |
| e2       | (HA)                              |             |
| e3       | all-auto                          | <u>Edit</u> |
| e4       | all-auto                          | <u>Edit</u> |
| e5       | all-auto                          | <u>Edit</u> |
| e6       | all-auto                          | <u>Edit</u> |
| e7       | all-auto                          | <u>Edit</u> |
| e8       | all-auto                          | <u>Edit</u> |

### Ethernet bonding

| Ethernet | Bonding mode | Bonding master |             |
|----------|--------------|----------------|-------------|
| e1       | (HA)         |                |             |
| e2       | (HA)         |                |             |
| е3       | balance-rr   |                | <u>Edit</u> |
| e4       | balance-rr   |                | <u>Edit</u> |
| e5       | balance-rr   |                | <u>Edit</u> |
| e6       | balance-rr   |                | <u>Edit</u> |
| е7       | balance-rr   |                | <u>Edit</u> |
| e8       | balance-rr   |                | <u>Edit</u> |

### e3 VLAN setting

| VLAN ID | Attach to bridge | Path cost | Port priority |              |
|---------|------------------|-----------|---------------|--------------|
| none    | b1               | 100       | 32            | <u>Edit</u>  |
|         |                  |           | Insert        | <u>Flush</u> |

| e4 VLAN | setting          |           |               |              |
|---------|------------------|-----------|---------------|--------------|
| VLAN ID | Attach to bridge | Path cost | Port priority |              |
| none    | b1               | 100       | 32            | <u>Edit</u>  |
|         |                  |           | <u>Insert</u> | <u>Flush</u> |

| e5 VLAN setting |                  |           |               |              |
|-----------------|------------------|-----------|---------------|--------------|
| VLAN ID         | Attach to bridge | Path cost | Port priority |              |
| none            | b2               | 100       | 32            | <u>Edit</u>  |
|                 |                  |           | <u>Insert</u> | <u>Flush</u> |

| e6 VLAN setting |                  |           |               |              |
|-----------------|------------------|-----------|---------------|--------------|
| VLAN ID         | Attach to bridge | Path cost | Port priority |              |
| none            | b2               | 100       | 32            | <u>Edit</u>  |
|                 |                  |           | Insert        | <u>Flush</u> |

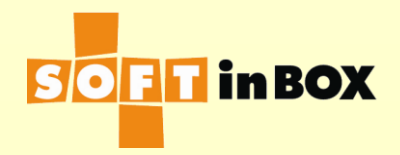

### Bridge b1 IP

| Index | IP/mask         |             | <u>Insert</u> |
|-------|-----------------|-------------|---------------|
| 1     | 192.168.1.99/24 | Edit Delete | <u>Insert</u> |

| Bridge b2 IP |                            |               |
|--------------|----------------------------|---------------|
| Index        | IP/mask                    | <u>Insert</u> |
| 1            | 192.168.2.1/24 Edit Delete | <u>Insert</u> |

### Static routes Index Destination subnet Gateway Insert Default route 192.168.1.1 Edit IPv6 static routes Index Destination subnet Gateway Insert IPv6 default route ::1 <u>Edit</u> **DNS servers** 8.8.8.8 Edit

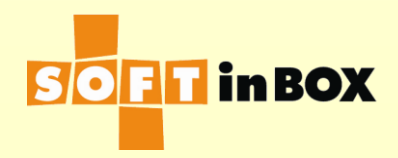

Edit

#### Parameters

Enabled or disabled: Enabled

Group name: Transparent\_Router

Virtual IP: 192.168.2.31

Virtual IP6:

Ports: TCP80,TCP443

Load balancing algorithm: WRR Health check method: HTTP

Health check port: TCP80

HTTP URL to check: /

HTTP text to match: 200 OK

HTTP host to check:

HTTP additional header 1:

HTTP additional header 2:

HTTP additional header 3:

Health check interval (in sec): 10

Health check counts: 1:1:0:1:1:0

Granularity: S

SD timeout (in sec): 60

SD connection limit: 1000000

Log: on

SNAT IP:

SNAT IP6:

All severs down action: DROP

One server down action: CONTINUE

|       |              |            |        |                  |            | _         |
|-------|--------------|------------|--------|------------------|------------|-----------|
| Serve | Server list  |            |        |                  |            |           |
| Index | Server IP    | Server IP6 | Weight | Connection limit | SD limit   |           |
| 1     | 192.168.2.31 |            | 1      | 1000000000       | 1000000000 | <u>Ec</u> |
| 2     | 192.168.2.32 |            | 1      | 1000000000       | 1000000000 | <u>Ec</u> |
| 3     | 192.168.2.33 |            | 1      | 1000000000       | 1000000000 | <u>Ec</u> |
| 4     | 192.168.2.34 |            | 1      | 1000000000       | 1000000000 | Ec        |

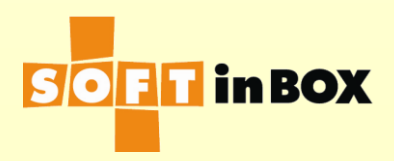

| Inbou | nd filte | ers    |              |                           |                    |     |            |           |
|-------|----------|--------|--------------|---------------------------|--------------------|-----|------------|-----------|
| Index | Label    | Bridge | Source IP    | Destination IP            | Misc.              | Log | Action     |           |
| 1     |          |        |              | 192.168.2.31-192.168.2.34 | TCP<br>dstport=80  | on  | L4SW<br>G1 | <u>Ed</u> |
| 2     |          |        |              | 192.168.2.31-192.168.2.34 | TCP<br>dstport=443 | on  | L4SW<br>G1 | <u>Ed</u> |
| З     |          |        | 10.10.10.123 |                           |                    | on  | ACCEPT     | Ed        |

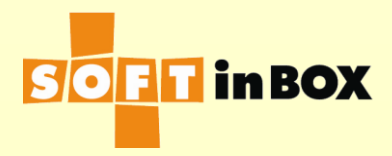

# 五: AP LB, VIP Routing Mode, VIP路由模式

把ServerDiff當成路 由器。以上網段是 192.168.1.0/24,以 下網段是 192.168.2.0/24

ServerDiff設定完成 後,使用者連上VIP 操作,即可享有負載 平衡與容錯

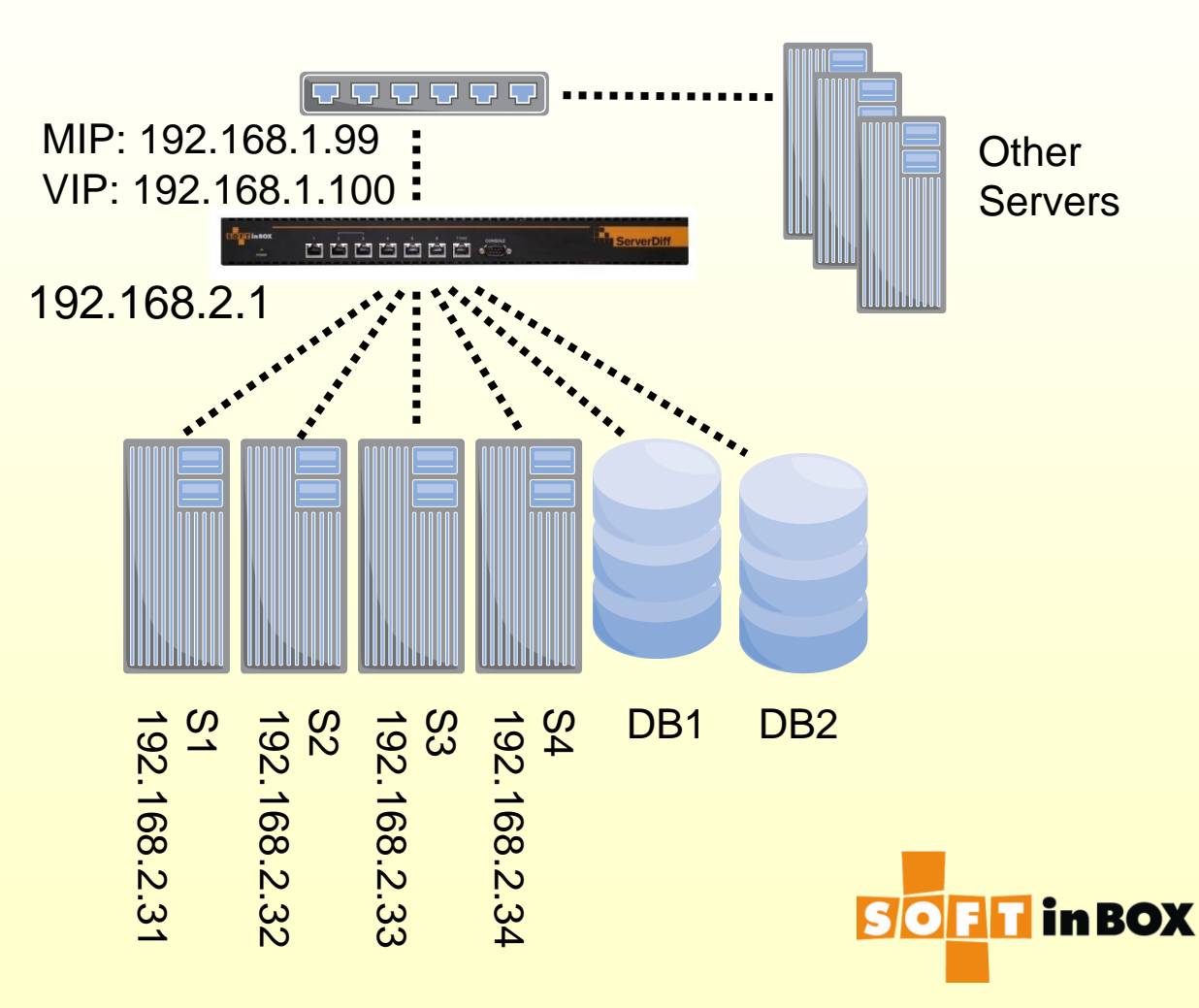

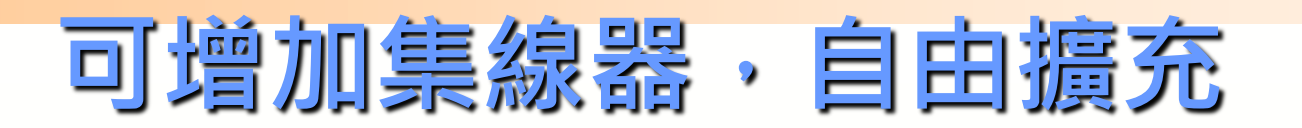

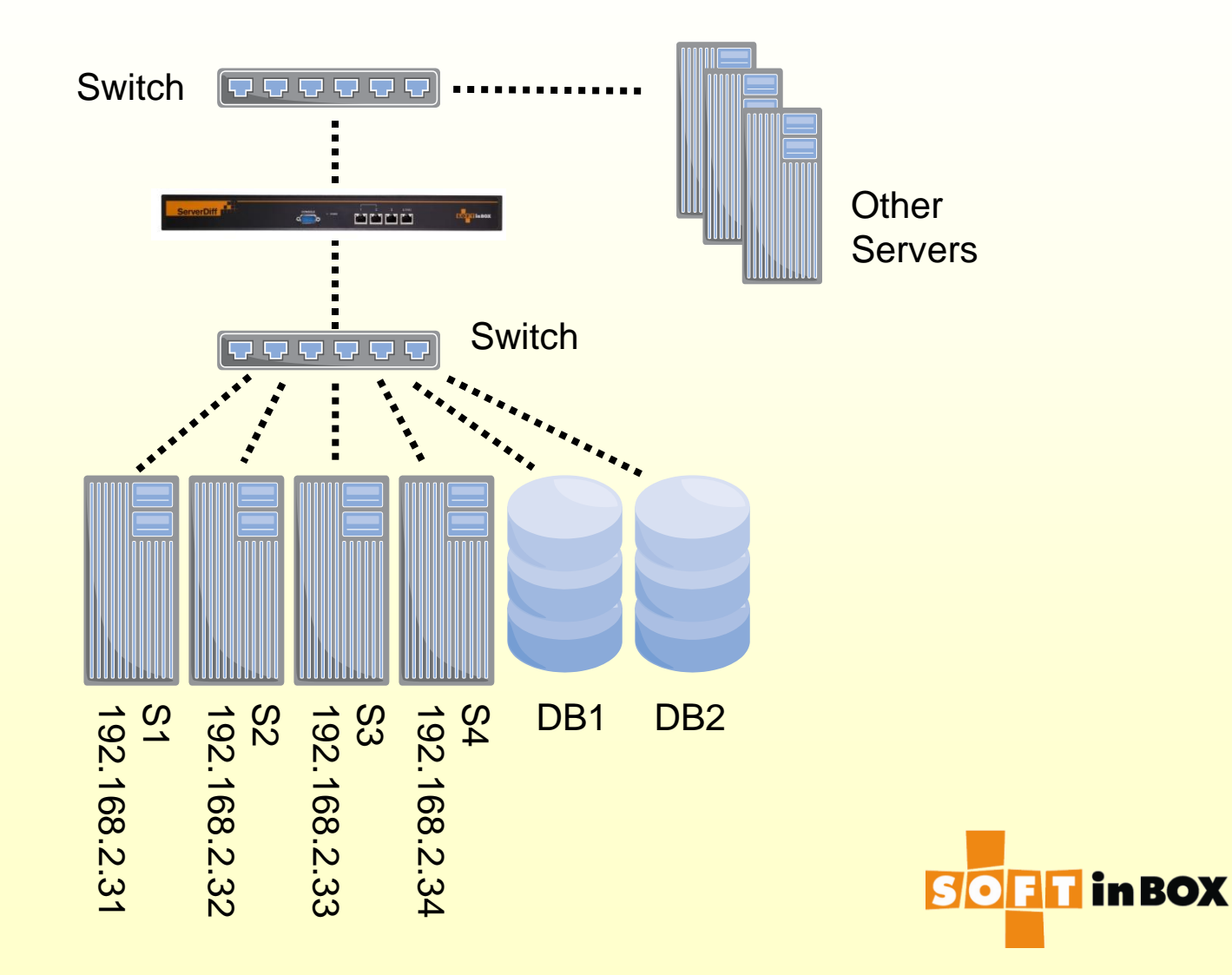

# VIP路由模式的特性

- 使用者連至VIP,即可享有伺服器負載平衡 與容錯
- Server可看到使用者的原始IP
- 在ServerDiff底下有可能需要多加一個 switch或是多切一個VLAN
- 直接連至S1—S4是沒有負載平衡的,方便 管理者管理

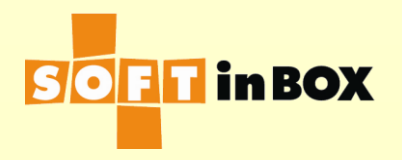

### VIP路由模式的雙機備援

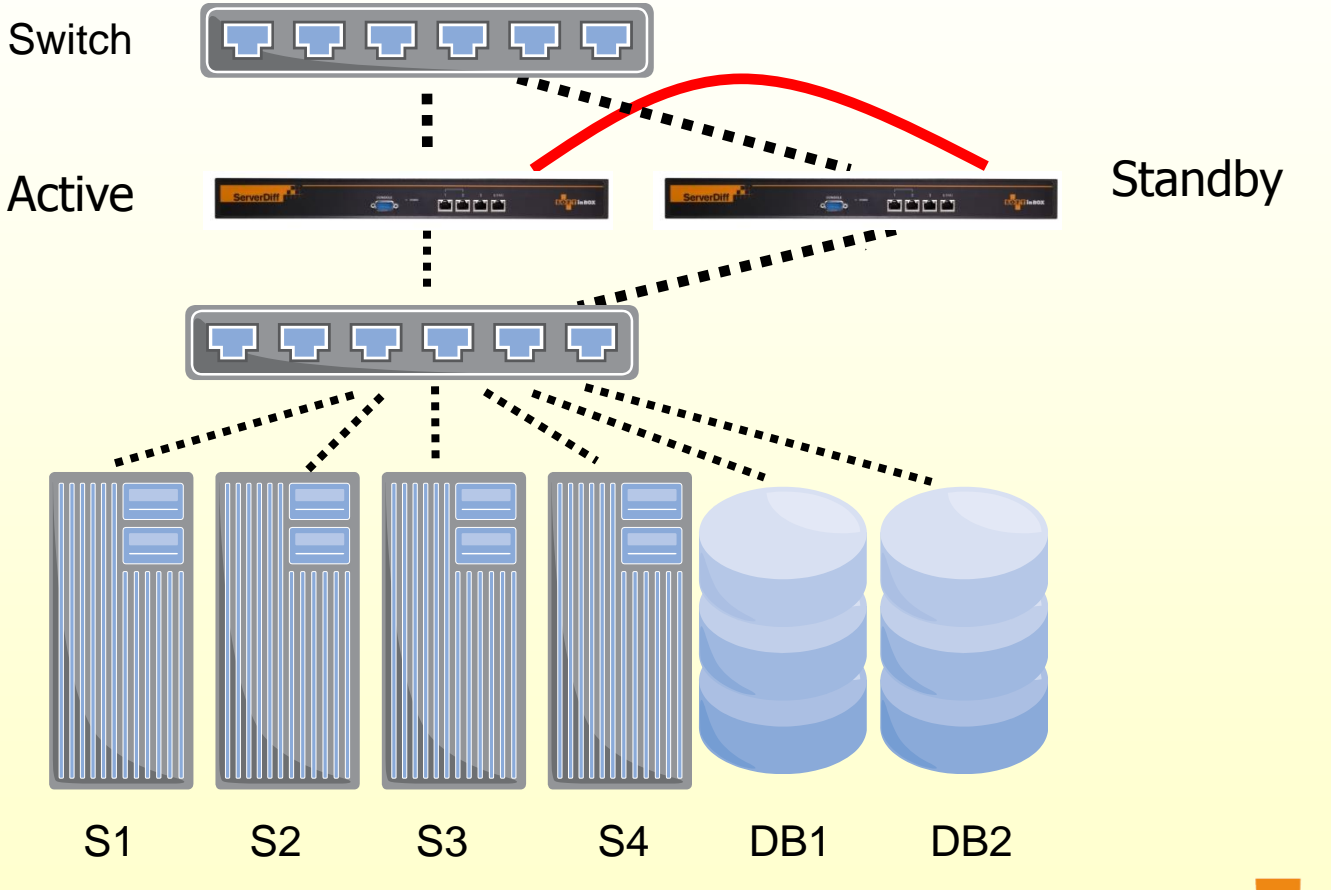

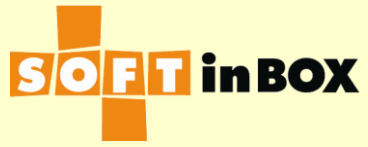

# VIP路由模式的設定

| Ethernet | Ethernet speed, duplex and autonegotiation |             |  |  |
|----------|--------------------------------------------|-------------|--|--|
| Ethernet | Speed, duplex and autonegotiation          |             |  |  |
| e1       | (HA)                                       |             |  |  |
| e2       | (HA)                                       |             |  |  |
| e3       | all-auto                                   | <u>Edit</u> |  |  |
| e4       | all-auto                                   | <u>Edit</u> |  |  |
| e5       | all-auto                                   | <u>Edit</u> |  |  |
| e6       | all-auto                                   | <u>Edit</u> |  |  |
| e7       | all-auto                                   | <u>Edit</u> |  |  |
| e8       | all-auto                                   | <u>Edit</u> |  |  |

#### Ethernet bonding

| Ethernet | Bonding mode | Bonding master |             |
|----------|--------------|----------------|-------------|
| e1       | (HA)         |                |             |
| e2       | (HA)         |                |             |
| е3       | balance-rr   |                | <u>Edit</u> |
| e4       | balance-rr   |                | <u>Edit</u> |
| e5       | balance-rr   |                | <u>Edit</u> |
| еб       | balance-rr   |                | <u>Edit</u> |
| е7       | balance-rr   |                | <u>Edit</u> |
| e8       | balance-rr   |                | <u>Edit</u> |

### e3 VLAN setting

| VLAN ID | Attach to bridge | Path cost | Port priority |              |
|---------|------------------|-----------|---------------|--------------|
| none    | b1               | 100       | 32            | <u>Edit</u>  |
|         |                  |           | Insert        | <u>Flush</u> |

| e4 VLAN | setting          |           |               |              |
|---------|------------------|-----------|---------------|--------------|
| VLAN ID | Attach to bridge | Path cost | Port priority |              |
| none    | b1               | 100       | 32            | <u>Edit</u>  |
|         |                  |           | Insert        | <u>Flush</u> |

| e5 VLAN | setting          |           |               |              |
|---------|------------------|-----------|---------------|--------------|
| VLAN ID | Attach to bridge | Path cost | Port priority |              |
| none    | b2               | 100       | 32            | <u>Edit</u>  |
|         |                  |           | <u>Insert</u> | <u>Flush</u> |

| e6 VLAN | setting          |           |               |              |
|---------|------------------|-----------|---------------|--------------|
| VLAN ID | Attach to bridge | Path cost | Port priority |              |
| none    | b2               | 100       | 32            | <u>Edit</u>  |
|         |                  |           | Insert        | <u>Flush</u> |

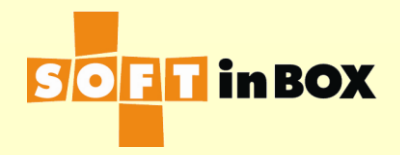

### VIP路由模式的設定

| Bridge | Bridge b1 IP     |                       |                    |  |
|--------|------------------|-----------------------|--------------------|--|
| Index  | IP/mask          |                       | <u>Insert</u>      |  |
| 1      | 192.168.1.99/24  | <u>Edit Delete</u>    | <u>Down Insert</u> |  |
| 2      | 192.168.1.100/24 | <u>Edit Delete Up</u> | <u>Insert</u>      |  |

| Bridge b2 IP |                            |               |  |
|--------------|----------------------------|---------------|--|
| Index        | IP/mask                    | <u>Insert</u> |  |
| 1            | 192.168.2.1/24 Edit Delete | Insert        |  |

#### Static routes

Index Destination subnet Gateway Insert

### Default route

192.168.1.1

#### **IPv6 static routes**

Index Destination subnet Gateway Insert

Edit

Edit

### IPv6 default route ::1 <u>Edit</u>

DNS servers 8.8.8.8

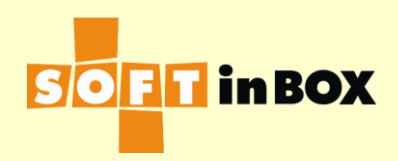

### VIP路由模式的設定

#### Parameters

Enabled or disabled: Enabled Group name: VIP\_Router

Virtual IP: 192.168.1.100

Virtual IP6:

Ports: TCP80,TCP443

Load balancing algorithm: WRR

Health check method: HTTP

Health check port: TCP80 HTTP URL to check: / HTTP text to match: 200 OK

HTTP host to check:

HTTP additional header 1:

HTTP additional header 2:

HTTP additional header 3:

Health check interval (in sec): 10

Health check counts: 1:1:0:1:1:0

Granularity: S

SD timeout (in sec): 60

SD connection limit: 1000000

Log: on

SNAT IP:

SNAT IP6:

All severs down action: DROP

One server down action: CONTINUE

### Server list

Edit

| Index | Server IP    | Server IP6 | Weight | Connection limit | SD limit   |    |
|-------|--------------|------------|--------|------------------|------------|----|
| 1     | 192.168.2.31 |            | 1      | 1000000000       | 1000000000 | Ec |
| 2     | 192.168.2.32 |            | 1      | 1000000000       | 1000000000 | Ec |
| З     | 192.168.2.33 |            | 1      | 1000000000       | 1000000000 | Ec |
| 4     | 192.168.2.34 |            | 1      | 1000000000       | 1000000000 | Ec |
|       |              |            |        |                  |            |    |

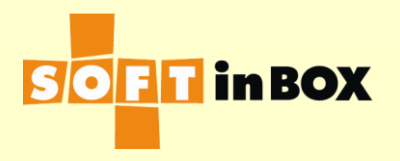

# 六: AP LB, VIP FW Mode, VIP防 火牆模式

把ServerDiff當成基本的防火牆。以上是30.30.30.0/24公有網段,以下是192.168.1.0/24私有網段

ServerDiff設定完成 後,使用者連上VIP 操作,即可享有負載 平衡與容錯

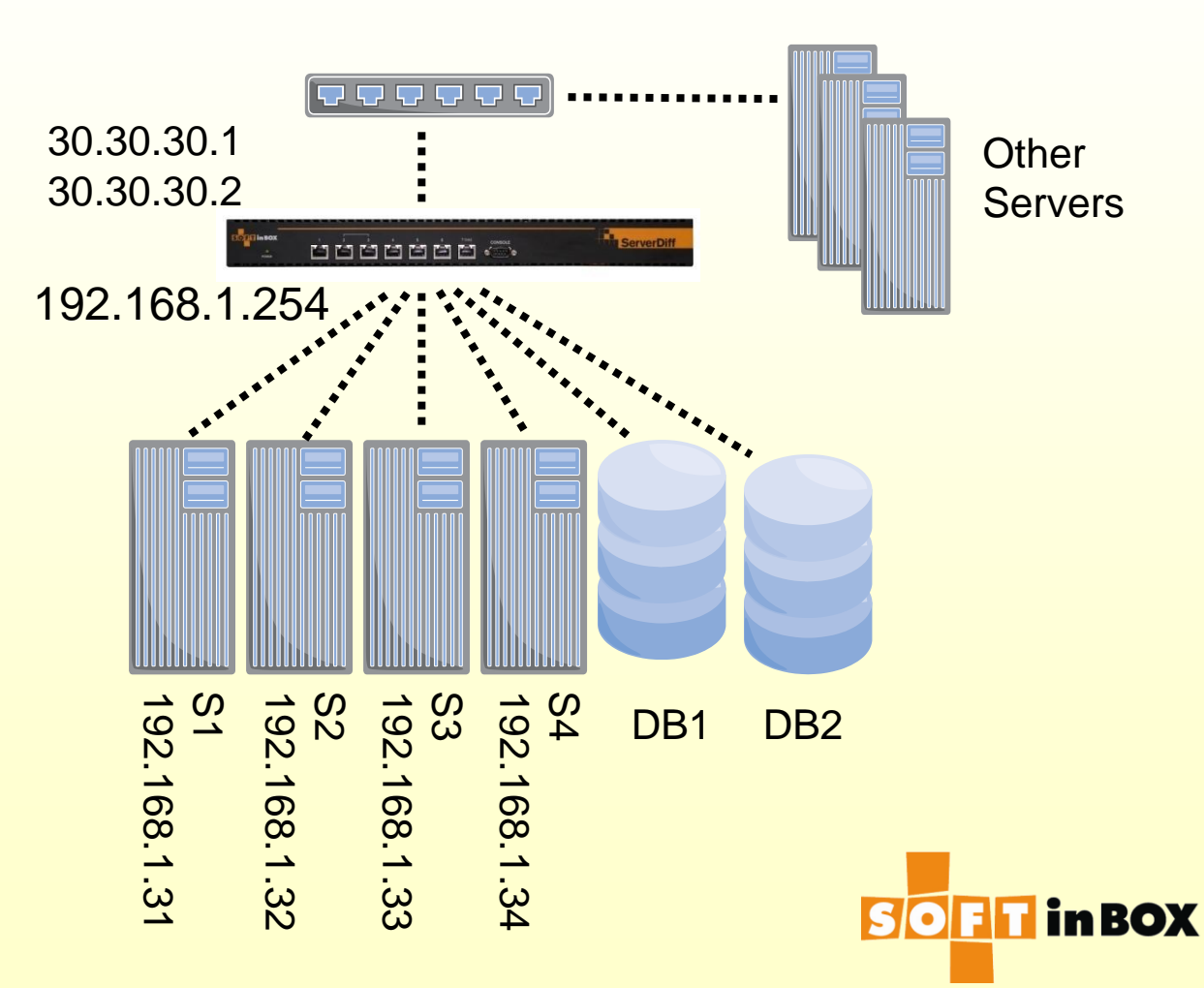

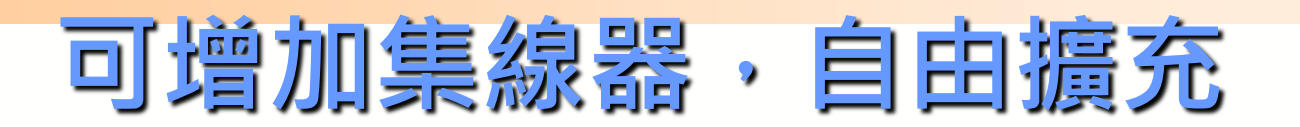

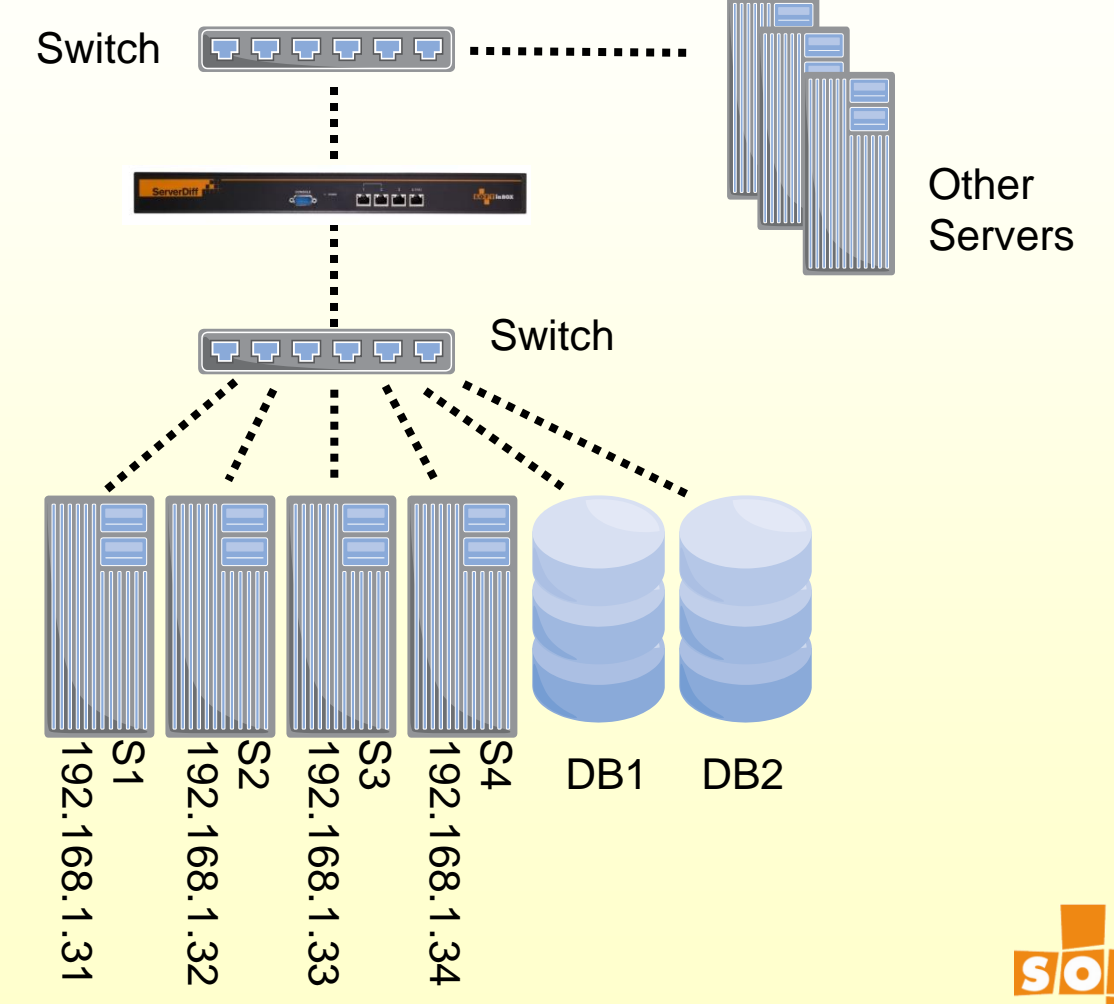

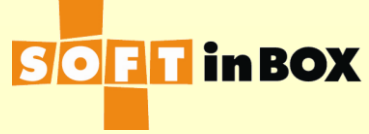
# VIP防火牆模式的特性

- ServerDiff可當成一座簡易的防火牆,分 隔對外的公有IP網段和內部放伺服器的私有 IP網段
- 使用者連至VIP,即可享有伺服器負載平衡 與容錯
- Server可看到使用者的原始IP
- 在ServerDiff底下有可能需要多加一個 switch或是多切一個VLAN

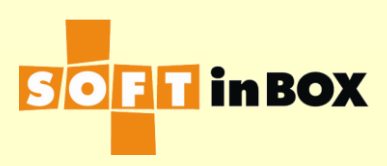

## VIP防火牆模式的雙機備援

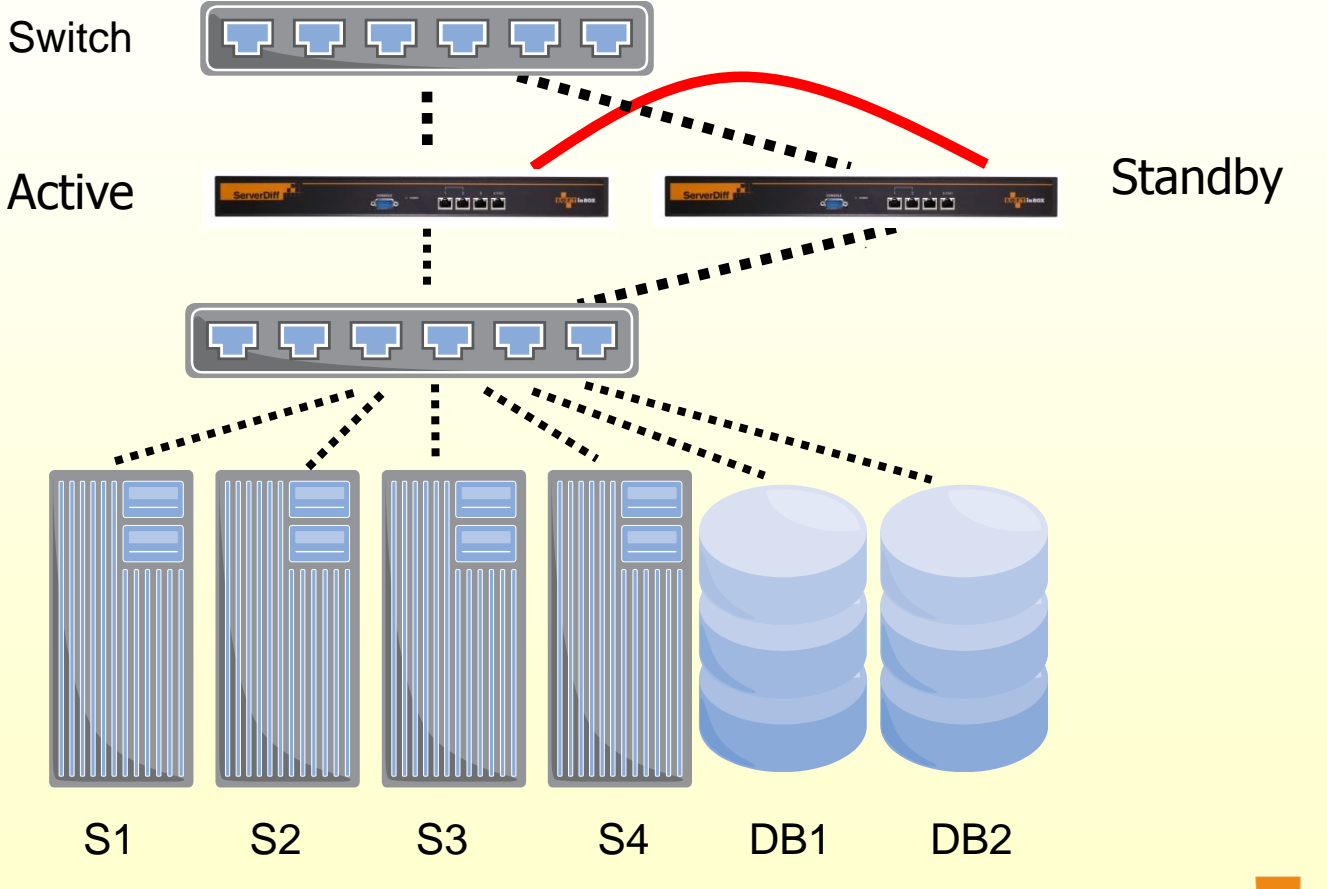

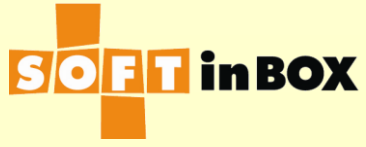

| Ethernet | speed, duplex and autonegotiatio  | n           |
|----------|-----------------------------------|-------------|
| Ethernet | Speed, duplex and autonegotiation |             |
| e1       | (HA)                              |             |
| e2       | (HA)                              |             |
| e3       | all-auto                          | <u>Edit</u> |
| e4       | all-auto                          | <u>Edit</u> |
| e5       | all-auto                          | <u>Edit</u> |
| e6       | all-auto                          | <u>Edit</u> |
| e7       | all-auto                          | <u>Edit</u> |
| e8       | all-auto                          | <u>Edit</u> |

### Ethernet bonding

| Ethernet | Bonding mode | Bonding master |             |
|----------|--------------|----------------|-------------|
| e1       | (HA)         |                |             |
| e2       | (HA)         |                |             |
| е3       | balance-rr   |                | <u>Edit</u> |
| e4       | balance-rr   |                | <u>Edit</u> |
| e5       | balance-rr   |                | <u>Edit</u> |
| еб       | balance-rr   |                | <u>Edit</u> |
| е7       | balance-rr   |                | <u>Edit</u> |
| e8       | balance-rr   |                | <u>Edit</u> |

### e3 VLAN setting

| VLAN ID | Attach to bridge | Path cost | Port priority |              |
|---------|------------------|-----------|---------------|--------------|
| none    | b1               | 100       | 32            | <u>Edit</u>  |
|         |                  |           | Insert        | <u>Flush</u> |

| e4 VLAN | setting          |           |               |              |
|---------|------------------|-----------|---------------|--------------|
| VLAN ID | Attach to bridge | Path cost | Port priority |              |
| none    | b1               | 100       | 32            | <u>Edit</u>  |
|         |                  |           | Insert        | <u>Flush</u> |

| e5 VLAN setting |                  |           |               |              |  |  |  |
|-----------------|------------------|-----------|---------------|--------------|--|--|--|
| VLAN ID         | Attach to bridge | Path cost | Port priority |              |  |  |  |
| none            | b2               | 100       | 32            | <u>Edit</u>  |  |  |  |
|                 |                  |           | Insert        | <u>Flush</u> |  |  |  |

| e6 VLAN setting |                  |           |               |              |  |  |  |
|-----------------|------------------|-----------|---------------|--------------|--|--|--|
| VLAN ID         | Attach to bridge | Path cost | Port priority |              |  |  |  |
| none            | b2               | 100       | 32            | <u>Edit</u>  |  |  |  |
|                 |                  |           | Insert        | <u>Flush</u> |  |  |  |

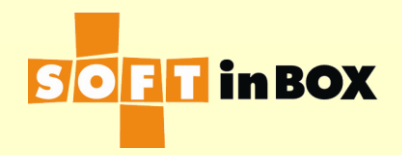

| Bridge | e b1 IP          |             |        |
|--------|------------------|-------------|--------|
| Index  | IP/mask          |             | Insert |
| 1      | 192.168.1.254/24 | Edit Delete | Insert |

| Bridge | e b2 IP       |                       |                    |
|--------|---------------|-----------------------|--------------------|
| Index  | IP/mask       |                       | <u>Insert</u>      |
| 1      | 30.30.30.1/24 | <u>Edit Delete</u>    | <u>Down Insert</u> |
| 2      | 30.30.30.2/24 | <u>Edit Delete Up</u> | <u>Down Insert</u> |
| З      | 30.30.30.3/24 | <u>Edit Delete Up</u> | <u>Insert</u>      |

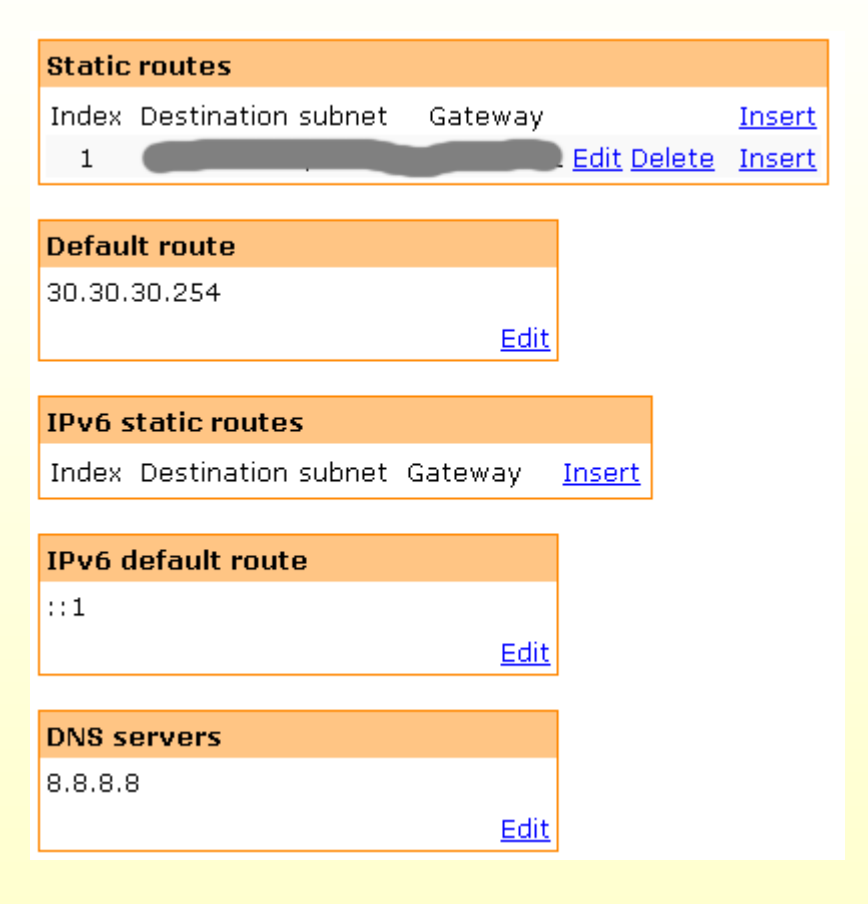

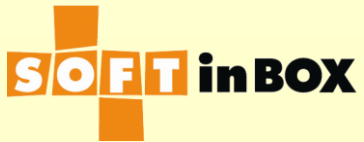

| Inbound filters  |        |        |           |               |    |       |              |                   |                              |                        |
|------------------|--------|--------|-----------|---------------|----|-------|--------------|-------------------|------------------------------|------------------------|
| Index            | Label  | Bridge | Source IP | Destination   | IP | N     | Aisc.        | Log               | Action                       | 1                      |
| 1                |        |        |           | 30.30.30.     | 2  | dstpo | TCP<br>rt=10 | on<br>122         | DNAT<br>192.168.1<br>port 22 | <u>Ec</u><br>1.31<br>2 |
| Outbound filters |        |        |           |               |    |       |              |                   |                              |                        |
| Index            | Bridge | Sou    | irce IP   | Destination I | P  | Misc. | Log          | Action            |                              | ]                      |
| 1                |        | 192.16 | 8.1.0/24  |               |    |       | on           | SNAT<br>30.30.30. | Edit De                      | <u>lete</u> ]          |

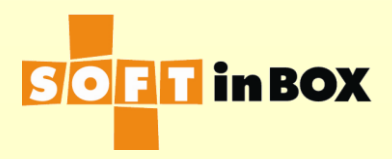

#### Parameters

Enabled or disabled: Enabled

Group name: FW

Virtual IP: 30.30.30.3

Virtual IP6:

Ports: TCP80,TCP443

Load balancing algorithm: WRR

Health check method: HTTP

Health check port: TCP80

HTTP URL to check: /

HTTP text to match: 200 OK

HTTP host to check:

HTTP additional header 1:

HTTP additional header 2:

HTTP additional header 3:

Health check interval (in sec): 10 Health check counts: 1:1:0:1:1:0 Granularity: S

SD timeout (in sec): 60

SD connection limit: 1000000

Log: on

SNAT IP:

SNAT IP6:

All severs down action: DROP

One server down action: CONTINUE

#### Server list

| Ir | ndex | Server IP    | Server IP6 | Weight | Connection limit | SD limit   |   |
|----|------|--------------|------------|--------|------------------|------------|---|
|    | 1    | 192.168.1.31 |            | 1      | 1000000000       | 1000000000 | E |
|    | 2    | 192.168.1.32 |            | 1      | 1000000000       | 1000000000 | E |
|    | 3    | 192.168.1.33 |            | 1      | 1000000000       | 1000000000 | E |
|    | 4    | 192.168.1.34 |            | 1      | 1000000000       | 1000000000 | E |

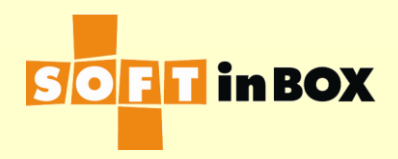

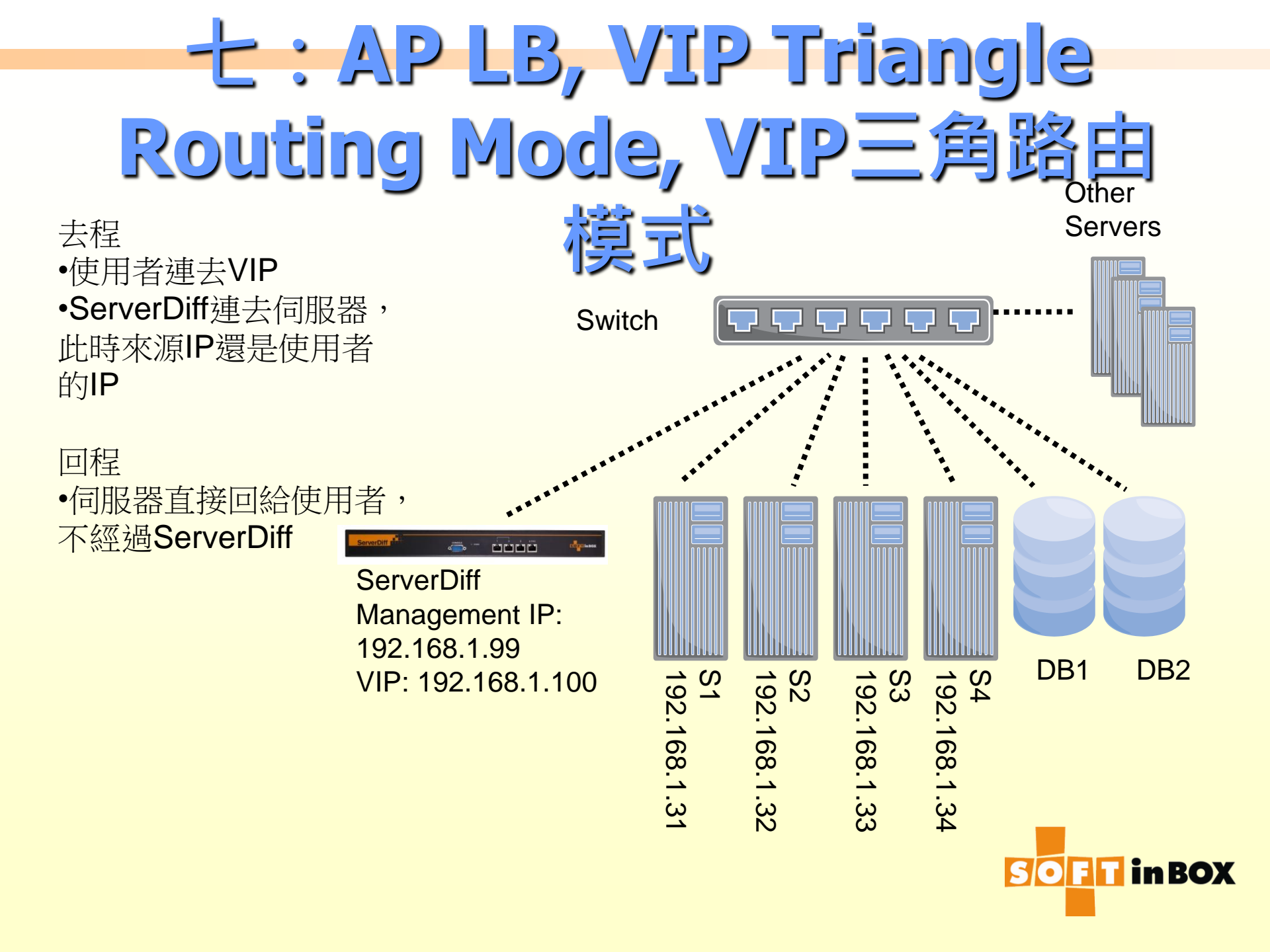

# VIP三角路由模式的特性

- 接線簡單,將ServerDiff 當成一台主機, 和Server一樣連在Switch下面即可
- 使用者要改連至VIP 192.168.1.100
- Server要額外設定192.168.1.100在 loopback虛擬網路卡上
- ServerDiff和Server之間要有直接的L2連接,不可經過路由器
- Server直接回給使用者,不用經過 ServerDiff,可應付更大的流量

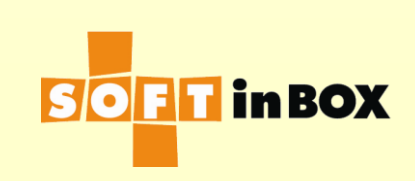

# VIP三角路由模式的雙機備援

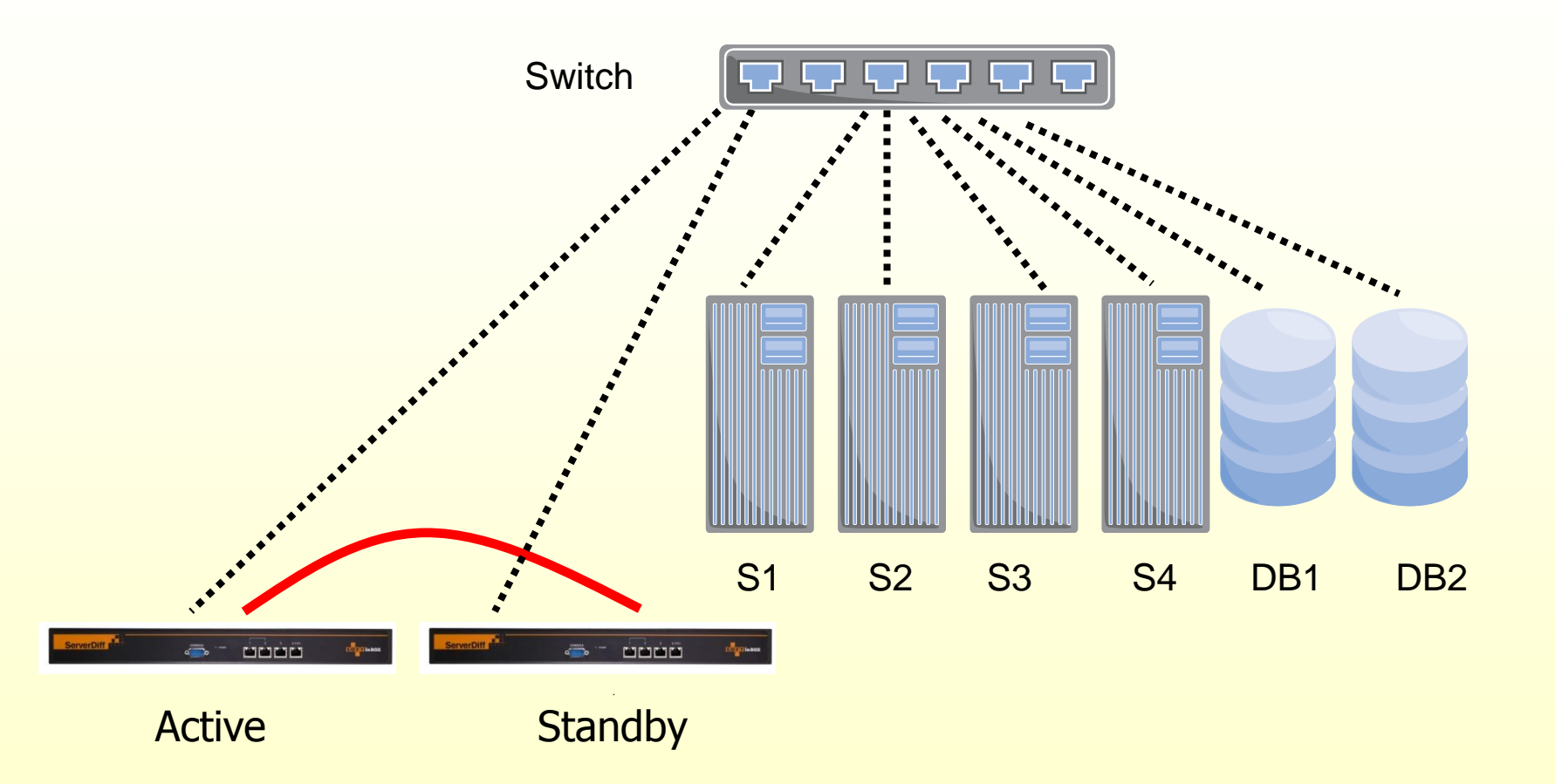

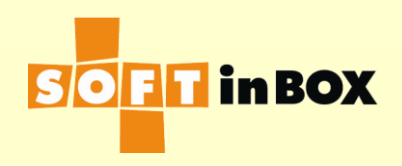

# VIP三角路由模式的設定

| Ethernet | speed, duplex and autonegotiatic  | m           |
|----------|-----------------------------------|-------------|
| Ethernet | Speed, duplex and autonegotiation |             |
| e1       | (HA)                              |             |
| e2       | (HA)                              |             |
| e3       | all-auto                          | <u>Edit</u> |
| e4       | all-auto                          | <u>Edit</u> |
| e5       | all-auto                          | <u>Edit</u> |
| e6       | all-auto                          | <u>Edit</u> |
| e7       | all-auto                          | <u>Edit</u> |
| e8       | all-auto                          | <u>Edit</u> |

### Ethernet bonding

| Ethernet | Bonding mode | Bonding master |             |
|----------|--------------|----------------|-------------|
| e1       | (HA)         |                |             |
| e2       | (HA)         |                |             |
| е3       | balance-rr   |                | <u>Edit</u> |
| е4       | balance-rr   |                | <u>Edit</u> |
| e5       | balance-rr   |                | <u>Edit</u> |
| e6       | balance-rr   |                | <u>Edit</u> |
| е7       | balance-rr   |                | <u>Edit</u> |
| e8       | balance-rr   |                | <u>Edit</u> |

### e3 VLAN setting

| VLAN ID | Attach to bridge | Path cost | Port priority |              |
|---------|------------------|-----------|---------------|--------------|
| none    | b1               | 100       | 32            | <u>Edit</u>  |
|         |                  |           | Insert        | <u>Flush</u> |

| e4 VLAN | setting          |           |               |              |
|---------|------------------|-----------|---------------|--------------|
| VLAN ID | Attach to bridge | Path cost | Port priority |              |
| none    | b1               | 100       | 32            | <u>Edit</u>  |
|         |                  |           | <u>Insert</u> | <u>Flush</u> |

| e5 VLAN | setting          |           |               |              |
|---------|------------------|-----------|---------------|--------------|
| VLAN ID | Attach to bridge | Path cost | Port priority |              |
| none    | b1               | 100       | 32            | <u>Edit</u>  |
|         |                  |           | Insert        | <u>Flush</u> |

| e6 VLAN setting |                  |           |               |              |
|-----------------|------------------|-----------|---------------|--------------|
| VLAN ID         | Attach to bridge | Path cost | Port priority |              |
| none            | b1               | 100       | 32            | <u>Edit</u>  |
|                 |                  |           | Insert        | <u>Flush</u> |

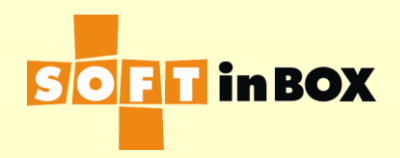

# VIP三角路由模式的設定

| Bridge b1 IP |                  |                       |                    |  |
|--------------|------------------|-----------------------|--------------------|--|
| Index        | IP/mask          |                       | <u>Insert</u>      |  |
| 1            | 192.168.1.99/24  | <u>Edit Delete</u>    | <u>Down Insert</u> |  |
| 2            | 192.168.1.100/24 | <u>Edit Delete Up</u> | <u>Insert</u>      |  |

| Static  | routes             |             |               |
|---------|--------------------|-------------|---------------|
| Index   | Destination subnet | Gateway     | <u>Insert</u> |
|         |                    |             |               |
| Defau   | lt route           |             |               |
| 192.16  | 58.1.1             |             |               |
|         |                    | <u>Edit</u> |               |
|         |                    |             |               |
| IPv6 s  | static routes      |             |               |
| Index   | Destination subnet | Gateway     | <u>Insert</u> |
|         |                    |             | 1             |
| IPv6 c  | lefault route      |             |               |
| ::1     |                    |             |               |
|         |                    | <u>Edit</u> |               |
|         |                    |             |               |
| DNS s   | ervers             |             |               |
| 8.8.8.8 | 3                  |             |               |
|         |                    | <u>Edit</u> |               |
|         |                    |             | -             |

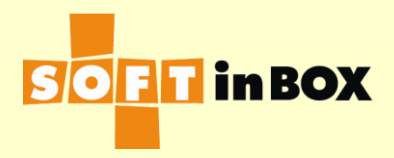

# VIP三角路由模式的設定

#### Parameters

Enabled or disabled: Enabled Group name: Triangle Virtual IP: 192.168.1.100 Virtual IP6: Ports: TCP80,TCP443 Load balancing algorithm: WRR Health check method: HTTP Health check port: TCP80 HTTP URL to check: / HTTP text to match: 200 OK HTTP host to check: HTTP additional header 1: HTTP additional header 2: HTTP additional header 3: Health check interval (in sec): 10 Health check target: Health check counts: 1:1:0:1:1:0

| Granularity: S                   |      |
|----------------------------------|------|
| SD timeout (in sec): 60          |      |
| SD connection limit: 1000000     |      |
| Log: on                          |      |
| SNAT IP:                         |      |
| SNAT IP6:                        |      |
| DNAT: off                        |      |
| Allow unreplied: on              |      |
| Reply to server: off             |      |
| All severs down action: DROP     |      |
| One server down action: CONTINUE |      |
|                                  | Edit |

#### Server list

| Index | Server IP    | Server IP6 | Weight | Connection limit | SD limit   |   |
|-------|--------------|------------|--------|------------------|------------|---|
| 1     | 192.168.1.31 |            | 1      | 1000000000       | 1000000000 | E |
| 2     | 192.168.1.32 |            | 1      | 1000000000       | 1000000000 | E |
| З     | 192.168.1.33 |            | 1      | 1000000000       | 1000000000 | E |
| 4     | 192.168.1.34 |            | 1      | 1000000000       | 1000000000 | E |

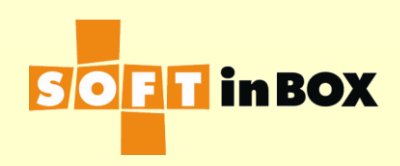

# 負載平衡演算法

- 平均分配連線 Round Robin (no weight)
- 依照權重分配連線Weighted Round Robin (weighted)
- 依照權重平衡頻寬使用量 Balance bandwidth consumption (weighted)
- 依照權重平衡現有連線數目 Balance number of active connection (weighted)
- 依照伺服器的回應速度自動平衡 Balance automatically by response time (no weight)
- 離湊分配Hash (weighted)

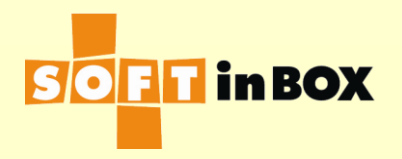

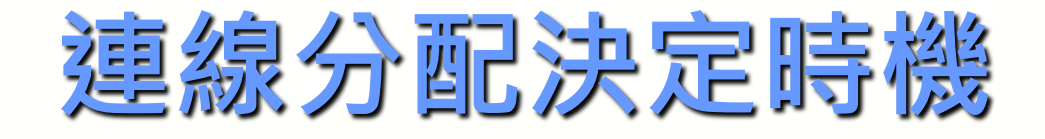

- 每個TCP/UDP連線作一次分配。(不管SD 表,不維持連線)
- 參考來源與目的IP作分配。(利用SD表維 持連線)
- 参考來源IP作分配。(同樣利用SD表維持 連線,但只看來源IP)

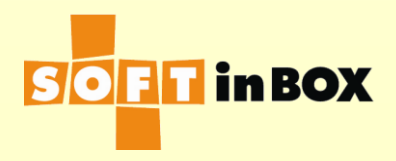

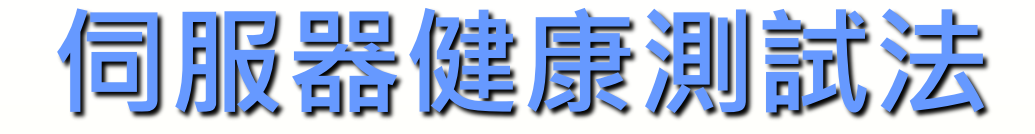

## Ping

- TCP connection establishment
- SMTP banner
- HTTP page test (http://www.abc.com/health.php)
  - http host (www.abc.com或空白)
  - http url (/health.php)
  - text to match

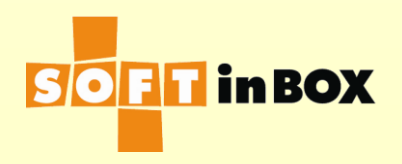

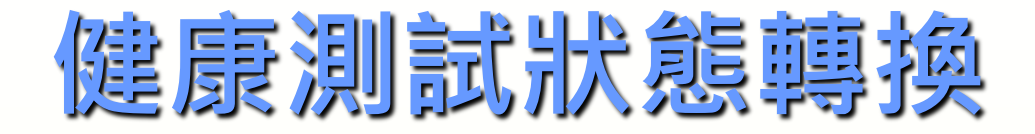

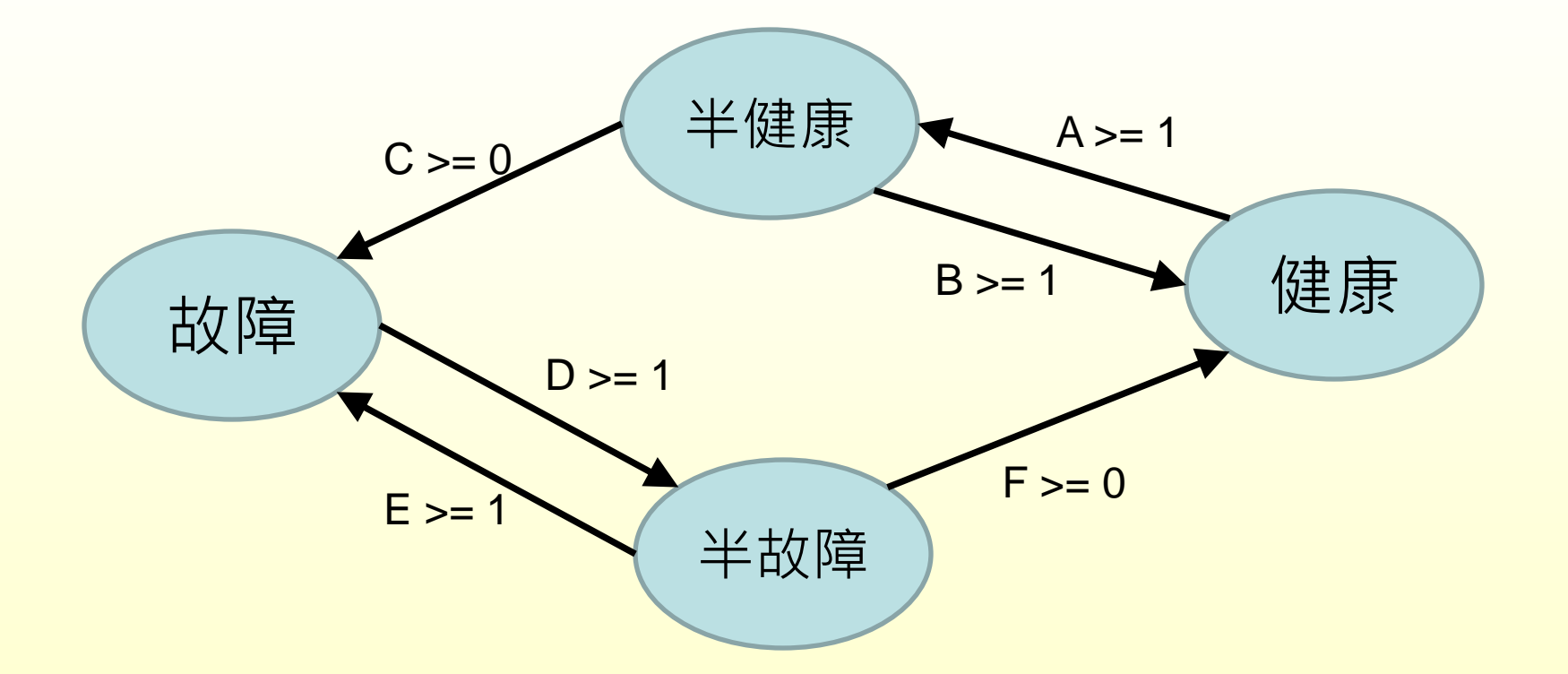

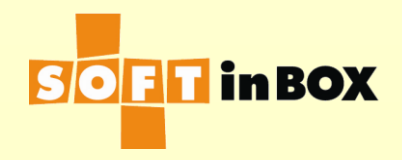

# 健康:正常接受新連線 半健康/半故障:只接受舊session裡面的 新連線

■ 故障:不接受新連線

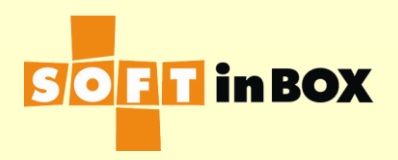

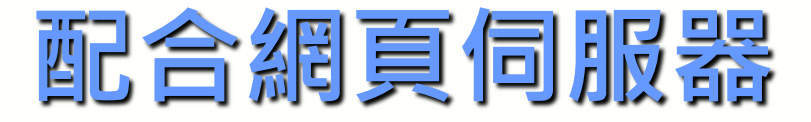

### Port: TCP80 TCP443

- 伺服器健康測試:網頁測試
  - 要測試的網頁: /
  - 要找到的文字: 200 OK
- ■連線分配決定時機:S或SD。

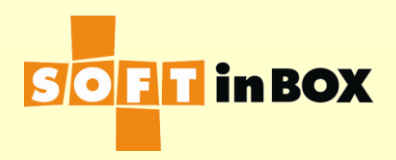

## 配合MS Terminal伺服器

### Port: TCP3389

伺服器健康測試:TCP連線建立連線分配決定時機:S或SD。

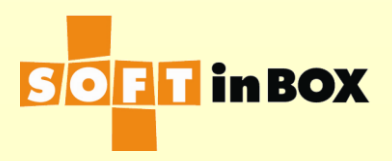

# 配合電子郵件(SMTP)伺服器

### Port: TCP25

伺服器健康測試:SMTP伺服器的220回答
 連線分配決定時機:每個TCP連線分配。

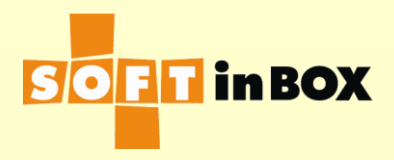

# 配合MS Exchange伺服器

### Port: TCP80

- 伺服器健康測試:網頁測試
  - 要測試的網頁: /
  - 要找到的文字: 200 OK
- ■連線分配決定時機:S或SD。
- 假設用192.168.1.100當成VIP,設定成所有 到VIP的連線都進行負載平衡:

| ıd filter | rs                      |                                  |                                            |                                                                     |                                                                           |                                                                                   |                                                                                                    |
|-----------|-------------------------|----------------------------------|--------------------------------------------|---------------------------------------------------------------------|---------------------------------------------------------------------------|-----------------------------------------------------------------------------------|----------------------------------------------------------------------------------------------------|
| Label     | Bridge                  | Source IP                        | Destination IP                             | Misc.                                                               | Log                                                                       | Action                                                                            |                                                                                                    |
|           |                         |                                  | 192.168.1.100                              |                                                                     | off                                                                       | L4SW<br>G1                                                                        | Ed                                                                                                  |
|           | <b>d filte</b><br>Label | <b>d filters</b><br>Label Bridge | <b>d filters</b><br>Label Bridge Source IP | d filters<br>Label Bridge Source IP Destination IP<br>192.168.1.100 | d filters<br>Label Bridge Source IP Destination IP Misc.<br>192.168.1.100 | d filters<br>Label Bridge Source IP Destination IP Misc. Log<br>192.168.1.100 off | d filters<br>Label Bridge Source IP Destination IP Misc. Log Action<br>192.168.1.100 off L4SW<br>G1 |

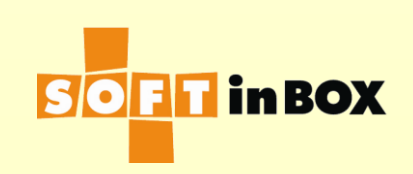

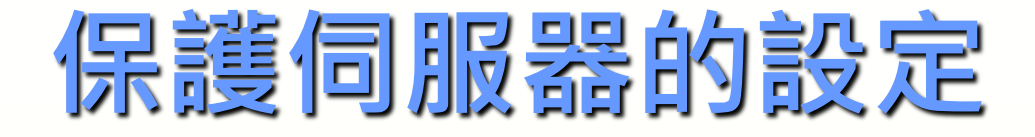

每台伺服器的連線數上限(伺服器列表)
每台伺服器的session數上限(伺服器列表)
SD表連線數限制(群組參數)

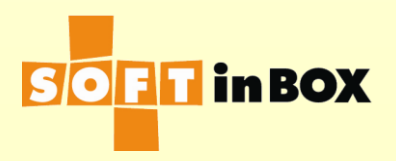

# All Servers Down Action

- 所有的伺服器都故障了,或是連線數都滿了,或是session數都滿了,那新來的連線 要如何處理。
- CONTINUE: 不做LB,讓連線流過。
- DROP: 丟棄連線。This is the default action.
- REJECT: 丟棄連線,並回覆reject封包。

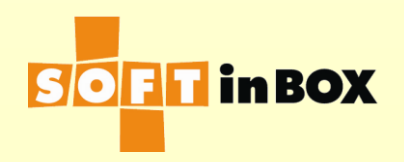

# **One Server Down Action**

- 某條連線已經被分配去某台伺服器了,但 是在中途ServerDiff判定這台伺服器故障了
  - ·那這條連線繼續產生的封包,要如何處理。
- CONTINUE: 繼續收送。This is the default action.
- DROP: 丟棄封包。
- REJECT: 丟棄封包並回覆reject封包。

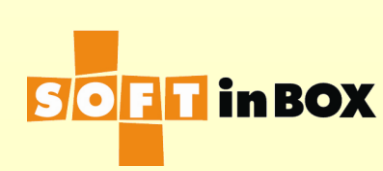

八: Transparent Proxy LB, 透明代理負載平衡 Clients -> Internet LAN 的http traffic (TCP port 80) 導往proxy group. Management IP: •導往proxy時,還是 192.168.1.99 帶原來的目的IP。 ----S3 192.168.1.33 S1 192.168.1.31 S2 192.168.1.32 S4 192.168.1.34 Clients in 192.168.1.0/24 **SOFT in BOX** 

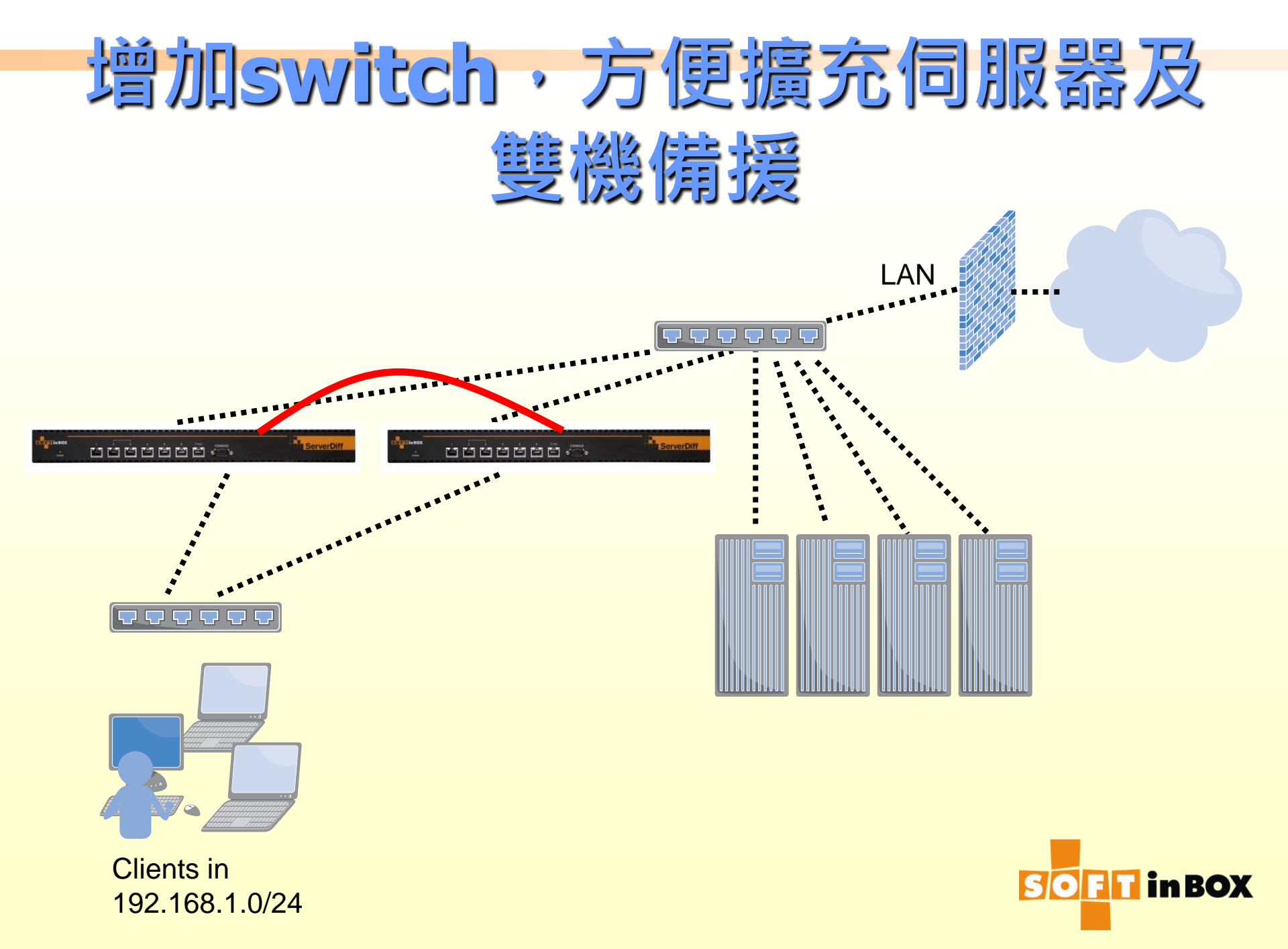

# 透明代理負載平衡的特性

- 使用者不需在瀏覽器設定proxy,也不會發現其實有被導去proxy。
- ServerDiff把流量導往proxy時,不改變目的IP。Proxy需支援收下這樣的特別流量。
- Proxy和ServerDiff之間必須有L2直接連接, 不可經過路由器。

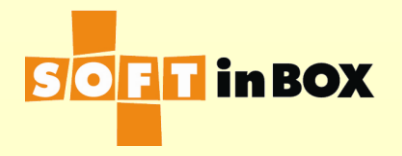

| Ethernet | speed, duplex and autonegotiatio  | n           |
|----------|-----------------------------------|-------------|
| Ethernet | Speed, duplex and autonegotiation |             |
| e1       | (HA)                              |             |
| e2       | (HA)                              |             |
| e3       | all-auto                          | <u>Edit</u> |
| e4       | all-auto                          | <u>Edit</u> |
| e5       | all-auto                          | <u>Edit</u> |
| e6       | all-auto                          | <u>Edit</u> |
| e7       | all-auto                          | <u>Edit</u> |
| e8       | all-auto                          | <u>Edit</u> |

### Ethernet bonding

| Ethernet | Bonding mode | Bonding master |             |
|----------|--------------|----------------|-------------|
| e1       | (HA)         |                |             |
| e2       | (HA)         |                |             |
| е3       | balance-rr   |                | <u>Edit</u> |
| e4       | balance-rr   |                | <u>Edit</u> |
| e5       | balance-rr   |                | <u>Edit</u> |
| e6       | balance-rr   |                | <u>Edit</u> |
| e7       | balance-rr   |                | <u>Edit</u> |
| e8       | balance-rr   |                | <u>Edit</u> |

| e3 | VLAN | setting |  |
|----|------|---------|--|
|    |      |         |  |

| VLAN ID | Attach to bridge | Path cost | Port priority |              |
|---------|------------------|-----------|---------------|--------------|
| none    | b1               | 100       | 32            | <u>Edit</u>  |
|         |                  |           | Insert        | <u>Flush</u> |

| e4 VLAN | setting          |           |               |              |
|---------|------------------|-----------|---------------|--------------|
| VLAN ID | Attach to bridge | Path cost | Port priority |              |
| none    | b1               | 100       | 32            | <u>Edit</u>  |
|         |                  |           | <u>Insert</u> | <u>Flush</u> |

| e5 VLAN setting |                  |           |               |              |
|-----------------|------------------|-----------|---------------|--------------|
| VLAN ID         | Attach to bridge | Path cost | Port priority |              |
| none            | b1               | 100       | 32            | <u>Edit</u>  |
|                 |                  |           | Insert        | <u>Flush</u> |

| e6 VLAN | setting          |           |               |              |
|---------|------------------|-----------|---------------|--------------|
| VLAN ID | Attach to bridge | Path cost | Port priority |              |
| none    | b1               | 100       | 32            | <u>Edit</u>  |
|         |                  |           | Insert        | <u>Flush</u> |

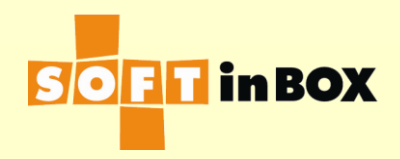

### Bridge b1 IP

| Index | IP/mask         |                    | <u>Insert</u> |
|-------|-----------------|--------------------|---------------|
| 1     | 192.168.1.99/24 | <u>Edit Delete</u> | Insert        |

### **Static routes**

Index Destination subnet Gateway Insert

### **Default route**

192.168.1.1

8.8.8.8

### IPv6 static routes

Index Destination subnet Gateway Insert

Edit

Edit

| IPv6 default route |             |
|--------------------|-------------|
| ::1                |             |
|                    | <u>Edit</u> |
|                    |             |
| DNS servers        |             |

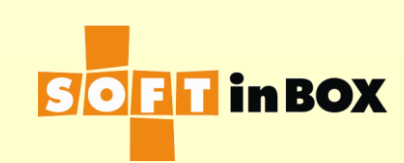

### Parameters

Enabled or disabled: Enabled Group name: Transparent\_Proxy Virtual IP: Virtual IP6: Ports: TCP80,TCP443 Load balancing algorithm: WRR Health check method: HTTP Health check port: TCP80 HTTP URL to check: / HTTP text to match: 200 OK HTTP host to check: HTTP additional header 1: HTTP additional header 2: HTTP additional header 3: Health check interval (in sec): 10 Health check target: Health check counts: 1:1:0:1:1:0

| Granularity: S                   |      |
|----------------------------------|------|
| SD timeout (in sec): 60          |      |
| SD connection limit: 1000000     |      |
| Log: on                          |      |
| SNAT IP:                         |      |
| SNAT IP6:                        |      |
| DNAT: off                        |      |
| Allow unreplied: off             |      |
| Reply to server: off             |      |
| All severs down action: CONTINUE |      |
| One server down action: CONTINUE |      |
|                                  | Edit |

### Server list

|   | Index | Server IP    | Server IP6 | Weight ( | Connection limit | SD limit   |   |
|---|-------|--------------|------------|----------|------------------|------------|---|
|   | 1     | 192.168.1.31 |            | 1        | 1000000000       | 1000000000 | E |
|   | 2     | 192.168.1.32 |            | 1        | 1000000000       | 1000000000 | E |
| l | З     | 192.168.1.33 |            | 1        | 1000000000       | 1000000000 | E |
|   | 4     | 192.168.1.34 |            | 1        | 1000000000       | 1000000000 | E |

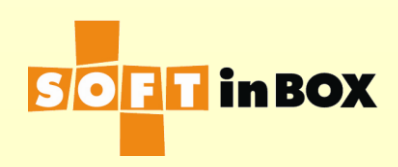

| Inbou | ind filters |        |                           |                           |       |     |                     |                 |
|-------|-------------|--------|---------------------------|---------------------------|-------|-----|---------------------|-----------------|
| Index | Label       | Bridge | Source IP                 | Destination IP            | Misc. | Log | Action              |                 |
| 1     |             |        |                           |                           |       | on  | CALL<br>Managemen   | E<br>t          |
| 2     |             |        |                           |                           |       | on  | CALL<br>TP_Out      | Ē               |
| 3     |             |        |                           |                           |       | on  | CALL<br>Local_Local | E               |
| 4     |             |        | 192.168.1.0/24            |                           |       | off | L4SW<br>G1          | E               |
| 5     | Local_Local |        | 192.168.1.0/24            | 192.168.1.0/24            |       | on  | ACCEPT              | E               |
| 6     | Management  |        |                           | 192.168.1.99              |       | on  | ACCEPT              | E               |
| 7     |             |        |                           | 192.168.1.31-192.168.1.34 |       | on  | ACCEPT              | E               |
| 8     | TP_Out      |        | 192.168.1.31-192.168.1.34 |                           |       | on  | ACCEPT              | -<br><u>E</u> i |

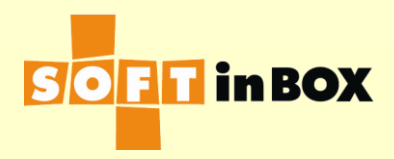

### Building Block for Advanced LB Modes ■ 由上往下的 connection, 由 ServerDiff做LB. ਸ਼ਿਸ਼ ਸ਼ਿਸ਼ ਦੇ ਸ਼ਿਸ਼ 🖾 ■ 由下往上的 connection, ServerDiff 會記得是從T1或T2來 的,回程的packets會 送去對的Tx. T2 **T1** ■健康測試:測Tx。或 是測Tx再往下的設備 0 in **BOX**

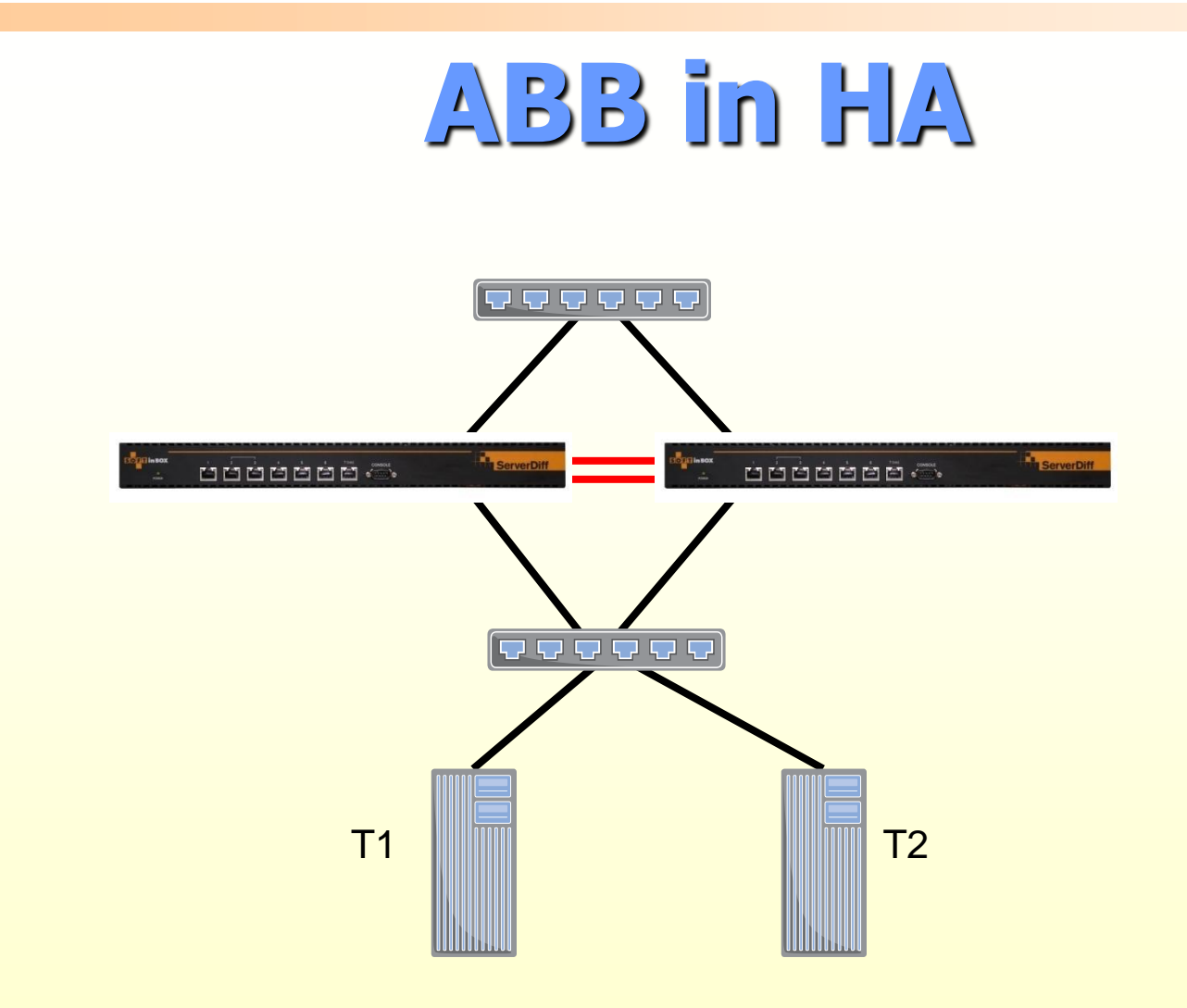

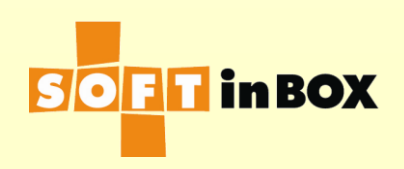

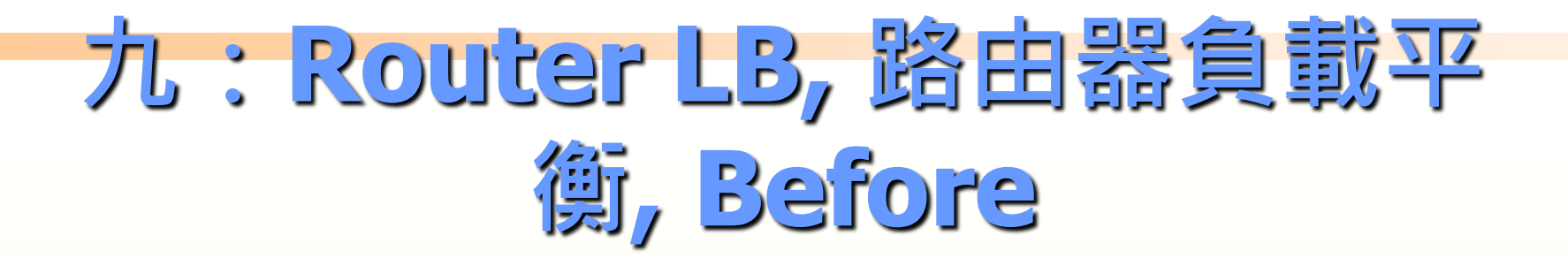

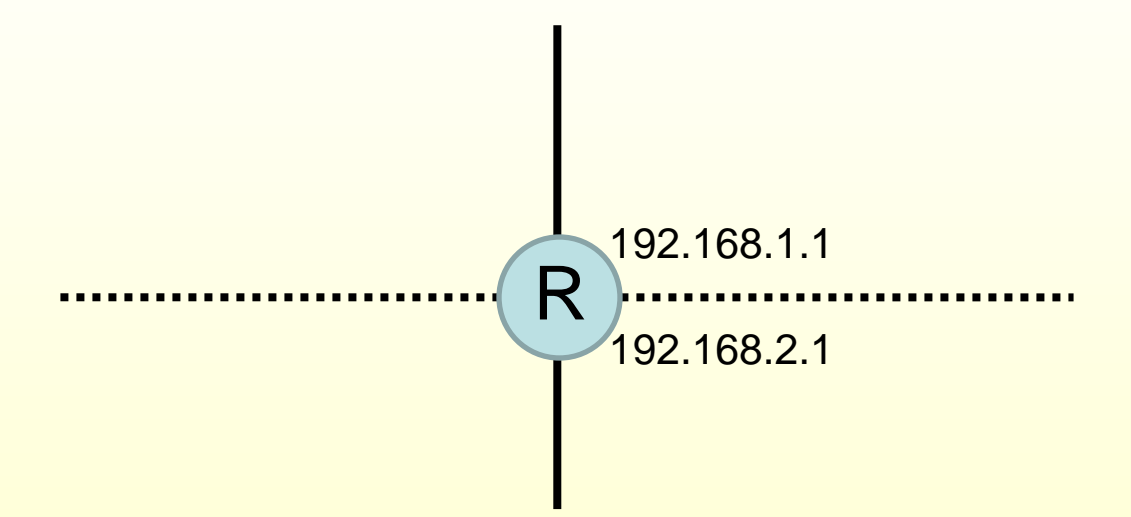

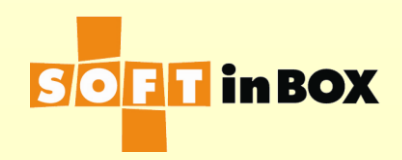

# Router LB, After

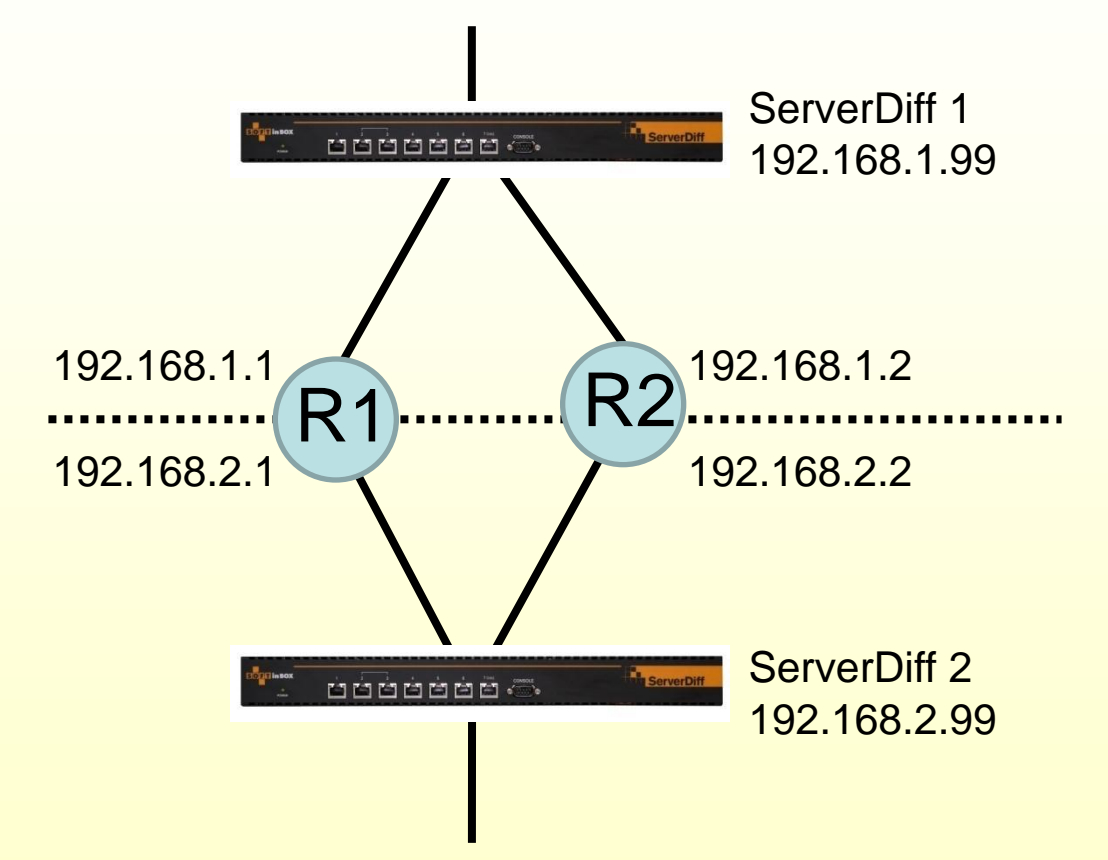

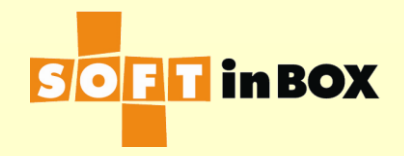

# Router LB, One bridge

| Ethernet | speed, duplex and autonegotiatio  | n           |
|----------|-----------------------------------|-------------|
| Ethernet | Speed, duplex and autonegotiation |             |
| e1       | (HA)                              |             |
| e2       | (HA)                              |             |
| е3       | all-auto                          | <u>Edit</u> |
| e4       | all-auto                          | <u>Edit</u> |
| e5       | all-auto                          | <u>Edit</u> |
| e6       | all-auto                          | <u>Edit</u> |
| e7       | all-auto                          | <u>Edit</u> |
| e8       | all-auto                          | <u>Edit</u> |

### Ethernet bonding

| Ethernet | Bonding mode | Bonding master |             |
|----------|--------------|----------------|-------------|
| e1       | (HA)         |                |             |
| e2       | (HA)         |                |             |
| е3       | balance-rr   |                | <u>Edit</u> |
| e4       | balance-rr   |                | <u>Edit</u> |
| e5       | balance-rr   |                | <u>Edit</u> |
| e6       | balance-rr   |                | <u>Edit</u> |
| e7       | balance-rr   |                | <u>Edit</u> |
| e8       | balance-rr   |                | <u>Edit</u> |
|          |              |                |             |

### e3 VLAN setting

| VLAN ID | Attach to bridge | Path cost | Port priority |              |
|---------|------------------|-----------|---------------|--------------|
| none    | b1               | 100       | 32            | <u>Edit</u>  |
|         |                  |           | <u>Insert</u> | <u>Flush</u> |

| e4 VLAN | setting          |           |               |              |
|---------|------------------|-----------|---------------|--------------|
| VLAN ID | Attach to bridge | Path cost | Port priority |              |
| none    | b1               | 100       | 32            | <u>Edit</u>  |
|         |                  |           | Insert        | <u>Flush</u> |

### e5 VLAN setting

| VLAN ID | Attach to bridge | Path cost | Port priority |              |
|---------|------------------|-----------|---------------|--------------|
| none    | b1               | 100       | 32            | <u>Edit</u>  |
|         |                  |           | Insert        | <u>Flush</u> |

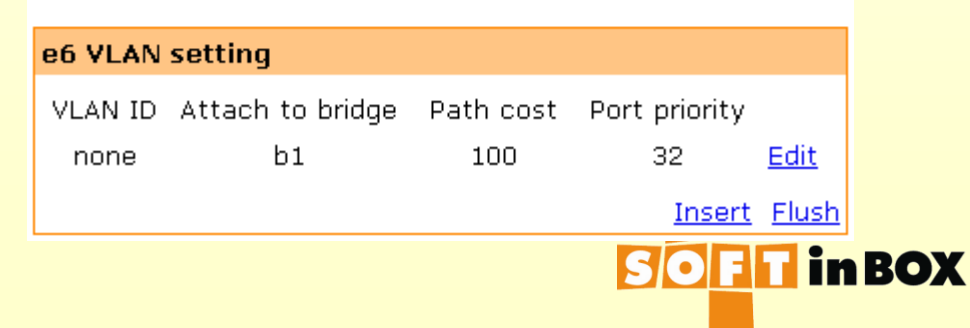
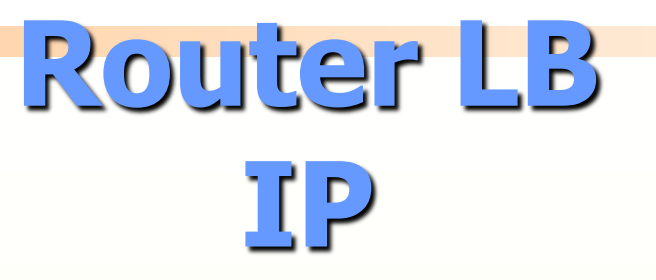

| Bridge b1 IP |                 |                           |               |  |
|--------------|-----------------|---------------------------|---------------|--|
| Index        | IP/mask         |                           | <u>Insert</u> |  |
| 1            | 192.168.1.99/24 | <u>Edit</u> <u>Delete</u> | <u>Insert</u> |  |

| Stat | ic | rοι | ites | 5 |
|------|----|-----|------|---|
|------|----|-----|------|---|

Index Destination subnet Gateway <u>Insert</u>

<u>Edit</u>

Edit

| Default route |  |
|---------------|--|
| 192.168.1.1   |  |
|               |  |

#### IPv6 static routes

Index Destination subnet Gateway

Insert

IPv6 default route

| DNS servers |      |
|-------------|------|
| 192.168.1.1 |      |
|             | Edit |

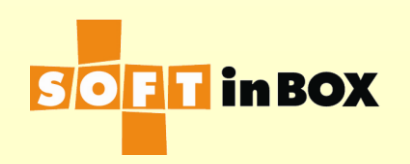

## Router LB SLB Group 1

#### Parameters

Enabled or disabled: Enabled Group name: Router\_LB Virtual IP: Virtual IP6: Ports: TCP80,TCP443 Load balancing algorithm: WRR Health check method: PING Ping TTL: 128 Health check interval (in sec): 10 Health check target: 192.168.2.99 Health check counts: 1:1:0:1:1:0 Granularity: S SD timeout (in sec): 600 SD connection limit: 1000000 Log: on SNAT IP: SNAT IP6: DNAT: off Allow unreplied: off Reply to server: off All severs down action: DROP One server down action: CONTINUE

| Server | list        |            |        |                  |            |           |
|--------|-------------|------------|--------|------------------|------------|-----------|
| Index  | Server IP   | Server IP6 | Weight | Connection limit | SD limit   |           |
| 1      | 192.168.1.1 |            | 1      | 1000000000       | 1000000000 | Ed        |
| 2      | 192.168.1.2 |            | 1      | 1000000000       | 1000000000 | <u>Ed</u> |

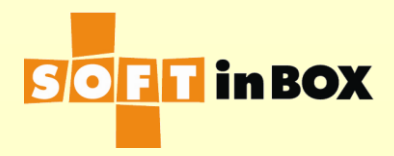

### Router LB Infilter

| Inbou | nd filters |        |              |                   |                            |     |                          |           |
|-------|------------|--------|--------------|-------------------|----------------------------|-----|--------------------------|-----------|
| Index | Label      | Bridge | Source<br>IP | Destination<br>IP | Misc.                      | Log | Action                   |           |
| 1     |            |        |              |                   | forwarded_from=192.168.1.1 | on  | CALL<br>From_R1          | <u>Ed</u> |
| 2     |            |        |              |                   | forwarded_from=192.168.1.2 | on  | CALL<br>From_R2          | <u>Ed</u> |
| З     |            |        |              | 192.168.1.99      |                            | on  | ACCEPT                   | <u>Ed</u> |
| 4     |            |        |              |                   |                            | on  | L4SW<br>G1               | <u>Ed</u> |
| 5     | From_R1    |        |              |                   |                            | on  | REPLY_GW<br>192.168.1.1  | <u>Ed</u> |
| 6     |            |        |              |                   |                            | on  | ACCOUNT_FROM<br>G1<br>S1 | <u>Ed</u> |
| 7     |            |        |              |                   |                            | on  | ACCEPT                   | <u>Ed</u> |
| 8     | From_R2    |        |              |                   |                            | on  | REPLY_GW<br>192.168.1.2  | <u>Ed</u> |
| 9     |            |        |              |                   |                            | on  | ACCOUNT_FROM<br>G1<br>S2 | <u>Ed</u> |
| 10    |            |        |              |                   |                            | on  | ACCEPT                   | <u>Ed</u> |

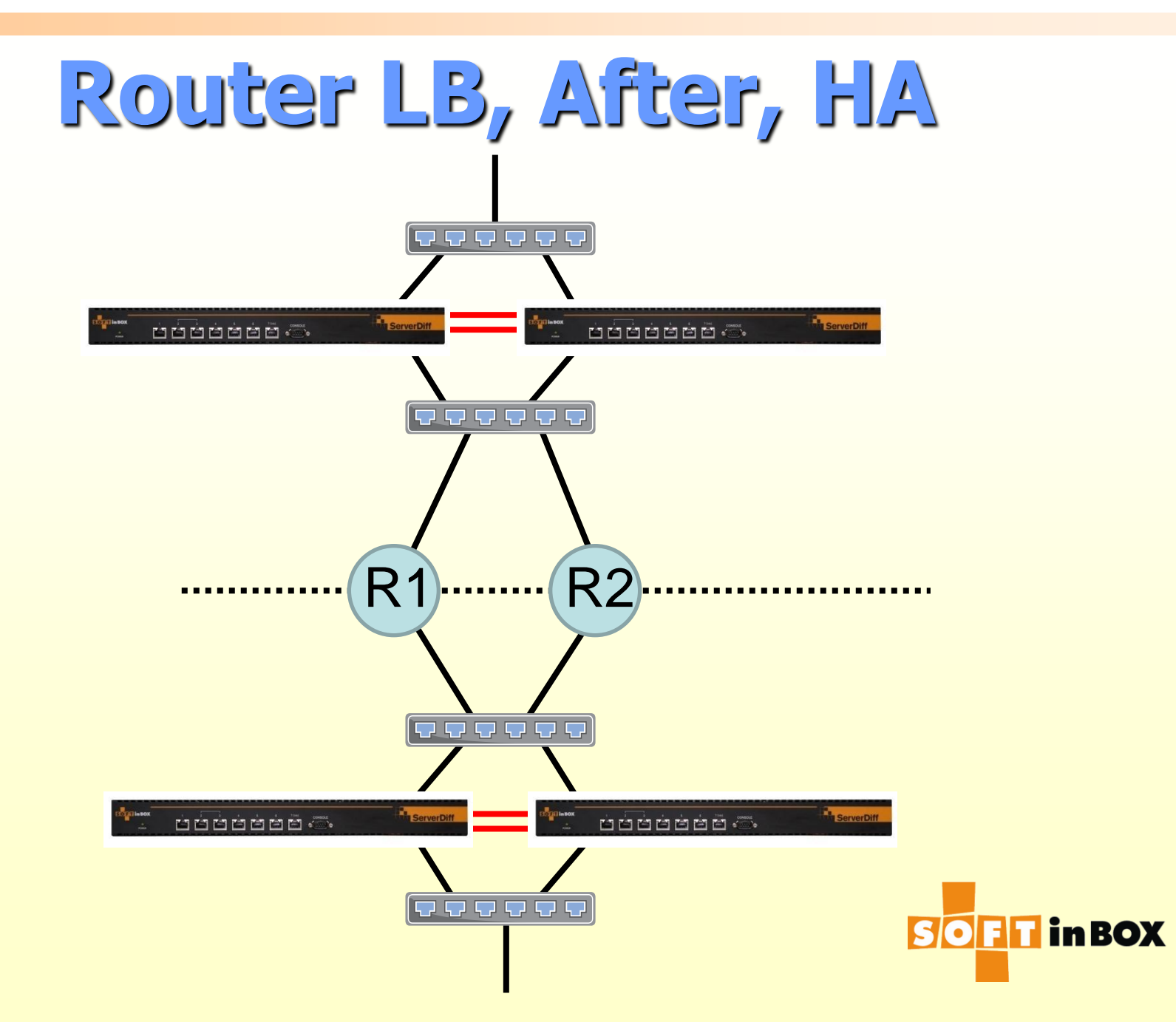

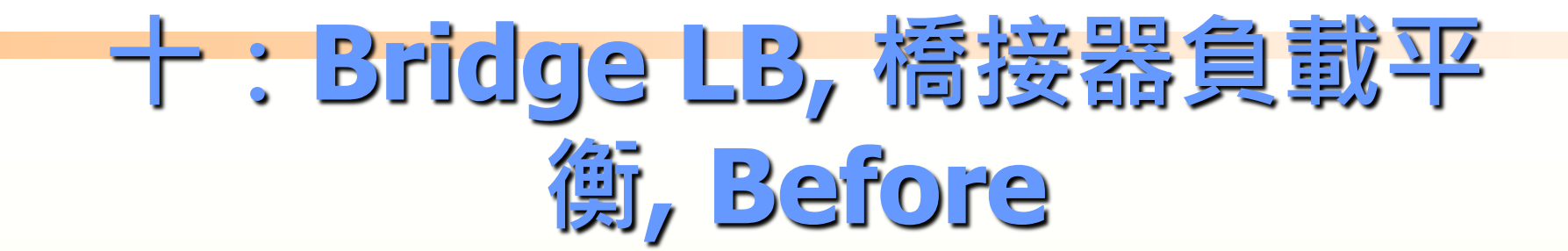

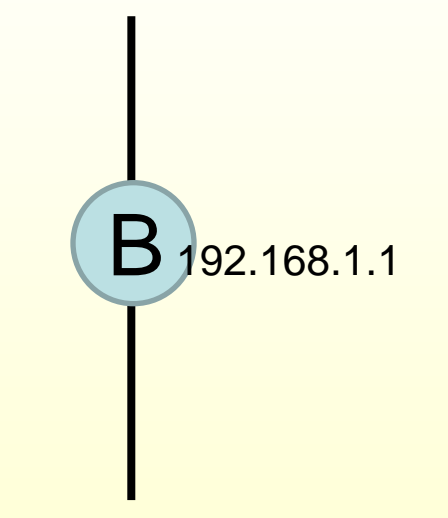

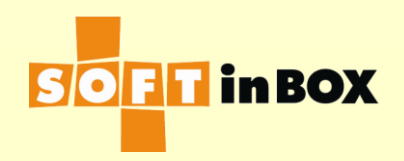

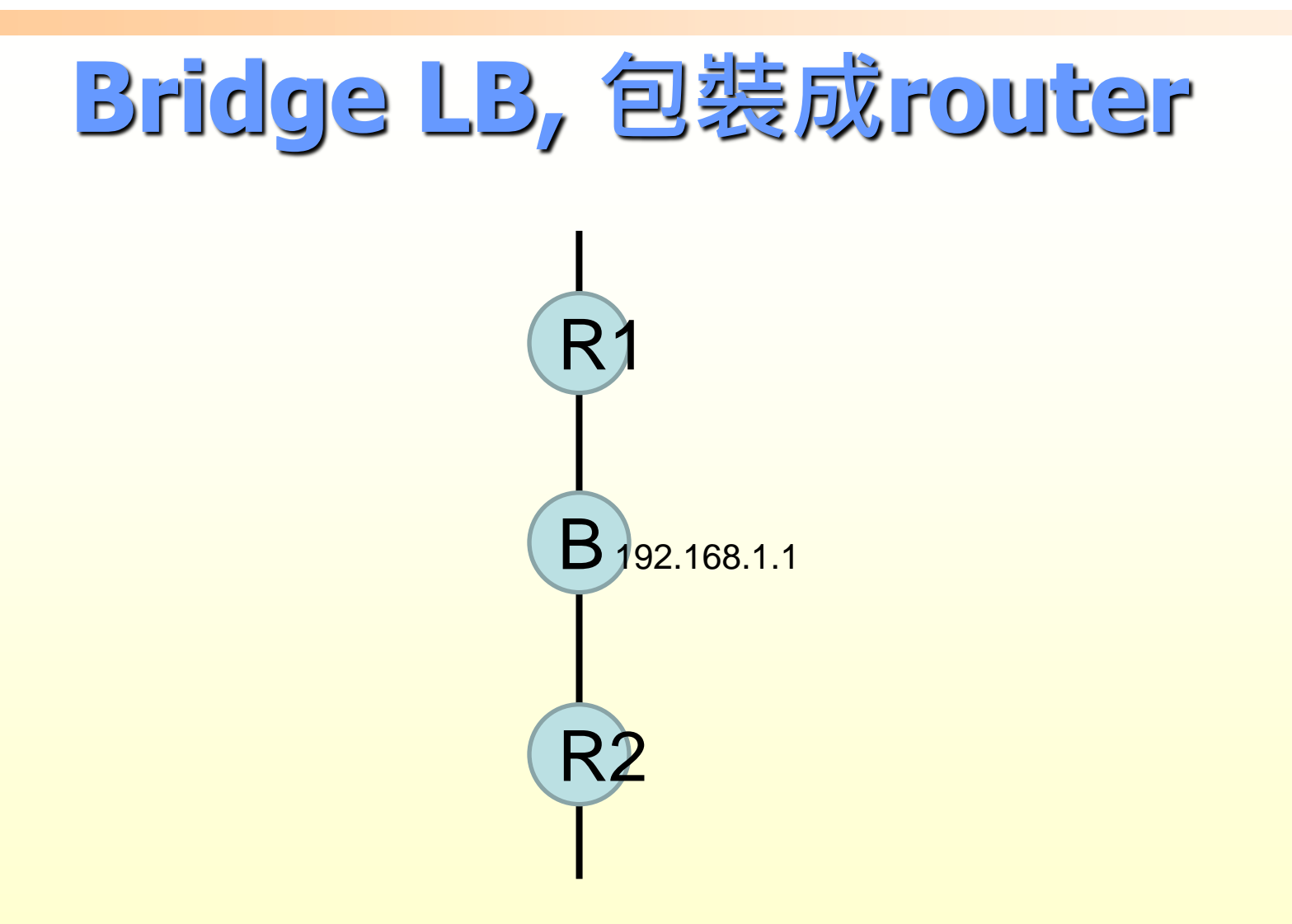

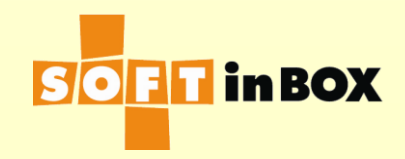

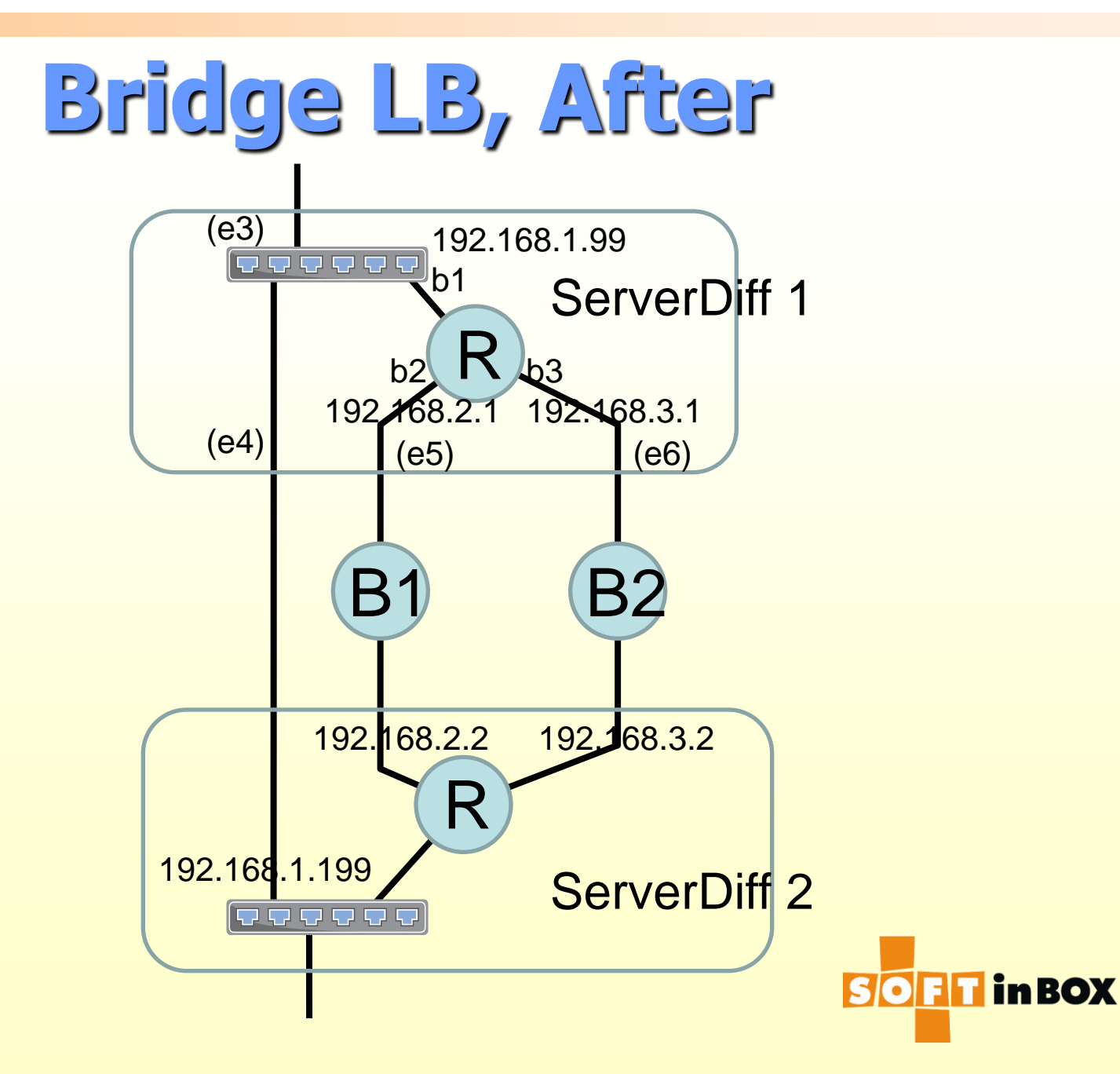

# Bridge LB, Diff1, Three bridges

| Ethernet | speed, duplex and autonegotiatio  | n           |
|----------|-----------------------------------|-------------|
| Ethernet | Speed, duplex and autonegotiation |             |
| e1       | (HA)                              |             |
| e2       | (HA)                              |             |
| e3       | all-auto                          | <u>Edit</u> |
| e4       | all-auto                          | <u>Edit</u> |
| e5       | all-auto                          | <u>Edit</u> |
| e6       | all-auto                          | <u>Edit</u> |
| e7       | all-auto                          | <u>Edit</u> |
| e8       | all-auto                          | <u>Edit</u> |

#### Ethernet bonding

| Ethernet | Bonding mode | Bonding master |             |
|----------|--------------|----------------|-------------|
| e1       | (HA)         |                |             |
| e2       | (HA)         |                |             |
| е3       | balance-rr   |                | <u>Edit</u> |
| e4       | balance-rr   |                | <u>Edit</u> |
| e5       | balance-rr   |                | <u>Edit</u> |
| e6       | balance-rr   |                | <u>Edit</u> |
| e7       | balance-rr   |                | <u>Edit</u> |
| e8       | balance-rr   |                | <u>Edit</u> |

#### e3 VLAN setting

| VLAN ID | Attach to bridge | Path cost | Port priority |              |
|---------|------------------|-----------|---------------|--------------|
| none    | b1               | 100       | 32            | <u>Edit</u>  |
|         |                  |           | Insert        | <u>Flush</u> |

| e4 VLAN | setting          |           |               |              |
|---------|------------------|-----------|---------------|--------------|
| VLAN ID | Attach to bridge | Path cost | Port priority |              |
| none    | b1               | 100       | 32            | <u>Edit</u>  |
|         |                  |           | Insert        | <u>Flush</u> |

#### e5 VLAN setting

| VLAN ID | Attach to bridge | Path cost | Port priority |              |
|---------|------------------|-----------|---------------|--------------|
| none    | b2               | 100       | 32            | <u>Edit</u>  |
|         |                  |           | Insert        | <u>Flush</u> |

| e6 VLAN setting |                  |           |               |              |  |  |
|-----------------|------------------|-----------|---------------|--------------|--|--|
| VLAN ID         | Attach to bridge | Path cost | Port priority |              |  |  |
| none            | b3               | 100       | 32            | <u>Edit</u>  |  |  |
|                 |                  |           | <u>Insert</u> | <u>Flush</u> |  |  |
|                 |                  |           |               |              |  |  |

## Bridge LB, Diff1 IP

| B | ric | lge | b1 | IP |  |
|---|-----|-----|----|----|--|
|   |     |     |    |    |  |

| Index | IP/mask         |             | <u>Insert</u> |
|-------|-----------------|-------------|---------------|
| 1     | 192.168.1.99/24 | Edit Delete | <u>Insert</u> |

| Bridge b2 IP |                |             |               |  |  |
|--------------|----------------|-------------|---------------|--|--|
| Index        | <u>Insert</u>  |             |               |  |  |
| 1            | 192.168.2.1/24 | Edit Delete | <u>Insert</u> |  |  |

| Bridge b3 IP |                |                           |               |  |
|--------------|----------------|---------------------------|---------------|--|
| Index        | IP/mask        |                           | <u>Insert</u> |  |
| 1            | 192.168.3.1/24 | <u>Edit</u> <u>Delete</u> | <u>Insert</u> |  |

| Static  | routes             |             |               |
|---------|--------------------|-------------|---------------|
| Index   | Destination subnet | Gateway     | <u>Insert</u> |
|         |                    |             |               |
| Defaul  | t route            |             |               |
| 192.16  | B.1.1              |             |               |
|         |                    | <u>Edit</u> |               |
|         |                    |             |               |
| IPv6 st | tatic routes       |             |               |
| Index   | Destination subnet | Gateway     | <u>Insert</u> |
|         |                    |             |               |
| IPv6 d  | efault route       |             |               |
|         |                    | <u>Edit</u> |               |
|         |                    |             |               |
| DNS se  | ervers             |             |               |
|         |                    |             |               |
| 192.16  | 8.1.1              |             |               |

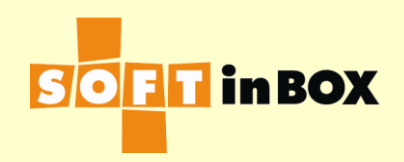

Bridge LB, Diff1 SLB group 1

#### Parameters

Enabled or disabled: Enabled

Group name: Bridge\_LB

Virtual IP:

Virtual IP6:

Ports: TCP80,TCP443

Load balancing algorithm: WRR

Health check method: PING

Ping TTL: 128

Health check interval (in sec): 10

Health check target:

Health check counts: 1:1:0:1:1:0

Granularity: S

SD timeout (in sec): 600

SD connection limit: 1000000

Log: on

SNAT IP:

SNAT IP6:

DNAT: off

Allow unreplied: off

Reply to server: off

All severs down action: CONTINUE

One server down action: CONTINUE

#### Server list

| Index | Server IP   | Server IP6 | Weight | Connection limit | SD limit   |    |
|-------|-------------|------------|--------|------------------|------------|----|
| 1     | 192.168.2.2 |            | 1      | 1000000000       | 1000000000 | Ed |
| 2     | 192.168.3.2 |            | 1      | 1000000000       | 1000000000 | Ed |

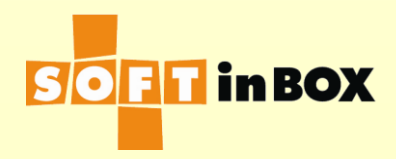

### Bridge LB, Diff1 Infilter

| Index Label Bridge Source<br>IP Destination<br>IP Misc. Log Action   1 IP forwarded_from=192.168.2.2 on CALL<br>From_B1 F   2 IP IP forwarded_from=192.168.3.2 on CALL<br>From_B2 F   3 IP IP IP forwarded_from=192.168.3.2 on CALL<br>From_B2 F   3 IP IP IP IP IP on ACCEPT IP   4 IP IP IP IP IP IP IP IP IP   5 From_B1 IP IP IP IP IP IP IP IP   6 IP IP IP IP IP IP IP IP IP IP IP IP IP IP IP IP IP IP IP IP IP IP IP IP IP IP IP IP IP IP IP IP IP IP IP IP IP IP <t< th=""><th>Inbou</th><th>nd filters</th><th></th><th></th><th></th><th></th><th></th><th></th><th></th></t<> | Inbou | nd filters |        |              |                   |                            |     |                          |           |
|----------------------------------------------------------------------------------------------------|-------|------------|--------|--------------|-------------------|----------------------------|-----|--------------------------|-----------|
| 1 forwarded_from=192.168.2.2 on CALL From_B1   2 forwarded_from=192.168.3.2 on CALL From_B2   3 192.168.1.99 on ACCEPT E   4 0n L4SW E   5 From_B1 on ACCEPT E   6 0n ACCOUNT_FROM G1 E   7 0n ACCEPT E G1 G1   8 From_B2 on ACCEPT E G1 G1 G1 G1 G1 G1 G1 G1 G1 G1 G1 G1 G1 G1 G1 G1 G1 G1 G1 G1 G1 G1 G1 G1 G1 G1 G1 G1 G1 G1 G1 G1 G1 G1 G1 G1 G1 G1 G1 G1 G1 G1 G1 G1 G1 G1 G1 G1 G1 G1 G1 G1 G1 G1 G1 G1 G1 G1 G1 G1 </td <td>Index</td> <td>Label</td> <td>Bridge</td> <td>Source<br/>IP</td> <td>Destination<br/>IP</td> <td>Misc.</td> <td>Log</td> <td>Action</td> <td></td>     | Index | Label      | Bridge | Source<br>IP | Destination<br>IP | Misc.                      | Log | Action                   |           |
| 2   forwarded_from=192.168.3.2   on   CALL   From_B2     3   192.168.1.99   on   ACCEPT   E     4   on   L4SW   E     5   From_B1   on   REPLY_GW   E     6   on   ACCEPT   E     7   on   ACCOUNT_FROM   E     8   From_B2   on   ACCEPT   E     9   on   ACCEPT   E     10   on   ACCEPT   E                                                                                                    | 1     |            |        |              |                   | forwarded_from=192.168.2.2 | on  | CALL<br>From_B1          | <u>Ec</u> |
| 3 192.168.1.99 on ACCEPT E   4 on L4SW E   5 From_B1 on REPLY_GW E   6 on ACCOUNT_FROM E   7 on ACCEPT E   8 From_B2 on REPLY_GW E   9 on ACCOUNT_FROM E   10 on ACCEPT E                                                                                                    | 2     |            |        |              |                   | forwarded_from=192.168.3.2 | on  | CALL<br>From_B2          | <u>Ec</u> |
| 4 on L4SW<br>G1 E   5 From_B1 on REPLY_GW<br>192.168.2.2 E   6 on ACCOUNT_FROM<br>G1<br>S1 E   7 on ACCEPT E   8 From_B2 on REPLY_GW<br>192.168.3.2 E   9 on ACCOUNT_FROM<br>192.168.3.2 E   10 on ACCEPT E                                                                                                    | З     |            |        |              | 192.168.1.99      |                            | on  | ACCEPT                   | <u>Ec</u> |
| 5 From_B1 on REPLY_GW E   6 on ACCOUNT_FROM E G1   7 on ACCEPT E   8 From_B2 on REPLY_GW E   9 on ACCOUNT_FROM E G1   10 on ACCEPT E                                                                                                    | 4     |            |        |              |                   |                            | on  | L4SW<br>G1               | <u>Ec</u> |
| 6 on ACCOUNT_FROM E<br>G1<br>S1<br>7 on ACCEPT E<br>8 From_B2 on REPLY_GW<br>192.168.3.2<br>9 on ACCOUNT_FROM E<br>G1<br>S2<br>10 on ACCEPT E                                                                                                    | 5     | From_B1    |        |              |                   |                            | on  | REPLY_GW<br>192.168.2.2  | Ec        |
| 7   on   ACCEPT   E     8   From_B2   on   REPLY_GW<br>192.168.3.2   E     9   on   ACCOUNT_FROM<br>G1<br>S2   E     10   on   ACCEPT   E                                                                                                    | 6     |            |        |              |                   |                            | on  | ACCOUNT_FROM<br>G1<br>S1 | <u>Ec</u> |
| 8   From_B2   on   REPLY_GW   E     9   on   ACCOUNT_FROM E   G1   G1     10   on   ACCEPT   E                                                                                                    | 7     |            |        |              |                   |                            | on  | ACCEPT                   | <u>Ec</u> |
| 9 on ACCOUNT_FROM E<br>G1<br>S2<br>10 on ACCEPT E                                                                                                    | 8     | From_B2    |        |              |                   |                            | on  | REPLY_GW<br>192.168.3.2  | Ec        |
| 10 on ACCEPT E                                                                                                    | 9     |            |        |              |                   |                            | on  | ACCOUNT_FROM<br>G1<br>S2 | <u>Ec</u> |
|                                                                                                    | 10    |            |        |              |                   |                            | on  | ACCEPT                   | Ec        |

### +-: FW LB, Before

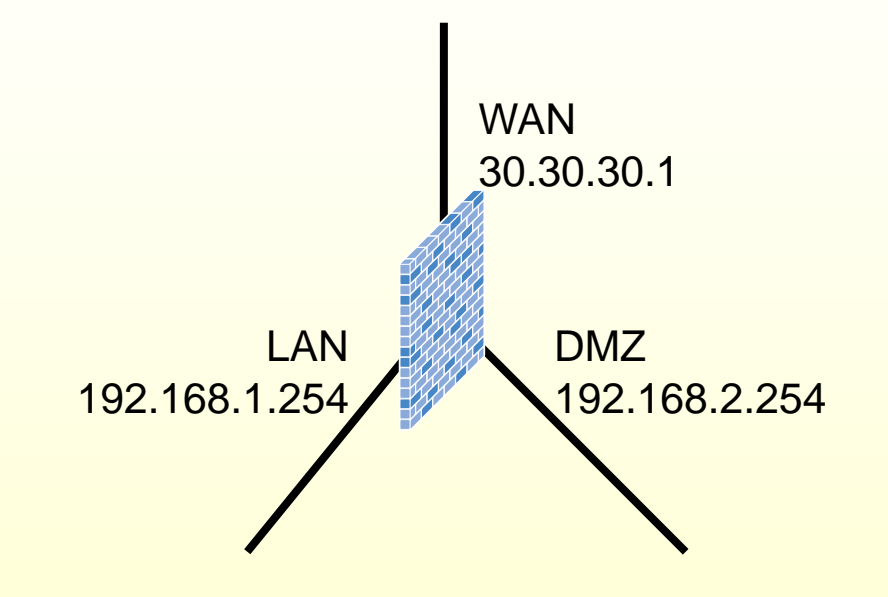

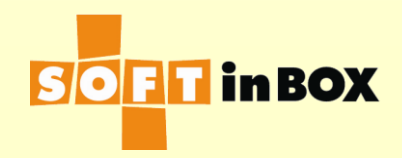

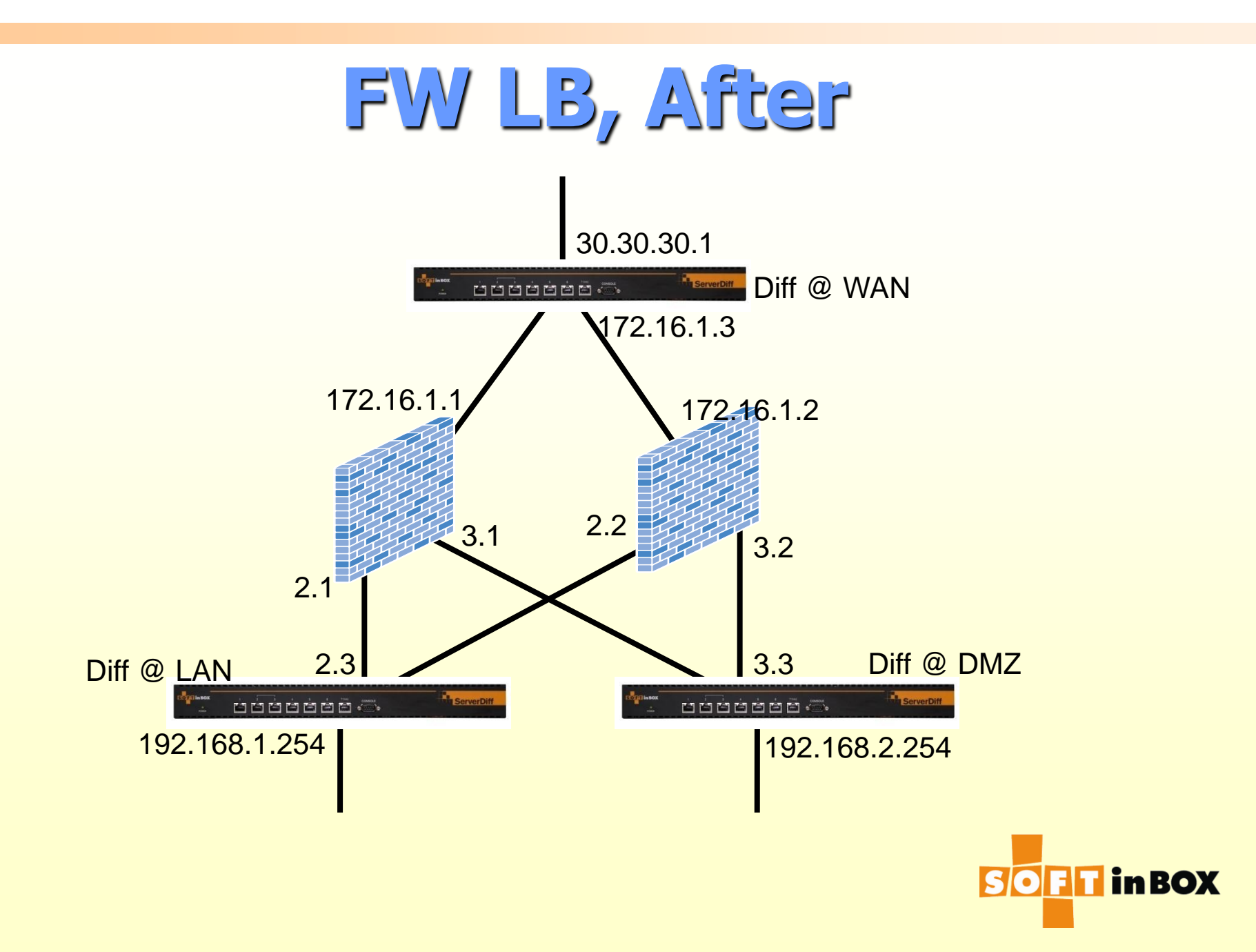

### FW LB, Diff @ WAN

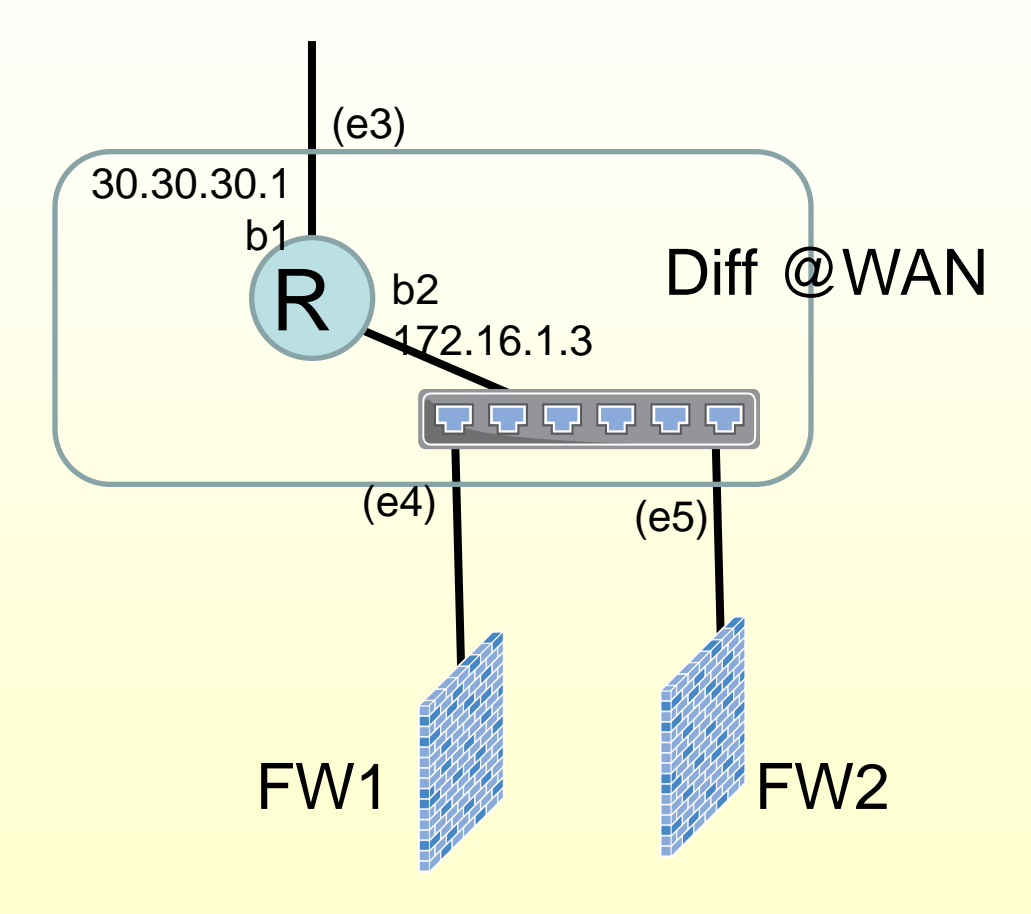

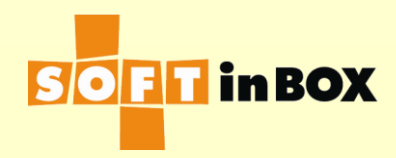

## FW LB, Diff @ WAN Two Bridges

| Ethernet | speed, | duplex | and | autonegotiation |
|----------|--------|--------|-----|-----------------|
|          |        |        |     |                 |

Ethernet Speed, duplex and autonegotiation

| e1 | (HA)     |             |
|----|----------|-------------|
| e2 | (HA)     |             |
| e3 | all-auto | <u>Edit</u> |
| e4 | all-auto | <u>Edit</u> |
| e5 | all-auto | <u>Edit</u> |
| e6 | all-auto | <u>Edit</u> |
| e7 | all-auto | <u>Edit</u> |
| e8 | all-auto | <u>Edit</u> |
|    |          |             |

#### Ethernet bonding

| Ethernet | Bonding mode | Bonding master |             |
|----------|--------------|----------------|-------------|
| e1       | (HA)         |                |             |
| e2       | (HA)         |                |             |
| е3       | balance-rr   |                | <u>Edit</u> |
| e4       | balance-rr   |                | <u>Edit</u> |
| e5       | balance-rr   |                | <u>Edit</u> |
| e6       | balance-rr   |                | <u>Edit</u> |
| e7       | balance-rr   |                | <u>Edit</u> |
| e8       | balance-rr   |                | <u>Edit</u> |

| e3 VLAN setting |                  |           |               |              |  |  |
|-----------------|------------------|-----------|---------------|--------------|--|--|
| VLAN ID         | Attach to bridge | Path cost | Port priority |              |  |  |
| none            | b1               | 100       | 32            | <u>Edit</u>  |  |  |
|                 |                  |           | <u>Insert</u> | <u>Flush</u> |  |  |

| e4 VLAN setting |                  |           |               |              |  |  |  |  |
|-----------------|------------------|-----------|---------------|--------------|--|--|--|--|
| VLAN ID         | Attach to bridge | Path cost | Port priority |              |  |  |  |  |
| none            | b2               | 100       | 32            | <u>Edit</u>  |  |  |  |  |
|                 |                  |           | Insert        | <u>Flush</u> |  |  |  |  |

| e5 VLAN setting |                  |           |               |              |  |  |  |  |
|-----------------|------------------|-----------|---------------|--------------|--|--|--|--|
| VLAN ID         | Attach to bridge | Path cost | Port priority |              |  |  |  |  |
| none            | b2               | 100       | 32            | <u>Edit</u>  |  |  |  |  |
|                 |                  |           | Insert        | <u>Flush</u> |  |  |  |  |

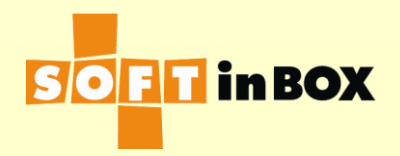

# FW LB, Diff @ WAN IP configs

| Bridge b1 IP |               |                                     |               |  |  |  |
|--------------|---------------|-------------------------------------|---------------|--|--|--|
| Index        | IP/mask       |                                     | <u>Insert</u> |  |  |  |
| 1            | 30.30.30.1/24 | <u>Edit</u> <u>Delete</u>           | Down Insert   |  |  |  |
| 2            | 30.30.30.5/24 | <u>Edit</u> <u>Delete</u> <u>Up</u> | <u>Insert</u> |  |  |  |

| Bridge b2 IP |               |                           |               |  |  |
|--------------|---------------|---------------------------|---------------|--|--|
| Index        | IP/mask       |                           | <u>Insert</u> |  |  |
| 1            | 172.16.1.3/24 | <u>Edit</u> <u>Delete</u> | <u>Insert</u> |  |  |

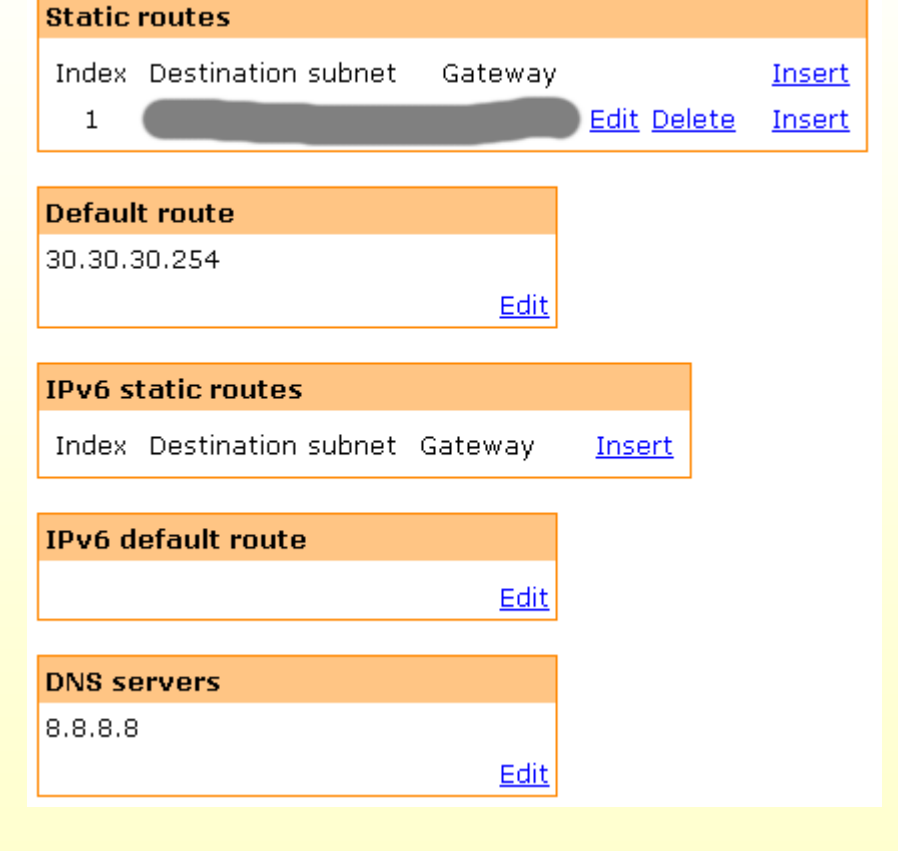

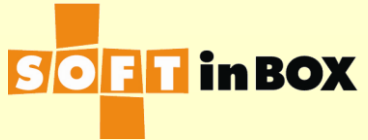

## FW LB, Diff @ WAN SLB Group 1

Enabled of disabled; Enabled Group name: FW\_LB\_WAN Virtual IP: Virtual IP6: Ports: TCP80 Load balancing algorithm: WRR Health check method: PING Ping TTL: 128 Health check interval (in sec): 10 Health check target: Health check counts: 1:1:0:1:1:0 Granularity: S SD timeout (in sec): 600 SD connection limit: 1000000 Log: on SNAT IP: SNAT IP6: DNAT: off Allow unreplied: off Reply to server: off All severs down action: DROP One server down action: CONTINUE

#### Server list

| Index | Server IP  | Server IP6 | Weight | Connection limit | SD limit   |    |
|-------|------------|------------|--------|------------------|------------|----|
| 1     | 172.16.1.1 |            | 1      | 1000000000       | 1000000000 | Ec |
| 2     | 172.16.1.2 |            | 1      | 1000000000       | 1000000000 | Ec |

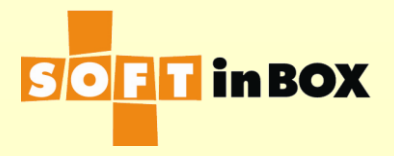

### FW LB, Diff @ WAN Infilters 1/2

| Inbour | nd filters |        |              |                   |                           |     |                          |           |
|--------|------------|--------|--------------|-------------------|---------------------------|-----|--------------------------|-----------|
| Index  | Label      | Bridge | Source<br>IP | Destination<br>IP | Misc.                     | Log | Action                   |           |
| 1      |            |        |              |                   | forwarded_from=172.16.1.1 | on  | CALL<br>From_FW1         | <u>Ed</u> |
| 2      |            |        |              |                   | forwarded_from=172.16.1.2 | on  | CALL<br>From_FW2         | <u>Ed</u> |
| 3      |            |        |              |                   |                           | on  | CALL<br>Drill_Hole       | <u>Ed</u> |
| 4      |            |        |              |                   |                           | on  | CALL<br>Management       | <u>Ed</u> |
| 5      |            |        |              |                   |                           | on  | L4SW<br>G1               | Ed        |
| 6      | From_FW1   |        |              |                   |                           | on  | REPLY_GW<br>172.16.1.1   | Ed        |
| 7      |            |        |              |                   |                           | on  | ACCOUNT_FROM<br>G1<br>S1 | <u>Ed</u> |
| 8      |            |        |              |                   |                           | on  | ACCEPT                   | Ed        |

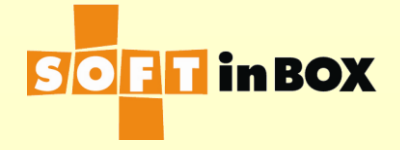

### Cont. Infilters 2/2

| 9  | From_FW2   |            |                     | on | REPLY_GW<br>172.16.1.2         | Ec              |
|----|------------|------------|---------------------|----|--------------------------------|-----------------|
| 10 |            |            |                     | on | ACCOUNT_FRON<br>G1<br>S2       | 4 <u>Ec</u>     |
| 11 |            |            |                     | on | ACCEPT                         | Ec              |
| 12 | Drill_Hole | 30.30.30.5 | TCP<br>dstport=1022 | on | DNAT<br>192.168.2.5<br>port 22 | -<br><u>E</u> c |
| 13 | Management | 30.30.30.1 |                     | on | DROP                           | Ec              |
| 14 |            | 30.30.30.5 |                     | on | DROP                           | Ec              |
| 15 |            | 172.16.1.3 |                     | on | ACCEPT                         | Ec              |
| 16 |            |            |                     | on | ACCEPT                         | Ec              |

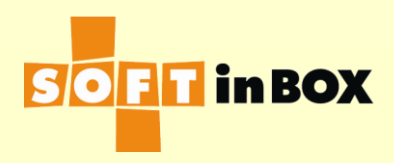

### FW LB, Diff @ WAN Outfilters

| Outbound filters |              |           |                |       |           |                              |                    |                         |
|------------------|--------------|-----------|----------------|-------|-----------|------------------------------|--------------------|-------------------------|
| Index<br>1       | Bridge<br>b1 | Source IP | Destination IP | Misc. | Log<br>on | Action<br>SNAT<br>30.30.30.1 | <u>Edit Delete</u> | <u>Insert</u><br>Insert |

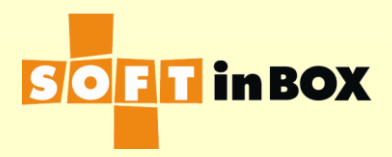

### FW LB, Diff @ LAN

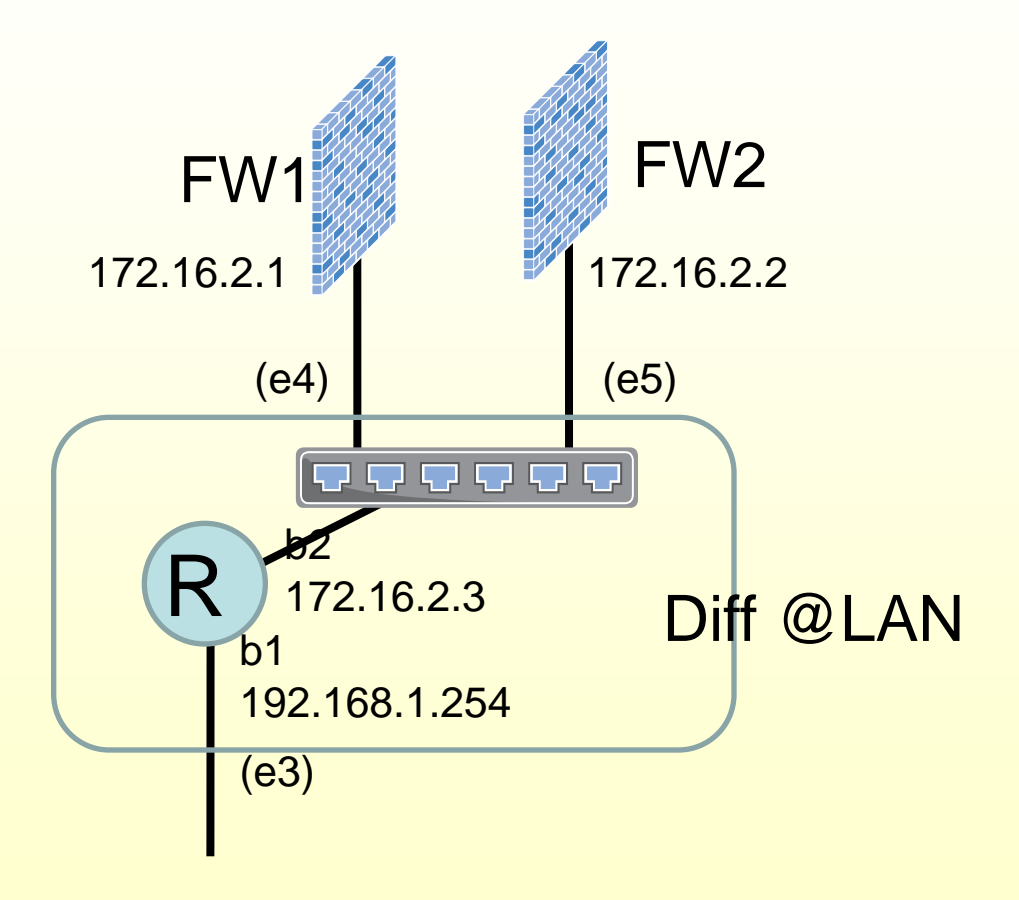

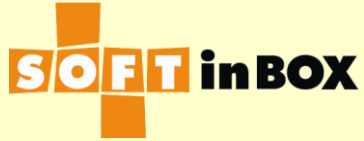

## FW LB, Diff @ LAN Two Bridges

#### Ethernet speed, duplex and autonegotiation

Ethernet Speed, duplex and autonegotiation

| e1 | (HA)     |             |
|----|----------|-------------|
| e2 | (HA)     |             |
| e3 | all-auto | <u>Edit</u> |
| e4 | all-auto | <u>Edit</u> |
| e5 | all-auto | <u>Edit</u> |
| еб | all-auto | <u>Edit</u> |
| е7 | all-auto | <u>Edit</u> |
| e8 | all-auto | <u>Edit</u> |
|    |          |             |

#### Ethernet bonding

| Ethernet | Bonding mode | Bonding master |             |
|----------|--------------|----------------|-------------|
| e1       | (HA)         |                |             |
| e2       | (HA)         |                |             |
| e3       | balance-rr   |                | <u>Edit</u> |
| e4       | balance-rr   |                | <u>Edit</u> |
| e5       | balance-rr   |                | <u>Edit</u> |
| e6       | balance-rr   |                | <u>Edit</u> |
| e7       | balance-rr   |                | <u>Edit</u> |
| e8       | balance-rr   |                | <u>Edit</u> |

| e3 VLAN         | setting          |           |               |              |  |  |  |
|-----------------|------------------|-----------|---------------|--------------|--|--|--|
| VLAN ID         | Attach to bridge | Path cost | Port priority |              |  |  |  |
| none            | b1               | 100       | 32            | <u>Edit</u>  |  |  |  |
|                 |                  |           | Insert        | <u>Flush</u> |  |  |  |
|                 |                  |           |               |              |  |  |  |
| e4 VLAN setting |                  |           |               |              |  |  |  |

| VLAN ID | Attach to bridge | Path cost | Port priority |              |
|---------|------------------|-----------|---------------|--------------|
| none    | b2               | 100       | 32            | <u>Edit</u>  |
|         |                  |           | Insert        | <u>Flush</u> |

| e5 VLAN setting |                  |           |               |              |  |  |
|-----------------|------------------|-----------|---------------|--------------|--|--|
| VLAN ID         | Attach to bridge | Path cost | Port priority |              |  |  |
| none            | b2               | 100       | 32            | <u>Edit</u>  |  |  |
|                 |                  |           | Insert        | <u>Flush</u> |  |  |

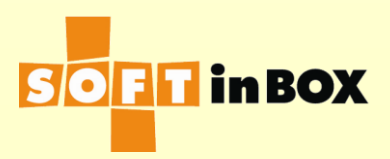

## FW LB, Diff @ LAN IP

| Bridge | b1 IP            |             |               |
|--------|------------------|-------------|---------------|
| Index  | IP/mask          |             | Insert        |
| 1      | 192.168.1.254/24 | Edit Delete | <u>Insert</u> |

| Bridge b2 IP |                           |               |  |  |
|--------------|---------------------------|---------------|--|--|
| Index        | IP/mask                   | <u>Insert</u> |  |  |
| 1            | 172.16.2.3/24 Edit Delete | <u>Insert</u> |  |  |

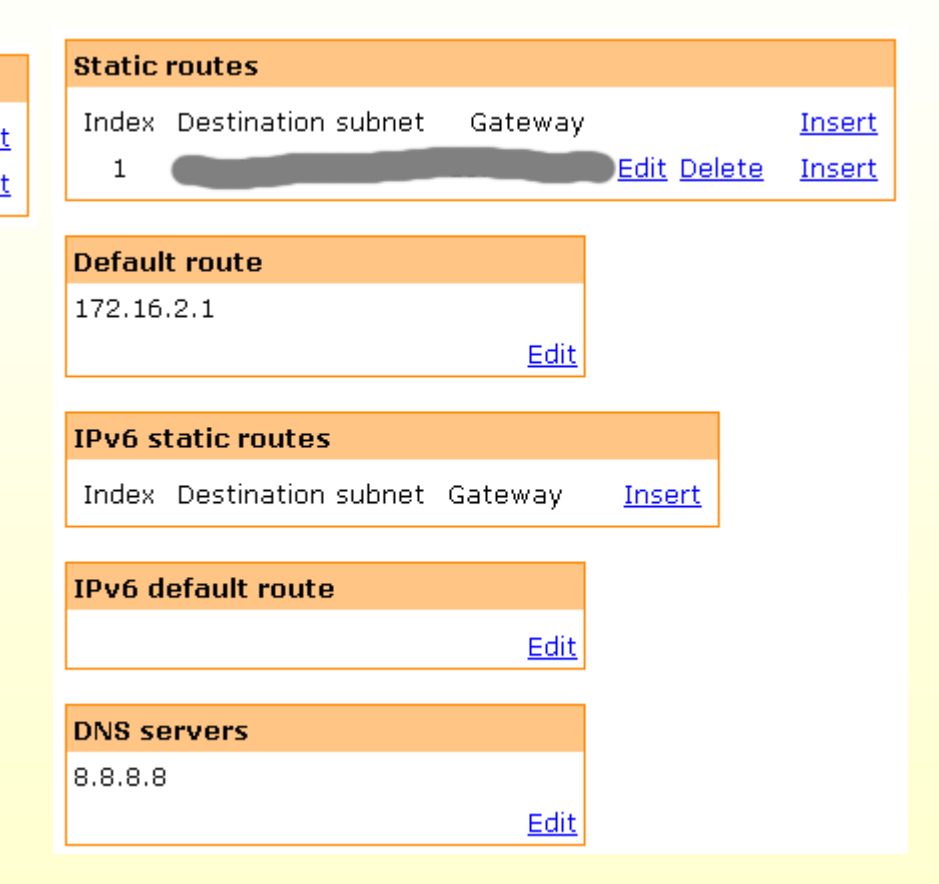

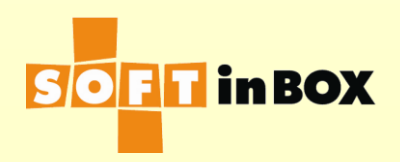

## FW LB, Diff @ LAN SLB Group 1

chabled of disabled, chabled Group name: FW\_LB\_LAN Virtual IP: Virtual IP6: Ports: TCP80 Load balancing algorithm: WRR Health check method: PING Ping TTL: 128 Health check interval (in sec): 10 Health check target: Health check counts: 1:1:0:1:1:0 Granularity: SD SD timeout (in sec): 600 SD connection limit: 1000000 Log: on SNAT IP: SNAT IP6: DNAT: off Allow unreplied: off Reply to server: off All severs down action: DROP One server down action: CONTINUE

### Server list

E dit

| Index | Server IP  | Server IP6 | Weight | Connection limit | SD limit   |    |
|-------|------------|------------|--------|------------------|------------|----|
| 1     | 172.16.2.1 |            | 1      | 1000000000       | 1000000000 | E  |
| 2     | 172.16.2.2 |            | 1      | 1000000000       | 1000000000 | Ec |

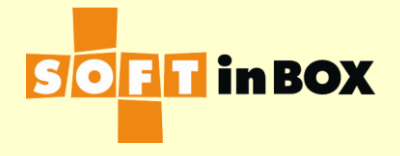

## FW LB, Diff @ LAN Infilters 1/2

| Inbound | filters |        |              |                 |                           |     |                    |           |
|---------|---------|--------|--------------|-----------------|---------------------------|-----|--------------------|-----------|
| Index   | Label   | Bridge | Source<br>IP | Destination IP  | Misc.                     | Log | Action             |           |
| 1       |         |        |              |                 | forwarded_from=172.16.2.1 | on  | CALL<br>From_FW1   | <u>Ed</u> |
| 2       |         |        |              |                 | forwarded_from=172.16.2.2 | on  | CALL<br>From_FW2   | Ed        |
| 3       |         |        |              |                 |                           | on  | CALL<br>Management | Ed        |
| 4       |         |        |              | 192.168.11.0/24 |                           | on  | CALL<br>VPN        | Ed        |
| 5       |         |        |              | 192.168.12.0/24 |                           | on  | CALL<br>VPN        | Ed        |
| 6       |         |        |              |                 |                           | on  | L4SW<br>G1         | <u>Ed</u> |

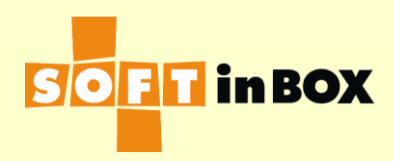

### Cont. Infilters 2/2

| 7  | From_FW1   |               | on | REPLY_GW<br>172.16.2.1   | Ec           |
|----|------------|---------------|----|--------------------------|--------------|
| 8  |            |               | on | ACCOUNT_FROM<br>G1<br>S1 | M <u>E</u> ( |
| 9  |            |               | on | ACCEPT                   | <u>E</u> (   |
| 10 | From_FW2   |               | on | REPLY_GW<br>172.16.2.2   | Ec           |
| 11 |            |               | on | ACCOUNT_FROM<br>G1<br>S2 | M <u>Ec</u>  |
| 12 |            |               | on | ACCEPT                   | <u>E</u> C   |
| 13 | Management | 192.168.1.254 | on | ACCEPT                   | Ec           |
| 14 |            | 172.16.2.3    | on | ACCEPT                   | Ec           |
| 15 |            |               | on | ACCEPT                   | <u>E</u> C   |
| 16 | VPN        |               | on | REQ_GW<br>172.16.2.1     | Ec           |
| 17 |            |               | on | ACCEPT                   | Ec           |

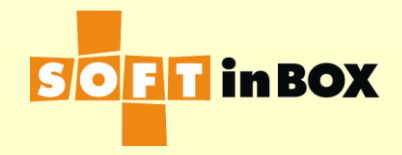

### FW LB, Diff @ DMZ

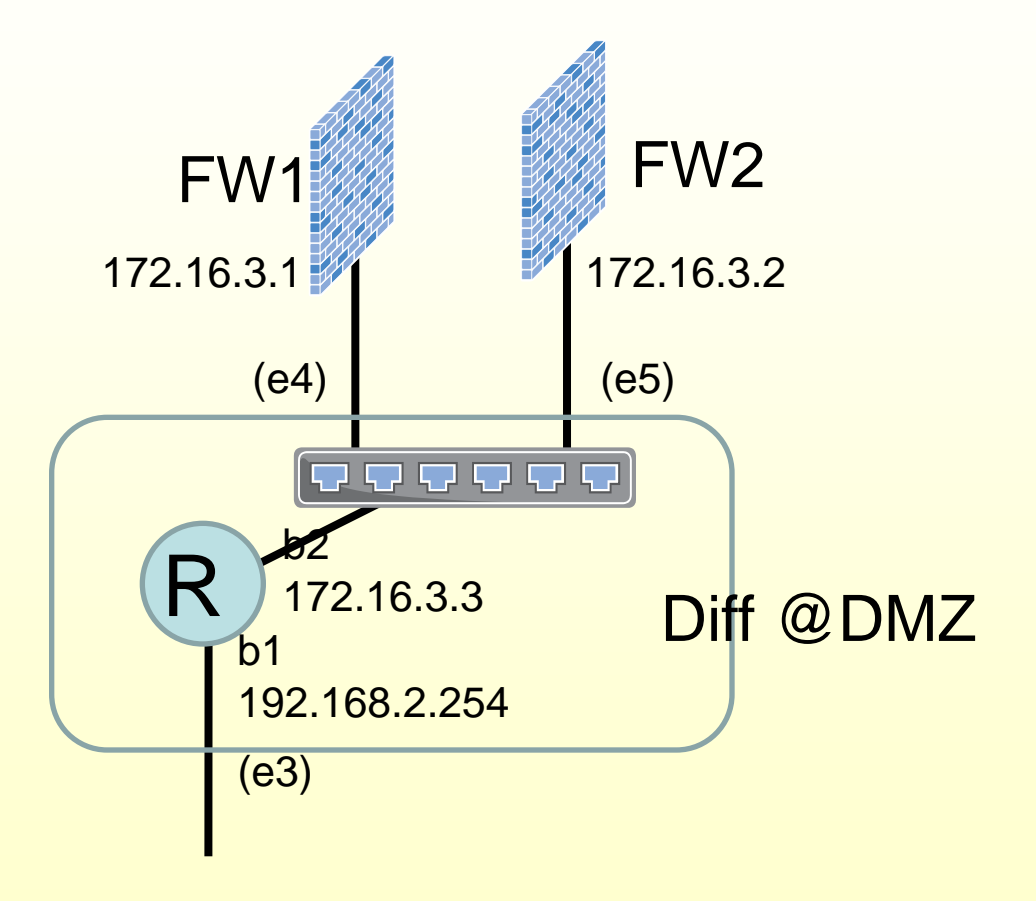

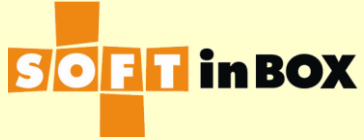

## FW LB, Diff @ DMZ Two Bridges

#### Ethernet speed, duplex and autonegotiation

Ethernet Speed, duplex and autonegotiation

| e1 | (HA)     |             |
|----|----------|-------------|
| e2 | (HA)     |             |
| e3 | all-auto | <u>Edit</u> |
| e4 | all-auto | <u>Edit</u> |
| e5 | all-auto | <u>Edit</u> |
| еб | all-auto | <u>Edit</u> |
| е7 | all-auto | <u>Edit</u> |
| e8 | all-auto | <u>Edit</u> |
|    |          |             |

#### Ethernet bonding

| Ethernet | Bonding mode | Bonding master |             |
|----------|--------------|----------------|-------------|
| e1       | (HA)         |                |             |
| e2       | (HA)         |                |             |
| e3       | balance-rr   |                | <u>Edit</u> |
| e4       | balance-rr   |                | <u>Edit</u> |
| e5       | balance-rr   |                | <u>Edit</u> |
| еб       | balance-rr   |                | <u>Edit</u> |
| e7       | balance-rr   |                | <u>Edit</u> |
| e8       | balance-rr   |                | <u>Edit</u> |

| e3 VLAN         | setting          |           |               |              |  |  |
|-----------------|------------------|-----------|---------------|--------------|--|--|
| VLAN ID         | Attach to bridge | Path cost | Port priority |              |  |  |
| none            | b1               | 100       | 32            | <u>Edit</u>  |  |  |
|                 |                  |           | Insert        | <u>Flush</u> |  |  |
|                 |                  |           |               |              |  |  |
| e4 VLAN setting |                  |           |               |              |  |  |

| VLAN ID | Attach to bridge | Path cost | Port priority |              |
|---------|------------------|-----------|---------------|--------------|
| none    | b2               | 100       | 32            | <u>Edit</u>  |
|         |                  |           | Insert        | <u>Flush</u> |

| e5 VLAN setting |                  |           |               |              |  |  |
|-----------------|------------------|-----------|---------------|--------------|--|--|
| VLAN ID         | Attach to bridge | Path cost | Port priority |              |  |  |
| none            | b2               | 100       | 32            | <u>Edit</u>  |  |  |
|                 |                  |           | <u>Insert</u> | <u>Flush</u> |  |  |

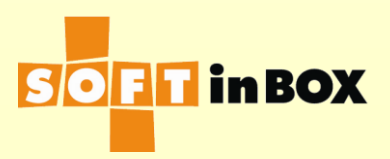

## FW LB, Diff @ DMZ IP

| Bridge b1 IP |                              |               |  |  |
|--------------|------------------------------|---------------|--|--|
| Index        | IP/mask                      | <u>Insert</u> |  |  |
| 1            | 192.168.2.254/24 Edit Delete | <u>Insert</u> |  |  |
|              |                              |               |  |  |

| Bridge | b2 IP         |                           |               |
|--------|---------------|---------------------------|---------------|
| Index  | IP/mask       |                           | <u>Insert</u> |
| 1      | 172.16.3.3/24 | <u>Edit</u> <u>Delete</u> | <u>Insert</u> |

| static  | routes             |             |                           |               |
|---------|--------------------|-------------|---------------------------|---------------|
| Index   | Destination subnet | Gateway     |                           | <u>Insert</u> |
| 1       |                    |             | <u>Edit</u> <u>Delete</u> | <u>Insert</u> |
|         |                    |             |                           |               |
| Defaul  | t route            |             |                           |               |
| 172.16  | .3.1               |             |                           |               |
|         |                    | <u>Edit</u> |                           |               |
|         |                    |             |                           |               |
| IPv6 s  | tatic routes       |             |                           |               |
| Index   | Destination subnet | Gateway     | <u>Insert</u>             |               |
|         |                    |             |                           |               |
| IPv6 d  | efault route       |             |                           |               |
|         |                    | <u>Edit</u> |                           |               |
|         |                    |             |                           |               |
| DNS se  | ervers             |             |                           |               |
| 8.8.8.8 | l                  |             |                           |               |
|         |                    | <u>Edit</u> |                           |               |
|         |                    |             |                           |               |

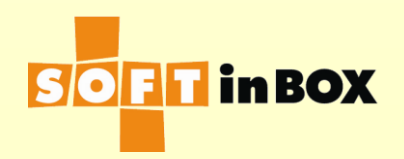

## FW LB, Diff @ DMZ SLB Group 1

chabled of disabled, chabled Group name: FW\_LB\_DMZ Virtual IP: Virtual IP6: Ports: TCP80 Load balancing algorithm: WRR Health check method: PING Ping TTL: 128 Health check interval (in sec): 10 Health check target: Health check counts: 1:1:0:1:1:0 Granularity: SD SD timeout (in sec): 600 SD connection limit: 1000000 Log: on SNAT IP: SNAT IP6: DNAT: off Allow unreplied: off Reply to server: off All severs down action: DROP One server down action: CONTINUE

| Server | list       |            |        |                  |            |           |
|--------|------------|------------|--------|------------------|------------|-----------|
| Index  | Server IP  | Server IP6 | Weight | Connection limit | SD limit   |           |
| 1      | 172.16.3.1 |            | 1      | 1000000000       | 1000000000 | <u>Ec</u> |
| 2      | 172.16.3.2 |            | 1      | 1000000000       | 1000000000 | <u>Ec</u> |

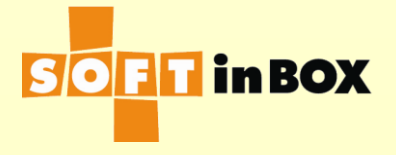

## FW LB, Diff @ DMZ Infilters 1/2

| Inbound | filters |        |              |                 |                           |     |                    |           |
|---------|---------|--------|--------------|-----------------|---------------------------|-----|--------------------|-----------|
| Index   | Label   | Bridge | Source<br>IP | Destination IP  | Misc.                     | Log | Action             |           |
| 1       |         |        |              |                 | forwarded_from=172.16.3.1 | on  | CALL<br>From_FW1   | <u>E(</u> |
| 2       |         |        |              |                 | forwarded_from=172.16.3.2 | on  | CALL<br>From_FW2   | <u>E(</u> |
| 3       |         |        |              |                 |                           | on  | CALL<br>Management | <u>E(</u> |
| 4       |         |        |              | 192.168.11.0/24 |                           | on  | CALL<br>VPN        | <u>E(</u> |
| 5       |         |        |              | 192.168.12.0/24 |                           | on  | CALL<br>VPN        | <u>E(</u> |
| 6       |         |        |              |                 |                           | on  | L4SW<br>G1         | <u>E(</u> |

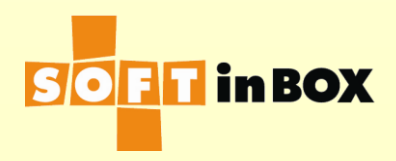

## Cont. Infilters 2/2

| 7  | From_FW1   | on               | REPLY_GW<br>172.16.3.1   | <u>E(</u>   |
|----|------------|------------------|--------------------------|-------------|
| 8  |            | on               | ACCOUNT_FROM<br>G1<br>S1 | I <u>E(</u> |
| 9  |            | on               | ACCEPT                   | <u>E(</u>   |
| 10 | From_FW2   | on               | REPLY_GW<br>172.16.3.2   | <u>E(</u>   |
| 11 |            | on               | ACCOUNT_FROM<br>G1<br>S2 | I <u>E(</u> |
| 12 |            | on               | ACCEPT                   | <u>E(</u>   |
| 13 | Management | 192.168.2.254 on | ACCEPT                   | E           |
| 14 |            | 172.16.3.3 on    | ACCEPT                   | <u>E</u> (  |
| 15 |            | on               | ACCEPT                   | <u>E(</u>   |
| 16 | VPN        | on               | REQ_GW<br>172.16.3.1     | <u>E(</u>   |
| 17 |            | on               | ACCEPT                   | E           |

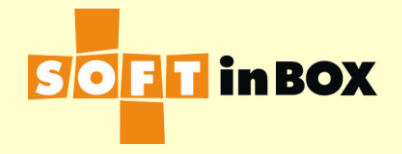

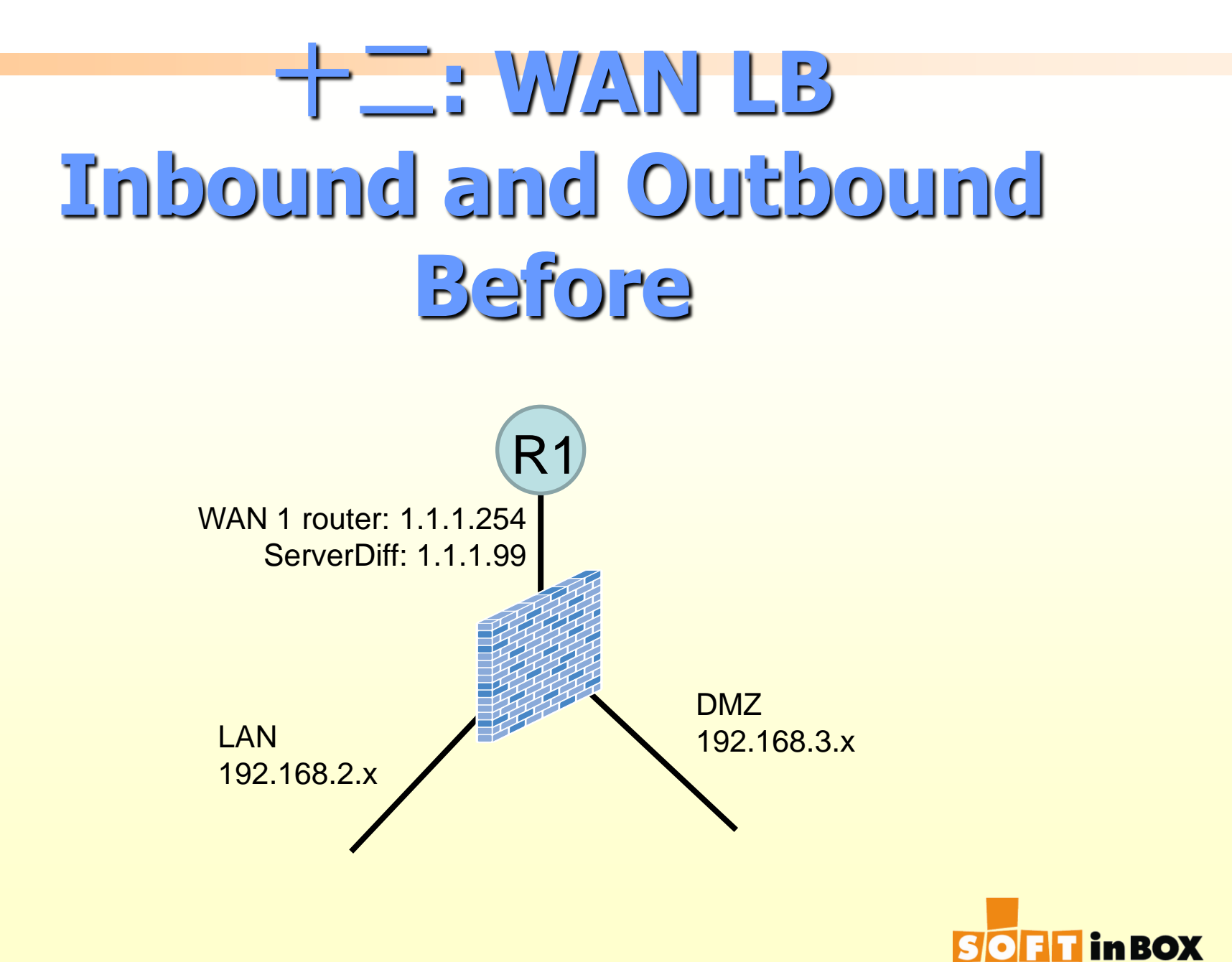

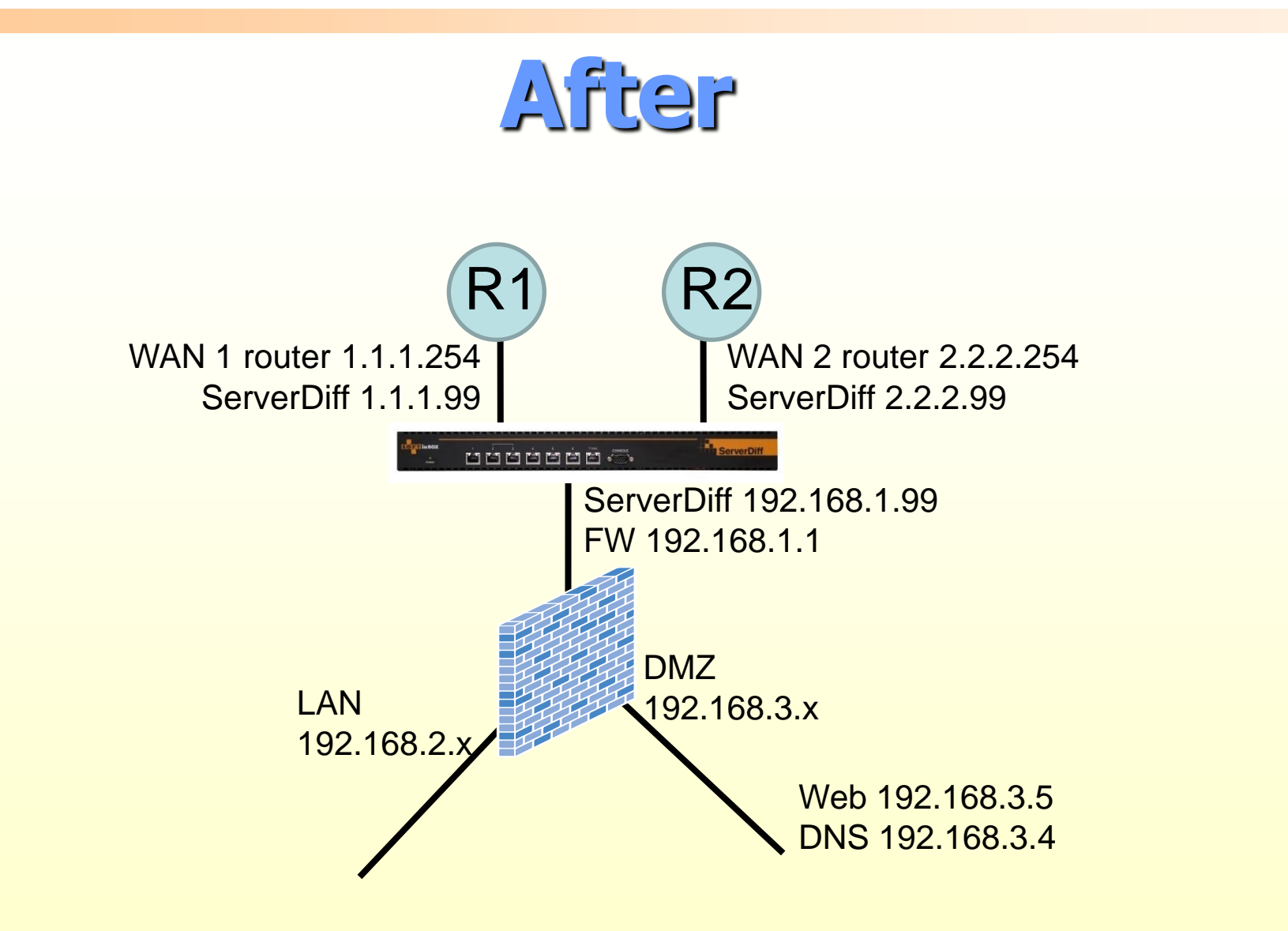

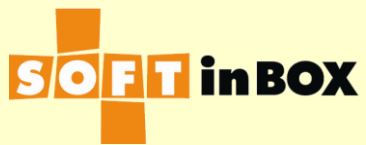

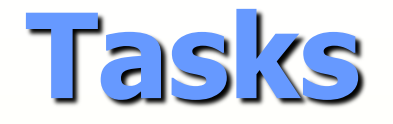

- 從裡面(LAN & DMZ)往外(Internet)的連線
  - :LB在2條線路上。
- 從外往內的連線:哪條線進來的就從哪條線回去。
- 到1.1.1.5 & 2.2.2.5, map去web server 192.168.3.5
- 問www.abc.com:看線路的健康狀態,回答1.1.1.5 & 2.2.2.5

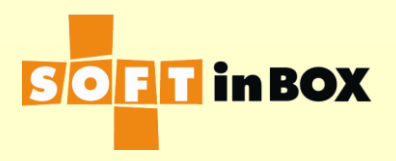

## Bridge IP config

#### Bridge b1 IP

| Index | IP/mask         |                       | Insert             |
|-------|-----------------|-----------------------|--------------------|
| 1     | 192.168.1.99/24 | <u>Edit Delete</u>    | <u>Down</u> Insert |
| 2     | 10.53.3.99/24   | <u>Edit Delete Up</u> | <u>Insert</u>      |

| Bridge b2 IP |             |                       |                    |  |  |  |
|--------------|-------------|-----------------------|--------------------|--|--|--|
| Index        | IP/mask     |                       | <u>Insert</u>      |  |  |  |
| 1            | 1.1.1.99/24 | <u>Edit Delete</u>    | <u>Down Insert</u> |  |  |  |
| 2            | 1.1.1.5/24  | <u>Edit Delete Up</u> | <u>Down</u> Insert |  |  |  |
| З            | 1.1.1.4/24  | <u>Edit Delete Up</u> | <u>Insert</u>      |  |  |  |

| Bridge b3 IP |             |                    |                    |  |  |  |
|--------------|-------------|--------------------|--------------------|--|--|--|
| Index        | IP/mask     |                    | Insert             |  |  |  |
| 1            | 2.2.2.99/24 | <u>Edit Delete</u> | <u>Down Insert</u> |  |  |  |
| 2            | 2.2.2.5/24  | Edit Delete Up     | Down Insert        |  |  |  |
| 3            | 2.2.2.4/24  | Edit Delete Up     | Insert             |  |  |  |

### Default route 192.168.1.1

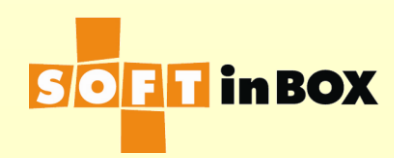

Edit
### Group 1: Outbound LB

--

Edit

#### Parameters

Enabled or disabled: Enabled

Group name: WAN\_LB

Virtual IP:

Virtual IP6:

Ports: TCP80

Load balancing algorithm: WRR

Health check method: PING

Ping TTL: 4

Health check interval (in sec): 10

Health check target: 8.8.8.8

Health check counts: 1:1:0:1:1:0

Granularity: SD

SD timeout (in sec): 10

SD connection limit: 1000000

Log: on

SNAT IP:

SNAT IP6:

DNAT: off

Allow unreplied: off

Reply to server: off

All severs down action: DROP

One server down action: CONTINUE

| 5 | erve | riist     |               |        |                     |            |            |             |
|---|------|-----------|---------------|--------|---------------------|------------|------------|-------------|
| Ι | ndex | Server IP | Server<br>IP6 | Weight | Connection<br>limit | SD limit   | SNAT<br>IP | SNAT<br>IP6 |
|   | 1    | 1.1.1.254 |               | 1      | 1000000000          | 1000000000 | 1.1.1.99   |             |
|   | 2    | 2.2.2.254 |               | 1      | 1000000000          | 1000000000 | 2.2.2.99   |             |

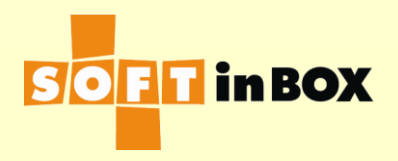

E

Е

### Infilter 1/2

| Inbou | ınd filters |        |              |                   |       |     |                        |         |
|-------|-------------|--------|--------------|-------------------|-------|-----|------------------------|---------|
| Index | Label       | Bridge | Source<br>IP | Destination<br>IP | Misc. | Log | Action                 |         |
| 1     |             |        |              |                   |       | on  | CALL<br>Management     | Ed      |
| 2     |             |        |              |                   |       | on  | CALL<br>Reply_properly | Ed      |
| 3     |             |        |              |                   |       | on  | CALL<br>Static_mapping | Ed<br>J |
| 4     |             |        |              |                   |       | on  | CALL<br>Inbound_LB     | Ed      |
| 5     |             |        |              |                   |       | on  | CALL<br>Outbound_LB    | Ed      |
| 6     | Management  | b1     |              | 192.168.1.99      |       | on  | ACCEPT                 | Ed      |
| 7     |             |        |              |                   |       | on  | ACCEPT                 | Ed      |

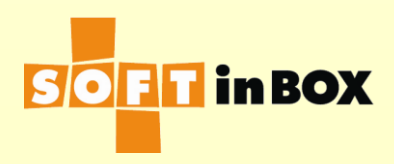

#### Infilter 2/2

| 8  | Reply_properly | b2 |         | forwarded_from=1.1.1.254 | on | REPLY_GW<br>1.1.1.254 | Ec |
|----|----------------|----|---------|--------------------------|----|-----------------------|----|
| 9  |                | b3 |         | forwarded_from=2.2.2.254 | on | REPLY_GW<br>2.2.2.254 | Ec |
| 10 | Static_mapping | b2 | 1.1.1.5 | TCP<br>dstport=80        | on | DNAT<br>192.168.3.5   | Ec |
| 11 |                | b3 | 2.2.2.5 | TCP<br>dstport=80        | on | DNAT<br>192.168.3.5   | Ec |
| 12 | Outbound_LB    | b1 |         |                          | on | L4SW<br>G1            | Ec |
| 13 | Inbound_LB     | b2 | 1.1.1.4 | UDP<br>dstport=53        | on | DNSPROXY<br>proxy 1   | Ec |
| 14 |                | b3 | 2.2.2.4 | UDP<br>dstport=53        | on | DNSPROXY<br>proxy 1   | Ec |

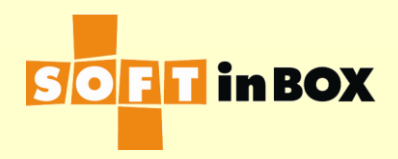

## DNS proxy for inbound LB

| Proxy 1 parameters                   |                                       |
|--------------------------------------|---------------------------------------|
| Log: on                              |                                       |
| TTL: 30                              |                                       |
| Edit                                 |                                       |
|                                      |                                       |
| Proxy 1 upstream server list         |                                       |
| Index Domain Server IP               | Insert                                |
| 1 abc.com 192.168.3.4 <u>Edit</u> De | elete Insert                          |
|                                      |                                       |
| Proxy 1 record 1 parameters          | Proxy 1 record 1 target list          |
| Hostname: www.abc.com                | Index Reply IP Health check           |
| Algorithm: ALL                       | 1 1.1.1.5 Local SLB group 2 <u>Ec</u> |
| Edit                                 | 2 2.2.2.5 Local SLB group 3 🔤         |

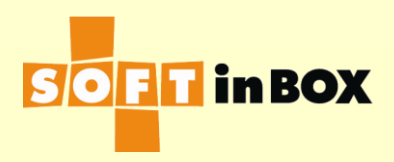

### Group 2: WAN 1 health check

#### Parameters

Enabled or disabled: Enabled

Group name: WAN\_1\_check

Virtual IP:

Virtual IP6:

Ports: TCP80

Load balancing algorithm: WRR

Health check method: PING

Ping TTL: 4

Health check interval (in sec): 10

Health check target: 8.8.8.8

Health check counts: 1:1:0:1:1:0

Granularity: TCP

Log: on

SNAT IP:

SNAT IP6:

DNAT: on

Allow unreplied: off

Reply to server: off

All severs down action: DROP

One server down action: CONTINUE

#### Server list

<u>Edit</u>

| Index | Server IP | Server IP6 | Weight | Connection limit | SNAT IP  | SNAT IP6 |    |
|-------|-----------|------------|--------|------------------|----------|----------|----|
| 1     | 1.1.1.254 |            | 1      | 1000000000       | 1.1.1.99 |          | Ed |

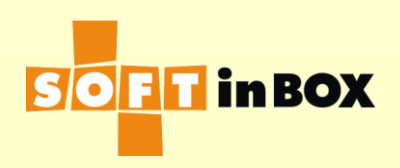

#### Group 3: WAN 2 health check

| Pi | ar | ar | n | eti | er       | < |
|----|----|----|---|-----|----------|---|
|    |    | _  |   |     | <b>.</b> | _ |

| Fulumeters                         |       |             |       |            |       |                    |          |             |            |
|------------------------------------|-------|-------------|-------|------------|-------|--------------------|----------|-------------|------------|
| Enabled or disabled: Enabled       |       |             |       |            |       |                    |          |             |            |
| Group name: WAN_2_check            | Soruo | e liet      | 1     |            |       |                    |          |             |            |
| Virtual IP:                        | aerve | - IISC      |       |            |       |                    |          |             |            |
| Virtual IP6:                       | Index | Serve       | er IP | Server IP6 | Weigh | t Connection limit | SNAT IP  | SNAT IP6    |            |
| Ports: TCP80                       | 1     | 2.2.2       | .254  |            | 1     | 100000000          | 2.2.2.99 |             | Ē          |
| Load balancing algorithm: WRR      |       |             |       |            |       |                    |          |             |            |
| Health check method: PING          |       |             |       |            |       |                    |          |             |            |
| Ping TTL: 4                        |       |             |       |            |       |                    |          |             |            |
| Health check interval (in sec): 10 | כ     |             |       |            |       |                    |          |             |            |
| Health check target: 8.8.8.8       |       |             |       |            |       |                    |          |             |            |
| Health check counts: 1:1:0:1:1:    | 0     |             |       |            |       |                    |          |             |            |
| Granularity: TCP                   |       |             |       |            |       |                    |          |             |            |
| Log: on                            |       |             |       |            |       |                    |          |             |            |
| SNAT IP:                           |       |             |       |            |       |                    |          |             |            |
| SNAT IP6:                          |       |             |       |            |       |                    |          |             |            |
| DNAT: on                           |       |             |       |            |       |                    |          |             |            |
| Allow unreplied: off               |       |             |       |            |       |                    |          |             |            |
| Reply to server: off               |       |             |       |            |       |                    |          |             |            |
| All severs down action: DROP       |       |             |       |            |       |                    |          |             |            |
| One server down action: CONTIN     | IUE   |             |       |            |       |                    |          |             |            |
|                                    |       | <u>Edit</u> |       |            |       |                    | SOF      | <b>in B</b> | <b>D</b> X |

#### +=: GSLB

- Global Server Load Balance 廣域伺服器負載平衡。
- 地理上相隔遙遠的二個或多個提供相同服務的伺服器群組,可同時提供服務,互相備援。
- 藉由操作DNS回應,適當回應可以提供服務 的伺服器群組。
- 支援透明安裝。不需變更DNS伺服器和上層 DNS伺服器的設定。

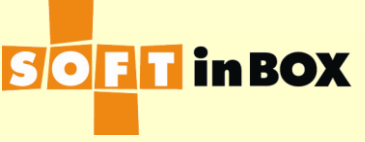

#### **GSLB:** Before

- www.abc.com
- Two sites: Site A and Site B.
- Site A: Web\_A at 1.1.1.30, DNS\_A at 1.1.1.40
- Site B: Web\_B at 2.2.2.30, DNS\_B at 2.2.2.40
- DNS回答www.abc.com有1.1.1.30 and 2.2.2.30二個IP.

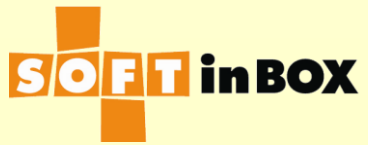

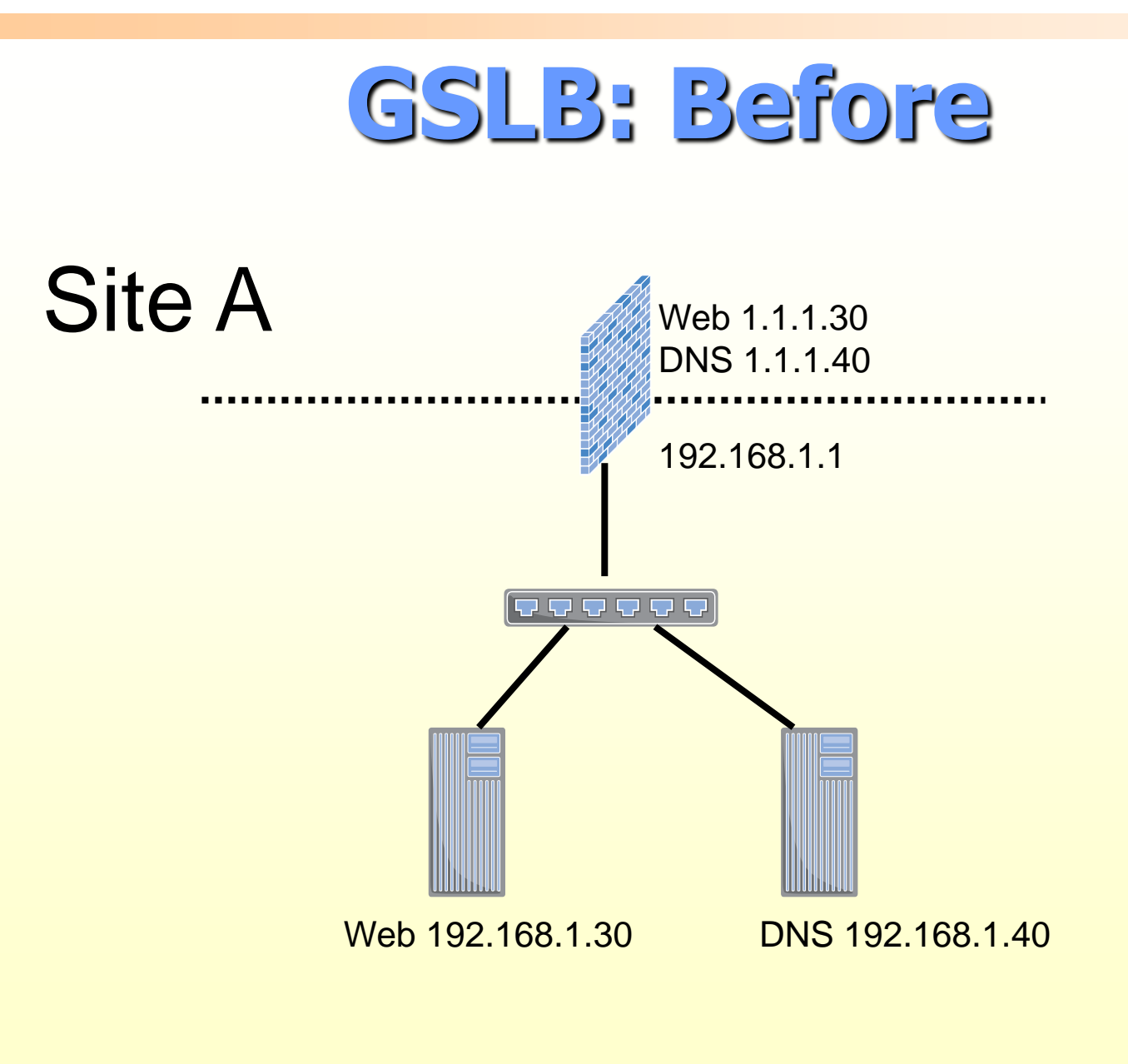

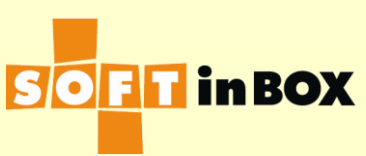

#### **GSLB:** After

#### 每個site加一台ServerDiff,負責1) Monitor 二個sites的web service的狀態, and 2) 當 成DNS proxy,依照偵測的狀態,回答對應 的一個或二個IP(s).

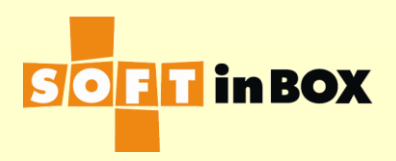

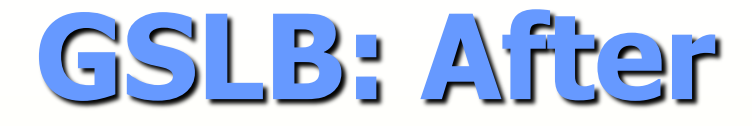

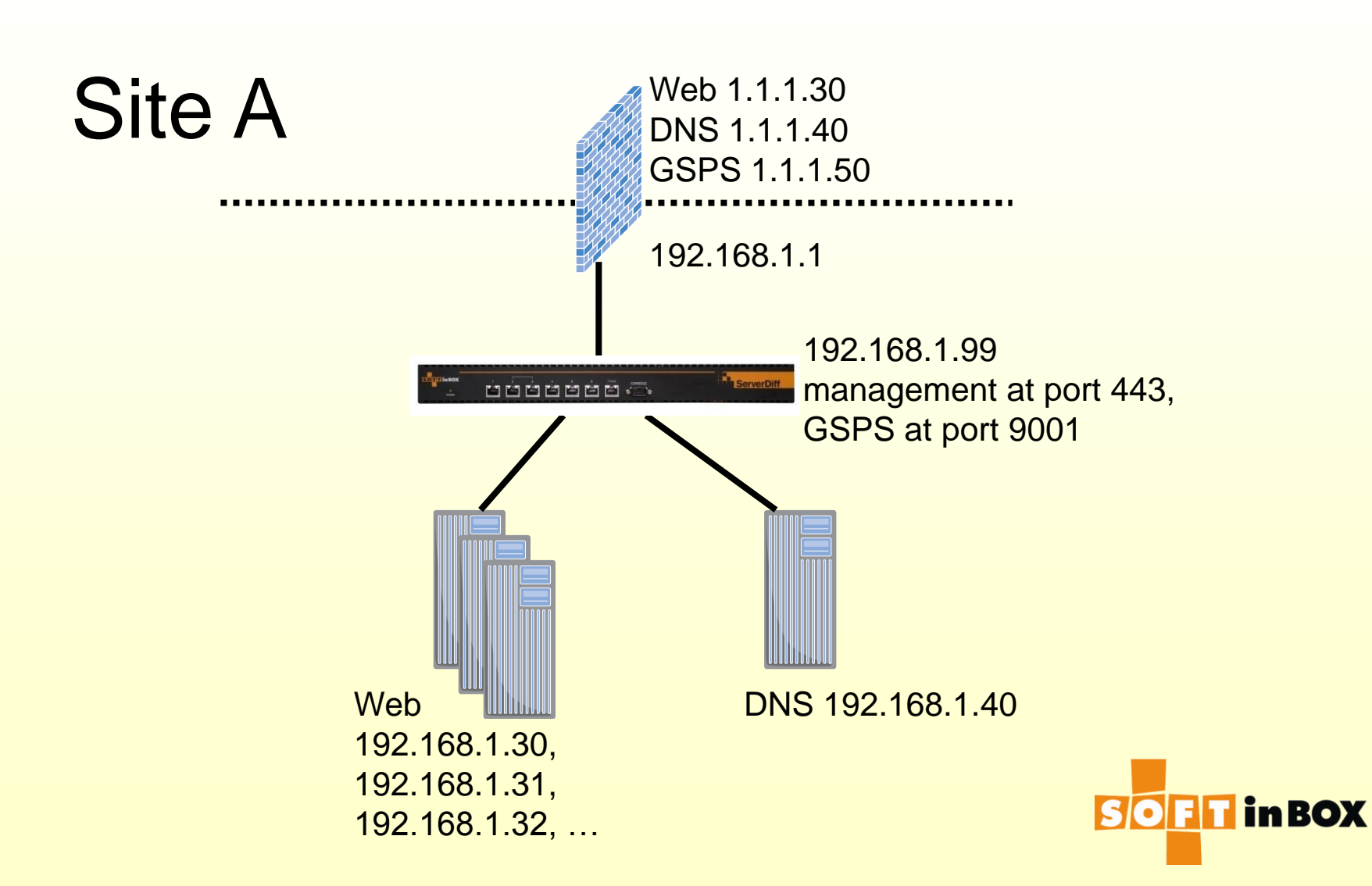

### **GSLB** config

| Proxy   | 1 parame  | ters        |           |             |             |
|---------|-----------|-------------|-----------|-------------|-------------|
| Log: or | n         |             |           |             |             |
| TTL: 6  | 0         |             |           |             |             |
|         |           | <u>Edit</u> |           |             |             |
|         |           |             |           |             |             |
| Proxy   | 1 upstrea | m se        | rver list |             |             |
| Index   | Domain    | Se          | rver IP   |             |             |
| 1       | abc.com   | 192.        | 168.1.40  | <u>Edit</u> | <u>Dele</u> |

#### Proxy 1 record 1 parameters Hostname: www.abc.com

Algorithm: ALL

<u>Edit</u>

#### Proxy 1 record 1 target list

| Index | Reply IP | Health check                           |           |
|-------|----------|----------------------------------------|-----------|
| 1     | 1.1.1.30 | Local SLB group 1                      | <u>Ed</u> |
| 2     | 2.2.2.30 | Remote SLB group 1<br>at 2.2.2.50:9001 | <u>Ed</u> |

| Inbour | nd filter | rs     |           |                |                     |     |                     |            |
|--------|-----------|--------|-----------|----------------|---------------------|-----|---------------------|------------|
| Index  | Label     | Bridge | Source IP | Destination IP | Misc.               | Log | Action              |            |
| 1      |           |        |           | 192.168.1.40   | UDP<br>dstport=53   | on  | DNSPROXY<br>proxy 1 | <u>Edi</u> |
| 2      |           |        |           | 192.168.1.40   | TCP<br>dstport=53   | on  | DNSPROXY<br>proxy 1 | <u>Edi</u> |
| 3      |           |        |           | 192.168.1.99   | TCP<br>dstport=9001 | on  | GSPS                | <u>Edi</u> |

| IP wat | ch           |        |                           |               |
|--------|--------------|--------|---------------------------|---------------|
| Index  | IP           | Bridge |                           | <u>Insert</u> |
| 1      | 192.168.1.40 | b1     | <u>Edit</u> <u>Delete</u> | <u>Insert</u> |

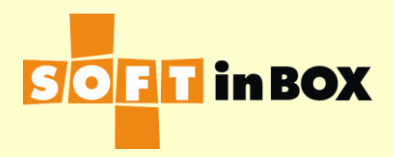

#### **GSLB health check methods**

- Always on: 假設這個群組永遠是健康的, 可以提供服務。
- Local: 回應本地(本機) 某個群組的健康狀態。
- Remote: 回應遠地某個群組的健康狀態。

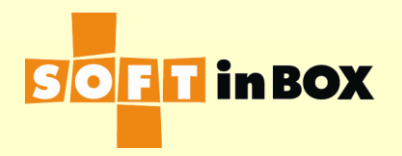

#### **GSLB** algorithms

# ALL:回答所有健康的伺服器群組FIRST:回答第一個健康的伺服器群組

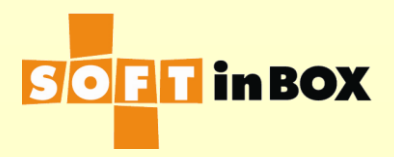

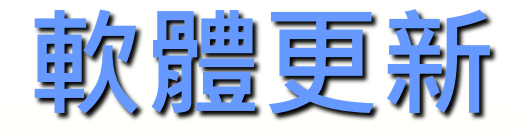

■請先保留一份設定檔(以防萬一) 軟體更新檔檔名範例:serverdiff-v5.0.0.bin ■ Web UI: 工具 / 系統 / 上傳軟體 要等UI有回應才算完成,期間絕對不可關 掉電源 ■ 重開機後才是執行新版本 ■請自行確定設定是否依然正確(偶爾語法 有變或是有新增功能)

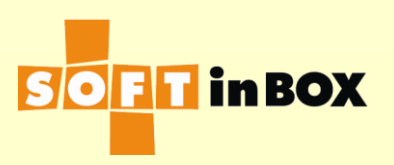

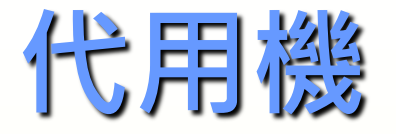

- 機器故障維修期間,提供代用機服務
- 請配合提供:機器型號,機器序號,軟體 版本
- 機器的設定檔平時務必要有備份
- 有些設定並未在設定檔裡:tool hostname, tool halink, tool bypass,請自行重新設定

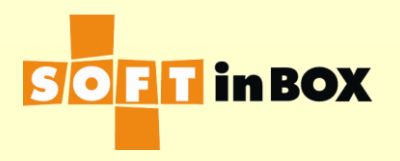

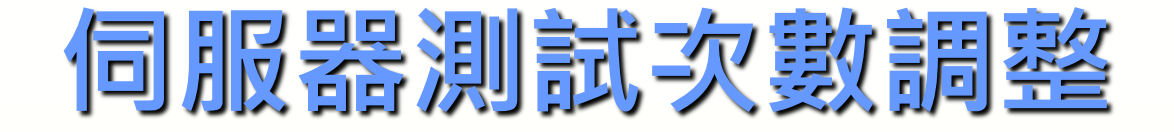

#### 伺服器健康測試太敏感,容易在log看到 down後很快(10S ≒sd timeout)就up

| Nov 2 08:25:59 serverdiff: Group 1 server 2 UP.           |
|-----------------------------------------------------------|
| Nov 2 08:26:26 serverdiff: Group 1 server 4 DOWN.         |
| Nov 2 08:26:35 serverdiff: Group 1 server 4 UP.           |
| Nov 2 08:26:53 serverdiff: Group 1 server 2 DOWN.         |
| Nov 2 08:27:02 serverdiff: Group 1 server 2 UP.           |
| Nov 2 08:27:47 serverdiff: Group 1 server 4 DO <u>WN.</u> |
| Nov 2 08:27:56 serverdiff: Group 1 server 4 UP.           |
| Nov 2 08:28:23 serverdiff: Group 1 server 1 DOWN.         |
| Nov 2 08:28:32 serverdiff: Group 1 server 1 UP.           |
| Nov 2 08:28:59 serverdiff: Group 1 server 1 DOWN.         |
| Nov 2 08:29:08 serverdiff: Group 1 server 1 UP.           |
| Nov 2 08:29:08 serverdiff: Group 1 server 2 DOWN.         |
| Nov 2 08:29:17 serverdiff: Group 1 server 2 UP.           |
| Nov 2 08:30:11 serverdiff: Group 1 server 4 DOWN.         |

#### 可調整健康測試次數,例1:1:0:1:1:0 -> 2:1:1:1:1:0

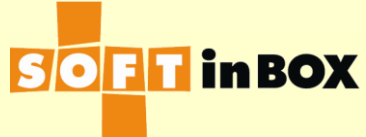

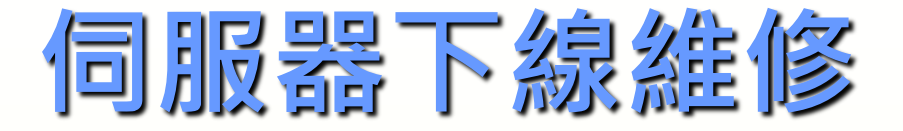

# 伺服器4想要增加RAM,需要斷電下線。首先把伺服器4的mode改成Half。

群組1 (Web sample) 狀態

| 编號 | 伺服器IP位址    |   | 狀態 | 權重 | 連線數   | Session數 | Mode         |
|----|------------|---|----|----|-------|----------|--------------|
| 1  | 10.53.3.13 | - | 健康 | 1  | 23953 | 179086   | On <u>變更</u> |
| 2  | 10.53.3.14 | - | 健康 | 1  | 23889 | 179086   | On <u>變更</u> |
| 3  | 10.53.3.15 | * | 健康 | 1  | 24114 | 179086   | On <u>變更</u> |
| 4  | 10.53.3.16 | * | 健康 | 1  | 24033 | 179085 ( | Half 👼       |

這樣,新的連線就不會進來伺服器4了。原來在伺服器4上的舊連線會繼續維持,不會中斷。

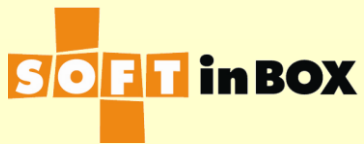

# 同服器4的連線數和session數會漸漸變小, 最後變成0。

群組1 (Web sample) 狀態

| 編號 | 伺服器IP位址    |   | 狀態 | 權重 | 連線數   | Session數 | Mode           |
|----|------------|---|----|----|-------|----------|----------------|
| 1  | 10.53.3.13 | * | 健康 | 1  | 31769 | 253618   | On <u>變更</u>   |
| 2  | 10.53.3.14 | - | 健康 | 1  | 32033 | 253584   | On <u>歸更</u>   |
| 3  | 10.53.3.15 | - | 健康 | 1  | 32169 | 253561   | On <u>歸更</u>   |
| 4  | 10.53.3.16 | * | 健康 | 0  | 0     | 0        | Half <u>變更</u> |

#### ■這時候就可以把伺服器4斷電,加RAM。

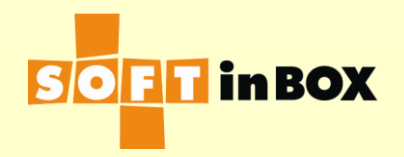

#### 維修完成後,把伺服器4的Mode換回On。 就會漸漸有連線和session分給伺服器4。

群組1 (Web sample) 狀態

| 編號 | 伺服器IP位址    |   | 狀態 | 權重 | 連線數   | Session數 | м  | ode       |
|----|------------|---|----|----|-------|----------|----|-----------|
| 1  | 10.53.3.13 | # | 健康 | 1  | 24110 | 169118   | On | <u>寧更</u> |
| 2  | 10.53.3.14 | * | 健康 | 1  | 23794 | 169118   | On | 變更        |
| 3  | 10.53.3.15 | * | 健康 | 1  | 23868 | 169117   | On | 變更        |
| 4  | 10.53.3.16 | # | 健康 | 1  | 24198 | 169117   | On | 變更        |

 在這期間,所有的連線都可以好好完成, 不會中斷。

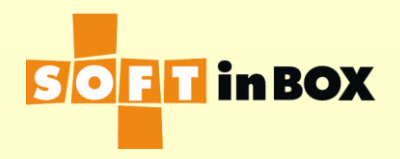

#### Infilter行走規則

#### ■ 從第一條開始, 一條一條往下走。

走某一條規則時,如果前半都符合(例如來源IP,目的IP等等),就會去做action指定的動作。如果log是on,也會在connection logs留下紀錄。

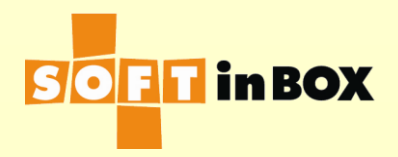

## Infilter Actions 1/3

| CONTINUE                       | 不做事。通常只是方便log。繼續走infilter。                      |
|--------------------------------|-------------------------------------------------|
| ACCEPT                         | 接受連線。離開infilter。                                |
| DROP                           | 丟棄連線。離開infilter。                                |
| REJECT                         | 丟棄連線,並回應reject封包。離開infilter。                    |
| CALL <label></label>           | 跳去label是 <label>的infilter block。</label>        |
| RETURN                         | 回到呼叫這塊infilter block的點。                         |
| SLAVE                          | 如果連線是SNMP,會離開infilter並丟去備援機。不<br>然會繼續走infilter。 |
| Reply GW <gateway></gateway>   | 這連線的回程封包會送去指定的gateway。繼續走<br>infilter。          |
| Request GW <gateway></gateway> | 這連線的去程封包會送去指定的gateway。繼續走<br>infilter。          |

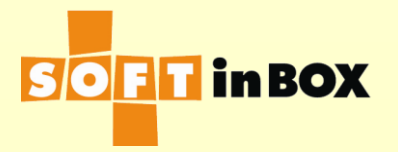

## Infilter Actions 2/3

| SNAT <ip></ip>                                | 連線的來源IP改成 <ip>。繼續走infilter。</ip>                                                   |
|-----------------------------------------------|------------------------------------------------------------------------------------|
| DNAT <ip> [<port>]</port></ip>                | 連線的目的IP改成 <ip>。如果有指定<port>,那目的port也會改。繼續走infilter。</port></ip>                     |
| Account From group <g><br/>server <s></s></g> | 把這條連線當成是群組 <g>伺服器<s>的連線。<br/>繼續走infilter。</s></g>                                  |
| DNS Proxy                                     | 把連線導去ServerDiff的DNS proxy,去做GSLB。<br>繼續走infilter。                                  |
| GSPS                                          | 把連線導去ServerDiff的GSPS (Group Status<br>Protocol Service)。這是給GSLB用的。繼續走<br>infilter。 |

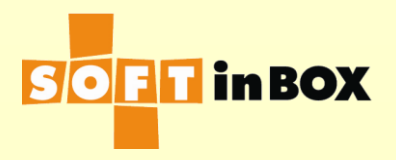

## Infilter Actions 3/3

| L4SW to group <g></g>                                    | 導去群組 <g>做load balance。如果有被load<br/>balance去某台伺服器,就會離開infilter。如果被<br/>drop,就會被drop。如果被continue,就會繼續<br/>走infilter。</g> |
|----------------------------------------------------------|----------------------------------------------------------------------------------------------------|
| L4SW to group <g> with source IP over-ride <ip></ip></g> | 導去群組 <g>做load balance。假裝來源IP是<ip>。</ip></g>                                                                            |
| L4SW to group <g> with<br/>source mask <mask></mask></g> | 導去群組 <g>做load balance。來源IP會被<mask>遮罩。</mask></g>                                                                       |

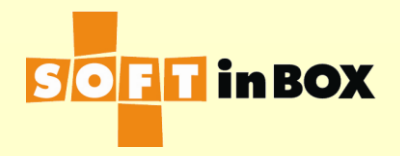

# Performance Evaluation 以100Mbps流量(頻寬實測值)為例: 測試參數:

- Connection rate (connections per second): 1,000 CPS.
- Per connection: 1.25KB to server and 12.5KB from server.

#### ■ 觀察結果:

- L2 BW: 124M bps TX and RX.
- L2 packet rate (packets per second): 25.8K
   PPS TX and RX.

#### IP衝突測試

#### ■請在console介面使用

- 使用例:看Management IP有沒有被其他 主機占用
- tool arping b1 192.168.1.99
   如果有回答,表示有IP衝突

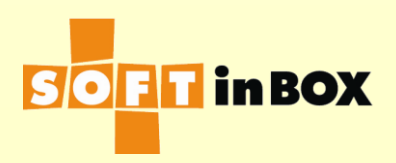

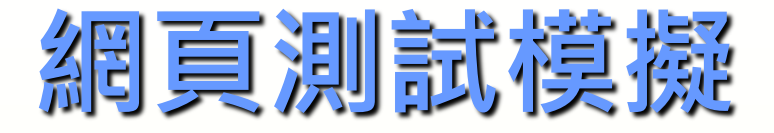

 健康測試方式選用網頁測試時,有時很難 debug到底哪裡設錯了
 在console介面下使用
 tool http\_simulate group 1 server 1

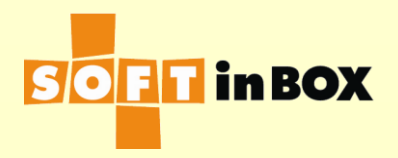

#### 例如我設了group 2去測www.google.com 的server, 但是抓不到200 OK

min# tool http\_simulate group 2 server 1 GET / HTTP/1.1 Host: www.google.com

HTTP/1.1 302 Found Cache-Control: private Content-Type: text/html; charset=UTF-8 Location: http://www.google.com.tw/?gfe\_rd=cr&ei=F559VPiDCc651QWPoIHwCA Content-Length: 262 Date: Tue, 02 Dec 2014 11:10:15 GMT Server: GFE/2.0 Alternate-Protocol: 80:quic,p=0.02

<HTML><HEAD><meta http-equiv="content-type" content="text/html;charset=utf-8">
<TITLE>302 Moved</TITLE></HEAD><BODY>
<H1>302 Moved</H1>
The document has moved
<A HREF="http://www.google.com.tw/?gfe\_rd=cr&amp;ei=F559VPiDCc651QWPoIHwCA">here
</A>.
</BODY></HTML>
admin#

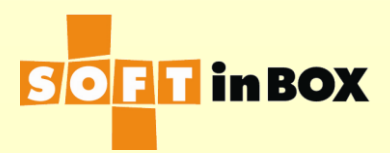

# 把host to check改成www.google.com.tw就可以了

admin# tool http\_simulate group 2 server 1 GET / HTTP/1.1 Host: www.google.com.tw

HTTP/1.1 200 OK Date: Tue, 02 Dec 2014 11:12:01 GMT Expires: -1 Cache-Control: private, max-age=0 Content-Type: text/html; charset=Big5 Set-Cookie: PREF=ID=6d64df77b2a801c8:FF=0:TM=1417518721:LM=1417518721:S=rOfucdB0 n3Wmg7MV; expires=Thu, 01-Dec-2016 11:12:01 GMT; path=/; domain=.google.com.tw Set-Cookie: NID=67=eiUvhD090R3dSIIS-vcEzVe3TtwtUTIQknnInxQseUlVY17Rw0hHvcGK4qQF jPHt9Qs8NRCPw-26WXzXxYBGjyypupEUuuqx5C1IV8NoRAzGvFbmNpOxnYJGgGetTqb; expires=Wed , 03-Jun-2015 11:12:01 GMT; path=/; domain=.google.com.tw; HttpOnly P3P: CP="This is not a P3P policy! See http://www.google.com/support/accounts/bi

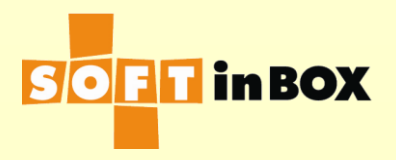